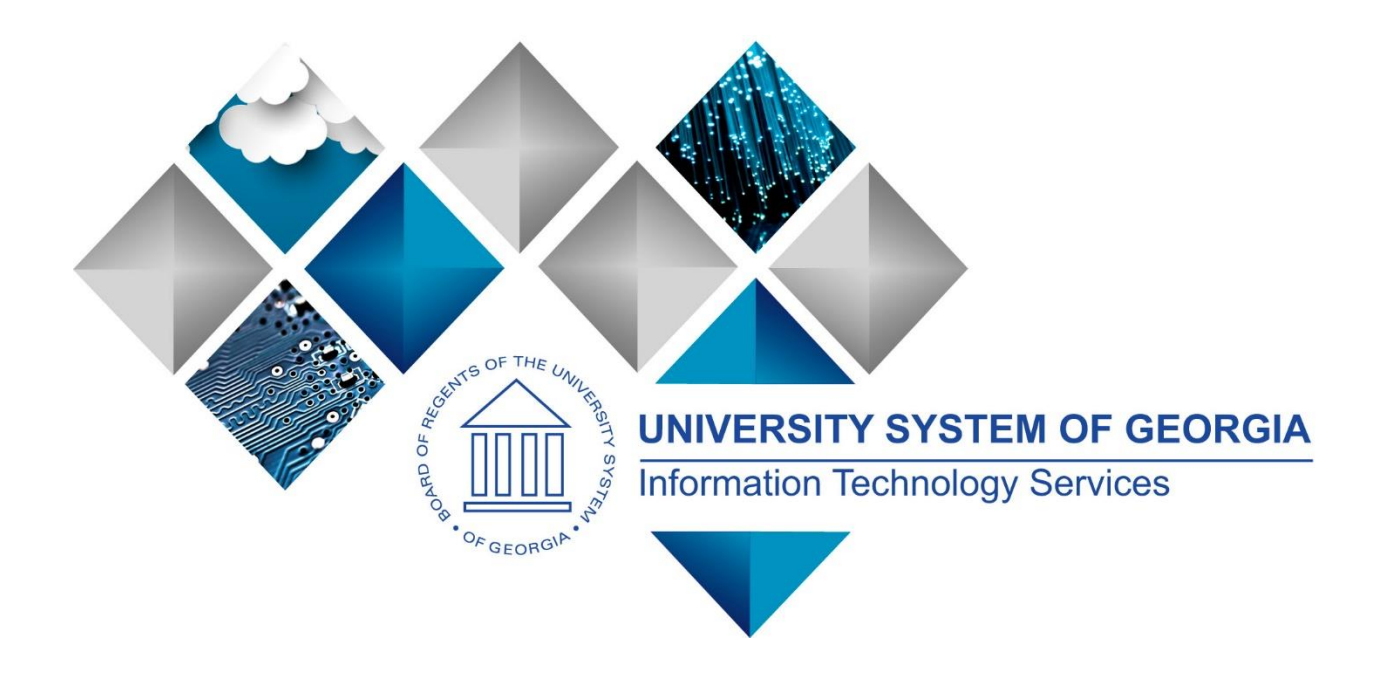

# **Benefit Reconciliation**

# User's Guide

GeorgiaFIRST

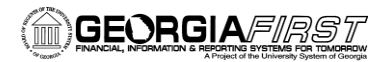

### **TABLE OF CONTENTS**

| BENEFIT ACCOUNTING                         | 3  |
|--------------------------------------------|----|
| BENEFIT PROCESSES                          | 4  |
| CREATE BENEFIT ACCOUNTING ENTRIES          | 5  |
| Load and Validate Accounting               | 6  |
| Load Error Correction                      |    |
| Purge Accounting Entries                   |    |
| BENEFIT ACCOUNTING ERROR CORRECTION        |    |
| Benefit Mass Error Correction              |    |
| JOURNAL GENERATE BENEFITS ACCOUNTING       |    |
| CREATE BENEFIT REPORTING TABLE             |    |
| Benefit Plan – Deduction Code Mapping      |    |
| BENEFIT INQUIRY/REPORTS                    |    |
| BENEFIT RECON ERRORS (AUG-MAY)             |    |
| Benefit Reconciliation Detail              |    |
| BENEFIT PREMIUM RECON REPORT               |    |
| FACULTY PAY GROUP MEMBERS                  |    |
| 7/5THS RECONCILIATION JAN-JUL              |    |
| BENEFIT DEDUCTION CODE MAPPING             |    |
| ACCOUNT PROGRESSION REPORT                 |    |
| BENEFIT ELECTIONS                          |    |
| BENEFIT DETAIL TRANSACTIONS                |    |
| RETIREE BENEFIT ACCOUNTING                 | 55 |
| RETIREE BENEFIT PROCESSES                  |    |
| CREATE RETIREE BENEFIT ACCOUNTING          |    |
| Load and Validate Accounting               |    |
| Load Error Correction                      |    |
| Purge Accounting Entries                   | 71 |
| RETIREE BENEFIT ERROR CORRECTION           |    |
| BUILD RETIREE RECEIVABLE AGING DATA        |    |
| JOURNAL GENERATE KETIREE BENEFITS          |    |
| KETIREE BENEFIT PARAMETERS                 |    |
| RETIREE BENEFIT INQUIRY/REPORTS            |    |
| NET RECEIVABLES CHANGE                     |    |
| KETIREE KECEIVABLES AGING                  |    |
| JOB EARNINGS DISTRIBUTION                  |    |
| SUPPLEMENTAL PDR PROCESSES                 |    |
| CREATE SUPPLEMENTAL PDR ACCOUNTING ENTRIES |    |
| Load and Validate Accounting               |    |
| Load Error Correction                      |    |
| Purge Accounting Entries                   |    |
| SUPPLEMENTAL PDR ERROR CORRECT             |    |
| JOURNAL GENERATE SUPPLEMENTAL PDR          |    |
| SUPPLEMENTAL PDK MAPPING                   |    |
| BENEFIT RECON AUDIT TOOLS                  |    |

Benefit Reconciliation User Guide

 $\ensuremath{\mathbb{C}}$  2015 Board of Regents of the University System of Georgia. All Rights Reserved.

| Personal Services Detail Query       |  |
|--------------------------------------|--|
| BENEFIT CONTROL REPORT               |  |
| Benefit Process Audit                |  |
| Open Coupon Query                    |  |
| PAYROLL ADJUSTMENTS                  |  |
| CREATE PAYROLL RECON ADJUSTMENTS     |  |
| ENTER PAYROLL ADJUSTMENTS            |  |
| VALIDATE/DELETE PAYROLL ADJUSTMENTS  |  |
| LOAD PAYROLL ADJUSTMENTS TO GL       |  |
| PAYROLL ADJUSTMENTS NOT POSTED       |  |
| PRINT PAYROLL ADJUSTMENTS            |  |
| JOURNAL GENERATE PAYROLL ADJUSTMENTS |  |
| APPENDIX                             |  |
| Prerequisites                        |  |
| RECONCILIATION TASK LIST             |  |
| BEST PRACTICES AND TIPS              |  |

 $<sup>\</sup>ensuremath{\mathbb{C}}$  2015 Board of Regents of the University System of Georgia. All Rights Reserved.

# **BENEFIT ACCOUNTING**

# **Benefit Accounting Processes**

Benefit Accounting in PS Financials includes the creation of accounting entries for active employees with benefits.

The Benefit Accounting processes are used to generate liability relief journal entries from the Carrier Enrollment Services "data dump" transactions. Monthly, the Shared Services Center will receive the transaction detail file from ADP and ITS will load the file in the PeopleSoft Benefits Reconciliation environment. Once benefit data is loaded, institutions are notified that accounting entry creation and reconciliation may begin.

 $<sup>\</sup>ensuremath{\mathbb{C}}$  2015 Board of Regents of the University System of Georgia. All Rights Reserved.

# **Create Benefit Accounting Entries**

**Overview:** The Create Benefit Accounting Entries process is used to generate liability relief journal entries from the Carrier Enrollment Services "data dump" transactions.

The Create Benefit Accounting Entries process will generate accounting entries for active employees in the PERS\_SERV\_BOR and HR\_ACCTG\_LINE tables that are processed by PeopleSoft Financials and brought into the General Ledger. Additionally, the process will cross walk benefit plans to payroll deduction codes so that all liability and cash disbursement transactions can be tracked at an employee/deduction code level. In the event a cross walk does not exist, the process will allow users to correct errors prior to populating the accounting lines, insuring the accounting entry detail reconciles back to the data source.

The following diagram highlights the business process flow for the Benefit Accounting Entries process:

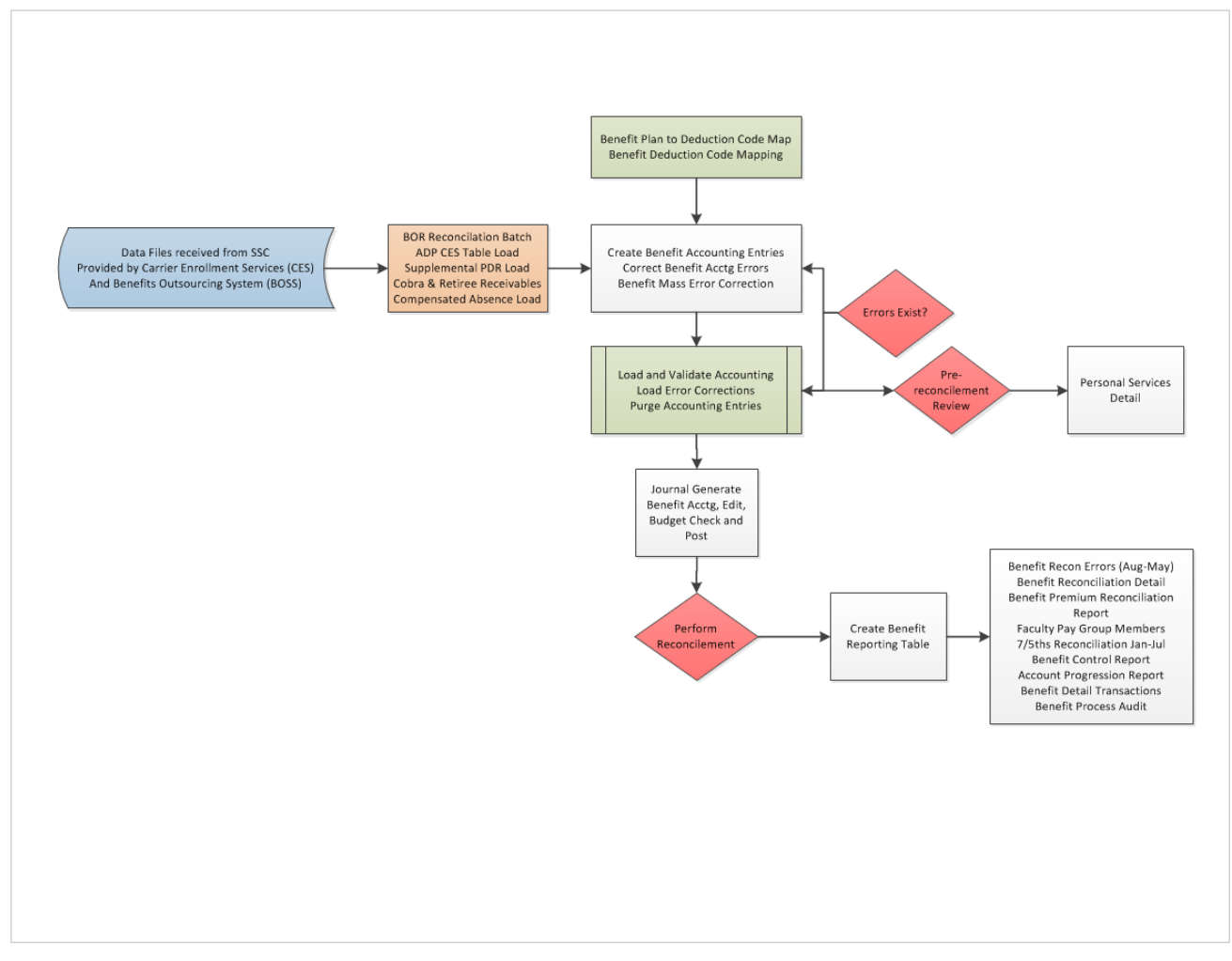

<sup>© 2015</sup> Board of Regents of the University System of Georgia. All Rights Reserved.

The steps required to Create Benefit Accounting Entries are:

| Step | Action                                                                                                    |
|------|----------------------------------------------------------------------------------------------------|
| 1.   | Navigate to BOR Menus > BOR Payroll > Benefit Reconciliation > Benefit<br>Accounting > Benefit Processes > Create Benefit Acctg Entries |
| 2.   | Click the Add a New Value tab to create a new Run Control ID.                                                                           |
| 3.   | Enter "create_benefit_acctg" in the Run Control ID field.                                                                               |
| 4.   | Click the <b>Add</b> button.                                                                                                    |

| ORACLE |  |
|--------|--|

### **Create Benefit Acctg Entries**

| Find an Existing Value Add a New Value |     |
|----------------------------------------|-----|
|                                        |     |
| Run Control ID: create_benefit_acctg   | 1 A |
|                                        |     |
| Add                                    |     |
|                                        |     |
|                                        |     |

Find an Existing Value | Add a New Value

Benefit Reconciliation User Guide

© 2015 Board of Regents of the University System of Georgia. All Rights Reserved.

| Step | Action                                                                                                    |
|------|----------------------------------------------------------------------------------------------------|
| 5.   | Enter the institution business unit number in the <b>Business Unit</b> field.                                                                                                    |
| 6.   | Enter the date in the <b>Accounting Date</b> field. Normally, this date would be the last day of the month for which the benefits were accrued.                                                                                                    |
|      | Once the accounting date is populated, the fiscal year, accounting period and calendar year will auto-populate.                                                                                                    |
|      | <b>Note:</b> The accounting date will become the journal date in the ACTUALS ledger at the time this process is run. All benefit reconciliation processes should be completed and journals posted before the accounting period is closed for efficient benefit reconciliation of GL accounts.                                                                       |
| 7.   | Enter the appropriate account in the <b>Cash Account</b> field.                                                                                                    |
|      | <b>Note</b> : Best practice is to use the ADP Clearing-Benefits liability account 229900.<br>Since the process is run in one accounting period and the benefits impound is in a<br>subsequent accounting period, using the benefits liability account 229900 instead<br>of institutional cash account reduces impact on bank reconciliation for the<br>institution. |
| 8.   | <b>Distribute to GL</b> check box is <b>on</b> . The <b>Distribute to GL</b> flag determines whether a transaction will be sent to the general ledger                                                                                                    |
| 9.   | Process selection is "Load and Validate Accounting"                                                                                                    |
| 10.  | Click the <b>Save</b> button.                                                                                                    |
| 11.  | Click the <b>Run</b> button.                                                                                                    |
| 12.  | Click the <b>OK</b> button.                                                                                                    |
| 13.  | Click the <b>Process Monitor</b> link. Process Monitor                                                                                                    |

 $\ensuremath{\mathbb{C}}$  2015 Board of Regents of the University System of Georgia. All Rights Reserved.

| Favorites 🕶 | Main Menu 🔻     | > BOR Menus *       | > BOR Payroll 🔹 > | Benefit Reconciliation | ▼ > Benefit Acco | unting 🔹 > Benefit | Processes 🔹 > | Create Benefit A | Acctg Entries |
|-------------|-----------------|---------------------|-------------------|------------------------|------------------|--------------------|---------------|------------------|---------------|
|             | <i>c</i> .      |                     |                   |                        |                  |                    |               |                  |               |
|             |                 |                     |                   |                        |                  |                    |               |                  |               |
|             |                 |                     |                   |                        |                  |                    |               |                  |               |
|             |                 |                     |                   |                        |                  |                    |               |                  |               |
| Create E    | enefit Acco     | ounting Entrie      | 5                 |                        |                  |                    |               |                  |               |
|             |                 |                     |                   |                        | Run              |                    |               |                  |               |
| Processing  | Run Control ID  | create_benefit_acct | g Report Man      | ager Process Monit     | or               |                    |               |                  |               |
| 1100000119  |                 |                     |                   |                        |                  |                    |               |                  |               |
| Business    | Unit 71000      | 🔍 🛛 Georgia Perir   | neter College     |                        |                  |                    |               |                  |               |
| Accountin   | g Date 12/31/20 | 14 🛐                |                   |                        |                  |                    |               |                  |               |
| Cash Acco   | ount 229900     | ADP Cle             | aring - Benefits  |                        |                  |                    |               |                  |               |
| Fiscal Yea  | r 2015 P        | eriod 6 Calen       | dar Year 2014     |                        |                  |                    |               |                  |               |
| ✓ Distrib   | ute to GL       |                     |                   |                        |                  |                    |               |                  |               |
|             |                 |                     |                   |                        |                  |                    |               |                  |               |
| Process     | Load and Valid  | ate Accounting      | ~                 |                        |                  |                    |               |                  |               |
|             |                 |                     |                   |                        |                  |                    |               |                  |               |
| Save        | Ҟ Return to Sea | rch 🕇 Previous      | in List 💵 Next in | List 🖺 Notify          | 📑 Add 🧏          | Update/Display     |               |                  |               |

 $<sup>\</sup>ensuremath{\mathbb{C}}$  2015 Board of Regents of the University System of Georgia. All Rights Reserved.

| Step | Action                                                                                                    |
|------|----------------------------------------------------------------------------------------------------|
| 13.  | Once the process monitor indicates this process is complete any mapping errors must<br>be corrected before accounting entries may be created and journal generated.<br><b>Note</b> : When mapping errors exist the process monitor will show the run status as<br><b>"Warning"</b> . If no mapping errors exist the run status will show as <b>"Success"</b> . |

| Favorit | es 🔻        | Main Menu 🕶         | > BOR Men  | us 🔹 > BOR Payroll - | ✓ > Benefit Rec | onciliation * > Benefit Accountin | g ▼ > Benef | it Processes           | r > Create Benefit Acctg Entries | > Process Moni |
|---------|-------------|---------------------|------------|----------------------|-----------------|-----------------------------------|-------------|------------------------|----------------------------------|----------------|
| OR      | ACLE        |                     |            |                      |                 |                                   |             |                        |                                  |                |
| Proce   | ess List    | <u>S</u> erver List |            |                      |                 |                                   |             |                        |                                  |                |
| View    | Process F   | lequest For         |            |                      |                 |                                   |             |                        |                                  |                |
| I       | Jser ID OII | TMCCARLE            | Туре       | ~                    | Last 💉          | ✓ 1 Days                          | V           | Refresh                |                                  |                |
|         | Server      | ~                   | Name       | Q                    | Instance        | to                                |             |                        |                                  |                |
| Run     | Status      | V                   | Distribu   | ution Status         | <b>v</b> .      | ✓ Save On Refresh                 |             |                        |                                  |                |
| Proce   | ess List    |                     |            |                      |                 | Personalize   Find   View All     | ) 🔢 Fir     | st 🕙 1-6 of 6          | 🕑 Last                           |                |
| Select  | t Instance  | Seq. Process        | Туре       | Process Name         | User            | Run Date/Time                     | Run Status  | Distribution<br>Status | Details                          |                |
|         | 6385488     | Applicat            | ion Engine | BOR_CESACCT          | OIITMCCARLEY    | 01/12/2015 3:25:02PM EST          | Warning     | Posted                 | Details                          |                |
|         | 6385480     | Applicat            | ion Engine | BOR_CESACCT          | OIITMCCARLEY    | 01/12/2015 2:52:23PM EST          | Success     | Posted                 | Details                          |                |
|         | 6385479     | Applicat            | ion Engine | BOR_CESACCT          | OIITMCCARLEY    | 01/12/2015 2:44:47PM EST          | Success     | Posted                 | Details                          |                |
|         | 6385473     | Applicat            | ion Engine | BOR_CESACCT          | OIITMCCARLEY    | 01/12/2015 2:19:37PM EST          | Success     | Posted                 | Details                          |                |
|         | 6385471     | Applicat            | ion Engine | BOR_CESACCT          | OIITMCCARLEY    | 01/12/2015 2:07:30PM EST          | Success     | Posted                 | Details                          |                |

Success

Posted

Details

Go back to Create Benefit Acctg Entries

Application Engine

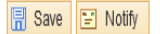

6385465

Process List | Server List

Benefit Reconciliation User Guide

 $\ensuremath{\mathbb{C}}$  2015 Board of Regents of the University System of Georgia. All Rights Reserved.

BOR\_CESACCT OIITMCCARLEY 01/12/2015 2:00:20PM EST

# **Load Benefit Error Corrections**

**Overview**: Once error correction is complete, the Create Benefit Accounting Entries process has to be executed again in order to load the error corrections. The Load Error Corrections process will extract corrected transactions from the BOR\_ADP\_CES\_ERR table and insert them into the BOR\_ADP\_CES\_TMP table. If all errors are corrected, PERS\_SERV\_BOR and HR\_ACCTG\_LINE will be populated with balanced accounting entries.

As discussed in the Load / Validate Benefit Accounting entries, the following steps outline the process required to create Benefit Accounting Lines:

- 1) Load and Validate the Benefit Accounting Lines
- 2) Correct Benefit Errors or Benefit Mass Error Correction
- 3) Load Error Corrections
- 4) Validate Benefits Data Load
- 5) Journal Generate, Edit, Budget Check and Post Benefit Accounting Lines

This process reviews the steps required to Load Benefit Error Corrections.

**Prerequisite**: Load / Validate Benefit Accounting Lines **Related Processes** (1): Correct Benefit Errors **Related Processes** (2): Benefit Mass Error Correction

 $<sup>\</sup>ensuremath{\mathbb{C}}$  2015 Board of Regents of the University System of Georgia. All Rights Reserved.

The steps required to Load Error Corrections are:

| Step | Action                                                                                                    |
|------|----------------------------------------------------------------------------------------------------|
| 1.   | Navigate to BOR Menus > BOR Payroll > Benefit Reconciliation > Benefit<br>Accounting > Benefit Processes > Create Benefit Acctg Entries.                                                                                                    |
| 2.   | Enter the institution business unit in the <b>Business Unit</b> field.                                                                                                    |
| 3.   | Enter "create_benefit_acctg" in the Run Control ID begins with field on the<br>Find an Existing Value tab. (use the same run control ID used to create benefit<br>accounting entries).<br>Note: The Run Control ID begins with field may be left blank to search for<br>all values.                                                |
| 4.   | The <b>Accounting Date</b> field should be pre-populated with the current benefit accounting entries load date.                                                                                                    |
| 5.   | The <b>Cash Account</b> field should be pre-populated with the account used in the current benefit accounting load.                                                                                                    |
| 6.   | <b>Fiscal year, Period and Calendar year</b> fields should be pre-populated from the current benefit accounting entries load date.                                                                                                    |
| 7.   | Distribute to GL check box is checked on.                                                                                                    |
| 8.   | Process selection is <b>"Load Error Corrections</b> ".<br><b>Note</b> : This should be pre-populated if all errors have been corrected.                                                                                                    |
| 9.   | Click the <b>Save</b> button.                                                                                                    |
| 10.  | Click the <b>Run</b> button.                                                                                                    |
| 11.  | Click the <b>OK</b> button.                                                                                                    |
| 12.  | Click the <b>Process Monitor</b> link. Process Monitor                                                                                                    |
| 13.  | To validate that the data successfully loaded run the <b>Personal Services Detail</b><br>query on the appropriate <b>date range</b> and <b>account range</b> for current reconciling<br>period. Select all or one <b>Empl ID</b> to validate data processed accurately. Use the<br><b>wildcard %</b> for <b>Transaction Code</b> . |

Benefit Reconciliation User Guide

<sup>© 2015</sup> Board of Regents of the University System of Georgia. All Rights Reserved.

#### GEORGIAFIRST INANCIAL, INFORMATION & REPORTING SYSTEMS FOR TOMOROW A REPORTING SYSTEMS FOR TOMOROW

Favorites 
Main Menu 
BOR Menus 
BOR Payroll 
Benefit Reconciliation 
Benefit Accounting 
Benefit Processes 
Create Benefit Acctg Entries

# Create Benefit Accounting Entries

| Run C             | ontrol ID create_benefit_acctg   | Report Manager | Process Monitor | Run   |                |
|-------------------|----------------------------------|----------------|-----------------|-------|----------------|
| Processing Param  | eters                            |                |                 |       |                |
| Business Unit     | 71000 Georgia Perimeter Colle    | ege            |                 |       |                |
| Accounting Date   | 12/31/2014 31                    |                |                 |       |                |
| Cash Account      | 229900 🔍 ADP Clearing - Be       | enefits        |                 |       |                |
| Fiscal Year       | 2015 Period 6 Calendar Yea       | <b>r</b> 2014  |                 |       |                |
| ✓ Distribute to C | 3L                               |                |                 |       |                |
| Process Load      | Error Corrections                | V              |                 |       |                |
| 🔒 Save 🔯 Ret      | urn to Search 📋 Previous in List | Next in List   | 🗄 Notify        | 🛃 Add | 원 Update/Displ |

<sup>© 2015</sup> Board of Regents of the University System of Georgia. All Rights Reserved.

# **Purge Benefit Accounting Entries (optional)**

**Overview:** In the event there is a need to start the accounting entry process over again, the Purge Benefit Accounting Line Creation process allows users to purge all transaction tables for a given business unit and accounting period.

**Prerequisite:** Load / Validate Benefit Accounting Lines **Prerequisite:** Benefit Accounting Error Correction **Related Processes:** Benefit Mass Error Correct **Related Processes:** Delete CES Journal (if created)

 $<sup>\</sup>ensuremath{\mathbb{C}}$  2015 Board of Regents of the University System of Georgia. All Rights Reserved.

The steps required to Purge Benefit Accounting Lines are:

| Step | Action                                                                                                    |
|------|----------------------------------------------------------------------------------------------------|
| 1.   | Navigate to BOR Menus > BOR Payroll > Benefit Reconciliation > Benefit<br>Accounting > Benefit Processes > Create Benefit Acctg Entries                                                                                                    |
| 2.   | Enter the institution business unit in the <b>Business Unit</b> field.                                                                                                    |
| 3.   | Enter "create_benefit_acctg" in the Run Control ID begins with field on the<br>Find an Existing Value tab. (Use the same run control ID used to create benefit<br>accounting entries.)<br>Note: The Run Control ID begins with field may be left blank to search for all<br>values |
| 4.   | The <b>Accounting Date</b> field should already be pre-populated based on the accounting entries loaded and errors corrected.                                                                                                    |
| 5.   | The <b>Cash Account</b> field should be pre-populated with the account used in the current benefit accounting load and error correction load.                                                                                                    |
| 6.   | <b>Fiscal year, Period</b> and <b>Calendar year</b> fields should be pre-populated from the current benefit accounting entries load date.                                                                                                    |
| 7.   | Distribute to GL check box is checked on.                                                                                                    |
| 8.   | Click the Process Purge Accounting Entries list item.          Purge CES Acctg Entries         Note: All errors must to be corrected before accounting entries will be created.                                                                                                    |
| 9.   | Click the <b>Save</b> button.                                                                                                    |
| 10.  | Click the <b>Run</b> button.                                                                                                    |
| 11.  | Click the <b>OK</b> button.                                                                                                    |

<sup>© 2015</sup> Board of Regents of the University System of Georgia. All Rights Reserved.

**GEORGIA**FIRST

| Favorites - | Main Menu 🗸 🔿 | BOR Menus *> | BOR Payroll * > | Benefit Reconciliation | > Benefit Accountir | g 🔹 > Benefit Pro | cesses 🔹 > Crea | ate Benefit Acctg Enti | es |
|-------------|---------------|--------------|-----------------|------------------------|---------------------|-------------------|-----------------|------------------------|----|
| ORACL       | .E'           |              |                 |                        |                     |                   |                 |                        |    |

# Create Benefit Accounting Entries

| Run                                              | Control ID purge_acctg_entries                                                                                                  | Report Manager | Process Monitor | Run     |             |
|--------------------------------------------------|----------------------------------------------------------------------------------------------------|----------------|-----------------|---------|-------------|
| Processing Param                                 | eters                                                                                                    |                |                 |         |             |
| Business Unit<br>Accounting Date<br>Cash Account | 72000         East Georgia State Coll           10/31/2014         Image: State Coll           229900         ADP Clearing - Be | ege<br>nefits  |                 |         |             |
| Fiscal Year<br>✔ Distribute to G                 | 2015 Period 4 Calendar Year                                                                                                    | 2014           |                 |         |             |
| Process Purge                                    | e Accounting Entries                                                                                                    | V              |                 |         |             |
| 🔚 Save 🔯 Ref                                     | turn to Search 👖 Previous in List                                                                                               | ↓ Next in List | "≓" Notify      | 📕 Add 📃 | Update/Disp |

Benefit Reconciliation User Guide

 $<sup>\</sup>ensuremath{\mathbb{O}}$  2015 Board of Regents of the University System of Georgia. All Rights Reserved.

| Step | Action                                                                                                    |
|------|----------------------------------------------------------------------------------------------------|
| 12.  | Click the <b>Process Monitor</b> link. Process Monitor                                                             |
| 13.  | Once the purge process successfully completes, the Create Benefit Accounting Entries process may be started again. |

Favorites - Main Menu -> BOR Menus -> BOR Payroll -> Benefit Reconciliation -> Benefit Accounting -> Benefit Processes -> Create Benefit Acctg Entries -> Process Monitor

# ORACLE<sup>®</sup>

| Process List Server List |                                         |
|--------------------------|-----------------------------------------|
| View Process Request For |                                         |
|                          |                                         |
|                          |                                         |
|                          |                                         |
| Run Status 🗸 🗸 🗸         | Distribution Status 🛛 🗸 Save On Refresh |

| P  | roce  | ss List  |     |                    |              |              | Personalize   Find   View All | 🤊 📕 🛛 Fir: | st 🖲 1-3 of 3          | 🕑 Last  |
|----|-------|----------|-----|--------------------|--------------|--------------|-------------------------------|------------|------------------------|---------|
| Se | elect | Instance | Seq | Process Type       | Process Name | User         | Run Date/Time                 | Run Status | Distribution<br>Status | Details |
|    |       | 6387577  |     | Application Engine | BOR_CESACCT  | OIITMCCARLEY | 02/02/2015 2:07:27PM EST      | Success    | Posted                 | Details |
|    |       | 6387576  |     | Application Engine | BOR_CESACCT  | OIITMCCARLEY | 02/02/2015 12:09:52PM EST     | Success    | Posted                 | Details |
|    |       | 6387575  |     | Application Engine | BOR_CESACCT  | OIITMCCARLEY | 02/02/2015 12:04:04PM EST     | Warning    | Posted                 | Details |

#### Go back to Create Benefit Acctg Entries

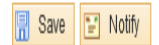

Process List | Server List

<sup>© 2015</sup> Board of Regents of the University System of Georgia. All Rights Reserved.

## **Benefit Error Correction**

**Overview:** The Benefit Error Correction component is used when an institution needs to correct invalid deduction plans, fund codes or account codes created during the Create Benefit Accounting Entries process. Benefit Accounting Errors typically occur during the mapping process from the benefit plan to the payroll deduction. In most instances, the Benefit Accounting Entry process successfully completes the mapping activity, however, there may be instances when the benefit plan and deduction code mapping is incomplete or the benefit election table is out of sync with the online benefit enrollment. In those instances, error correction is required in order to account for all benefit payments.

The mapping process logic is as follows:

- 1) Select the payment made by benefit plan
- 2) Derive the deduction codes associated with the benefit Plan

3) Review the benefit elections to determine what deduction code is associated with the employee

4) Review the deduction class table to determine the fund and account associated with the deduction code

Once all errors have been corrected, The Benefit Accounting Entry process must be executed again to load the corrections and generate the accounting entries in HR\_ACCTG\_LINE and PERS\_SERV\_BOR

 $<sup>\</sup>ensuremath{\mathbb{C}}$  2015 Board of Regents of the University System of Georgia. All Rights Reserved.

| Step | Action                                                                                                    |
|------|----------------------------------------------------------------------------------------------------|
| 1.   | Navigate to BOR Menus > BOR Payroll >Benefit Reconciliation > Benefit<br>Accounting > Benefit Process > Benefit Acctg Error Correction.                                                                                                    |
| 2.   | Enter the institution business unit in the <b>Business Unit</b> field.                                                                                                    |
| 3.   | Click the <b>Search</b> button to view mapping errors.                                                                                                    |
| 4.   | In order to view deduction codes associated with benefit plans,<br>Click the <b>View Plan</b> button.                                                                                                    |
| 5.   | A new window will be displayed. Once the value needed to correct the errors has been obtained (Copy/paste may be used), close the window.                                                                                                    |
| 6.   | Enter/paste the appropriate deduction code in the <b>Deduction Code</b> field. Once the value is entered in the <b>Deduction Code</b> field, PeopleCode will be executed to retrieve the fund code and the account value.                    |
|      | <b>Note</b> : Once populated, institutions have the ability to override the account value.                                                                                                    |
| 7.   | If an institution is unsure of the correct <b>Deduction Code</b> to use, the benefit elections can also be displayed from the Benefit Acctg Error Correction component. In order to view benefit data, Click the <b>View Winflex</b> button. |
| 8.   | A new window will open. Review the benefit election and determine the correct deduction code to use in the Benefit Acctg Error Correction component (Copy/paste may be used), close the window.                                              |
| 9.   | Once the value entered in the <b>Deduction Code</b> field, PeopleCode will be executed to retrieve the fund code and the account value.                                                                                                    |
| 10.  | Repeat these steps until all errors are corrected. Save the panel.                                                                                                    |
|      | <b>Note</b> : In order for the Benefit Accounting Entries to be created, the Error Status should be <b>None</b> for all distribution lines.                                                                                                  |

The steps required to correct Benefit Accounting Errors are:

<sup>© 2015</sup> Board of Regents of the University System of Georgia. All Rights Reserved.

#### Benefit Accounting Error Correction (before error corrections)

#### Benefit Accounting Error Correction

Business Unit 71000 Transaction ID 0000005356 Journal Date 12/31/2014 User ID OIITMCCARLEY

|    |             |         |                    |                 |      |                    |           |                |                    |          |               |             |                 | Personaliz              | ze   Find   View All   [겐  | 📑 🛛 First 🕚 1-1   | 10 of 10 🕚 Last |
|----|-------------|---------|--------------------|-----------------|------|--------------------|-----------|----------------|--------------------|----------|---------------|-------------|-----------------|-------------------------|----------------------------|-------------------|-----------------|
|    | Line Number | Empl ID | Employee<br>Status | View<br>Winflex | Name | Benefit Plan<br>ID | View Plan | Туре           | *Deduction<br>Code | *Account | *Fund<br>Code | Description | Monetary Amount | Coverage Period<br>Date | Coverage Effective<br>Date | Coverage Run Date | Error Status    |
| 1  | 2782        |         | Active             | Q               |      | B014               | Q         | Employer Debit | 9                  | 9        |               |             | 11.480          | 12/01/2014              | 11/03/2014                 | 12/01/2014        |                 |
| 2  | 2781        |         | Active             | Q               |      | B014               | Q         | Employer Debit |                    |          |               |             | 11.480          | 11/01/2014              | 11/03/2014                 | 12/01/2014        |                 |
| 3  | 5319        |         | Active             | Q               |      | D024               | Q         | Employee Debit |                    |          |               |             | 49.620          | 12/01/2014              | 12/01/2014                 | 12/01/2014        |                 |
| 4  | 2783        |         | Active             | Q               |      | H018               | Q         | Employer Debit |                    |          |               |             | 672.060         | 12/01/2014              | 12/01/2014                 | 12/01/2014        |                 |
| 5  | 5320        |         | Active             | Q               |      | H018               | Q         | Employee Debit |                    |          |               |             | 289.000         | 12/01/2014              | 12/01/2014                 | 12/01/2014        |                 |
| 6  | 5321        |         | Active             | Q               |      | L043               | Q         | Employee Debit |                    |          |               |             | 5.330           | 12/01/2014              | 12/01/2014                 | 12/01/2014        |                 |
| 7  | 5322        |         | Active             | Q               |      | N045               | Q         | Employee Debit |                    |          |               |             | 22.270          | 12/01/2014              | 12/01/2014                 | 12/01/2014        |                 |
| 8  | 5323        |         | Active             | Q               |      | P039               | Q         | Employee Debit |                    |          |               |             | 4.100           | 12/01/2014              | 12/01/2014                 | 12/01/2014        |                 |
| 9  | 5324        |         | Active             | Q               |      | S054               | Q         | Employee Debit |                    |          |               |             | 9.570           | 12/01/2014              | 12/01/2014                 | 12/01/2014        |                 |
| 10 | 5325        |         | Active             | Q               |      | V029               | Q         | Employee Debit |                    |          |               |             | 14.380          | 12/01/2014              | 12/01/2014                 | 12/01/2014        |                 |

🔒 Save 🖹 Notify

#### Benefit Accounting Error Correction (after error corrections)

Favorites \* Main Menu \* > BOR Menus \* > BOR Payroll \* > Benefit Reconciliation \* > Benefit Accounting \* > Benefit Processes \* > Benefit Acctg Error Correction

ORACLE'

Home Worklist Add to Favorites Sign out

New Window | Help | Personalize Page | 🗐

#### Benefit Accounting Error Correction

Business Unit 71000 Transaction ID 0000005356 Journal Date 12/31/2014 User ID OIITMCCARLEY

| Line Number | Empl ID | Employee<br>Status | View<br>Winflex | Name | Benefit Plan<br>ID | View Plan | Туре           | *Deduction Code | e *Account | *Fund Code | Description                    | Monetary Amount | Coverage Period Date | Coverage Effective Date | Coverage Run Date | Error Statu |
|-------------|---------|--------------------|-----------------|------|--------------------|-----------|----------------|-----------------|------------|------------|--------------------------------|-----------------|----------------------|-------------------------|-------------------|-------------|
| 27          | 82      | Active             | Q               |      | B014               | ۹         | Employer Debit | 00BLIA          | 235951     | 62000      | Empr PR Liab-Basic Life-Regent | 11.480          | 12/01/2014           | 11/03/2014              | 12/01/2014        | None        |
| 27          | 81      | Active             | ۹               |      | 8014               | Q         | Employer Debit | OOBLIA          | 235951     | 62000      | Empr PR Liab-Basic Life-Regent | 11.480          | 11/01/2014           | 11/03/2014              | 12/01/2014        | None        |
| 53          | 19      | Active             | Q               |      | D024               | Q         | Employee Debit | 000068          | 226972     | 62000      | Pay Ded - Dental - Delta       | 49.620          | 12/01/2014           | 12/01/2014              | 12/01/2014        | None        |
| 27          | 83      | Active             | Q               |      | H018               | ۹         | Employer Debit | OOKSPB          | 235906     | 62000      | Empr PR Liab - Kaiser HMO      | 672.060         | 12/01/2014           | 12/01/2014              | 12/01/2014        | None        |
| 53          | 20      | Active             | Q               |      | H018               | Q         | Employee Debit | OOKSPB Q        | 226906     | 62000      | Pay Ded - Kaiser HMO           | 289.000         | 12/01/2014           | 12/01/2014              | 12/01/2014        | None        |
| 53          | 21      | Active             | ۹               |      | L043               | Q         | Employee Debit | OOLTDA          | 226974     | 62000      | Pay Ded - Long-Term Disability | 5.330           | 12/01/2014           | 12/01/2014              | 12/01/2014        | None        |
| 53          | 22      | Active             | Q               |      | N045               | Q         | Employee Debit | 00SELA 🔍        | 226953     | 62000      | PayDed-Supp Life ADD Regents   | 22.270          | 12/01/2014           | 12/01/2014              | 12/01/2014        | None        |
| 53          | 23      | Active             | ۹               |      | P039               | Q         | Employee Debit | 00SLFA 🔍        | 226952     | 62000      | Pay Ded-Dependent Life-Regents | 4.100           | 12/01/2014           | 12/01/2014              | 12/01/2014        | None        |
| 53          | 24      | Active             | Q               |      | S054               | Q         | Employee Debit | OOSTDA 🔍        | 226977     | 62000 🍳    | Pay Ded- Short Term Disability | 9.570           | 12/01/2014           | 12/01/2014              | 12/01/2014        | None        |
| 53          | 25      | Active             | Q               |      | V029               | Q         | Employee Debit | OOVSNB Q        | 226978     | 62000      | Pay Ded - Group Vision         | 14.380          | 12/01/2014           | 12/01/2014              | 12/01/2014        | None        |

Benefit Reconciliation User Guide

© 2015 Board of Regents of the University System of Georgia. All Rights Reserved.

# **Benefit Mass Error Correction**

**Overview:** Benefit Mass Error Correction utility is used when an institution has a number of deduction plans, fund codes or accounts in error that have similar characteristics. Using this page prevents institutions from updating lines one transaction at a time.

Benefit Accounting errors typically occur during the mapping process from the benefit plan to the payroll deduction. In most instances, the Benefit Accounting Entry process successfully completes the mapping activity. However, there may be instances when the benefit plan and deduction code mapping is incomplete or the benefit plan is out of sync with the online benefit enrollment. In those instances, manual correction is required in order to account for all benefit payments.

The mapping process logic is as follows:

- 1) Select the payment made by benefit plan
- 2) Derive the deduction codes associated with the benefit plan

3) Review the benefit elections to determine the deduction code associated with the employee

4) Review the deduction class table to determine the fund and account associated with the deduction code

Once all errors have been corrected, the Benefit Accounting Entry process must be executed again to load the corrections and generate the accounting entries in HR\_ACCTG\_LINE and PERS\_SERV\_BOR

 $<sup>\</sup>ensuremath{\mathbb{C}}$  2015 Board of Regents of the University System of Georgia. All Rights Reserved.

The steps required to perform Benefit Mass Error Correction for the Benefit Accounting Entry interface are:

| Step | Action                                                                                                    |
|------|----------------------------------------------------------------------------------------------------|
| 1.   | Navigate to BOR Menus > BOR Payroll > Benefit Reconciliation > Benefit<br>Accounting > Benefit Processes > Benefit Mass Error Correction. |

| Favorites * Main Menu * > BOR Menus * > BOR Payroll * > Benefit Reconciliation * > Benefit Accounting * > Benefit Processes * > Benefit Mass Error Correction |
|----------------------------------------------------------------------------------------------------|
| ORACLE                                                                                                    |
|                                                                                                    |
| Benefit Mass Error Correction                                                                                                    |
| *Business Unit 71000 Georgia Perimeter College                                                                                                    |
| Selection Criteria                                                                                                    |
| Benefit Plan ID View Plan                                                                                                    |
| Record Type Employee                                                                                                    |
| Update Values                                                                                                    |
| *Deduction Code                                                                                                    |
| Fund Code                                                                                                    |
| Account                                                                                                    |
| Statistics                                                                                                    |
| Total Errors     10     Rows to Update     0     Update Benefit Errors                                                                                        |

<sup>© 2015</sup> Board of Regents of the University System of Georgia. All Rights Reserved.

| Step | Action                                                                                                    |
|------|----------------------------------------------------------------------------------------------------|
| 2.   | Enter the institution business unit in the <b>Business Unit</b> field.                                                                                                    |
| 3.   | Once the business unit field is populated, tab out of the field. This will execute the logic necessary to enable the <b>Benefit Plan ID</b> field.                                                                  |
| 4.   | The <b>Benefit Plan ID</b> prompt is limited to the benefit plans that contain errors in the Benefit Accounting Error table. When no plans are available, the institution can assume all errors have been corrected |

| Favorites - Main Menu - > BOR Menus - > BOR Payroll - > Benefit Reconciliation - > Bene | afit Accounting ▼ > Benefit Processes ▼ > Benefit Mass Error Correction |
|-----------------------------------------------------------------------------------------|-------------------------------------------------------------------------|
| DRACLE                                                                                  |                                                                         |
| Benefit Mass Error Correction                                                           |                                                                         |
| Georgia Perimeter College                                                               | Look Up Benefit Plan ID                                                 |
| Selection Criteria Benefit Plan ID View Plan                                            | Help           Search by:         Benefit Plan ID V                     |
| Record Type Employee                                                                    | Look Up Cancel Advanced Lookup                                          |
| Update Values                                                                           | Search Results                                                          |
|                                                                                         | View 100 First 🕢 1-8 of 8 🕟 Last                                        |
| *Deduction Code                                                                         | Benefit Plan ID Description                                             |
| Fund Code                                                                               | B014 Minnesota Basic Life w/AD&D                                        |
|                                                                                         | D024 Delta Dental Base Option                                           |
| Account                                                                                 | H018 Kaiser HMO                                                         |
|                                                                                         | L043 MetlifeLong Term Disability                                        |
| Statistics                                                                              | N045 Minnesota SEL w/AD&D-2x SAL                                        |
| Total Errore 10 Rows to Update 0 Update Benefit Errors                                  | P039 Minnesota Spouse Life                                              |
|                                                                                         | S054 MetLife Short Term Disability                                      |
|                                                                                         | V029 EyeMed Vision                                                      |
|                                                                                         |                                                                         |
|                                                                                         |                                                                         |
|                                                                                         |                                                                         |
|                                                                                         |                                                                         |
|                                                                                         |                                                                         |

 $\ensuremath{\mathbb{C}}$  2015 Board of Regents of the University System of Georgia. All Rights Reserved.

| Step | Action                                                                                                    |
|------|----------------------------------------------------------------------------------------------------|
| 5.   | Select the first <b>Benefit Plan ID</b> in the error list. The plan description populates once a <b>Benefit Plan ID</b> has been selected.                                                                                                    |
| 6.   | Click the <b>View Plan</b> link. The View Plan hyperlink may be utilized if an institution<br>is unsure which deduction codes are associated with a benefit plan. A new<br>window will open and the <b>Benefit Plan</b> to <b>Deduction Code</b> mapping component<br>will be displayed (copy/paste may be used), close the window. |
| 7.   | Enter/paste the appropriate deduction code in the <b>Deduction Code</b> field. Once the value is entered in the <b>Deduction Code</b> field, PeopleCode will be executed to retrieve the fund code and the account value.                                                                                                    |
| 8.   | The <b>Record Type</b> field is used to distinguish between Employee and Employer transactions. Accounting for employee benefit liabilities is different based on the type of record. Employee liabilities are in a range beginning with 22XXXX accounts. Employer liabilities are in a range beginning with 235XXX accounts.       |

|                                                              | Look Up Deduction Code                      |      |
|--------------------------------------------------------------|---------------------------------------------|------|
| JRACLE                                                       | Search by: Deduction Code V begins with     | Help |
| Benefit Mass Error Correction                                | Look Up Cancel Advanced Lookup              |      |
| *Business Unit 71000 Georgia Perimeter College               | Search Results                              |      |
| Cooligia i chinecer conogo                                   | Only the first 300 results can be displayed |      |
| Selection Criteria                                           | View 100 First (1-300 of 300 (1-24)         |      |
| Benefit Plan ID B014 A Minnesota Basic Life w/AD&D View Plan | Deduction<br>Code Description               |      |
| Record Type Employer                                         | 00AAUP Amer Assoc of Univ Professors        |      |
|                                                              | 00ACTR Accounts Receivable                  |      |
| Update Values                                                | 00ADEA Minnesota Life AD&D                  |      |
|                                                              | 00ADM AD&D - MetLife                        |      |
| *Deduction Code                                              | 00AFLC AFLAC Insurance                      |      |
| Fund Code                                                    | 00ALUM Alumni                               |      |
|                                                              | 00ATHL Athletics                            |      |
| Account                                                      | 00BCCA Blue Choice HMO Consumer Choic       |      |
|                                                              | 00BCCB Blue Choice Cons Choice              |      |
| Statistics                                                   | 00BCHA Blue Choice HMO                      |      |
|                                                              | 00BCHB Blue Choice HMO                      |      |
| Total Errors 10 Rows to Update 2 Update Benefit Errors       | 00BCHC Blue Choice HMO                      |      |
|                                                              | 00BCHD Blue Choice HMO                      |      |
|                                                              | 00BLIA Minnesota Basic Life-After Tax       |      |
|                                                              | 00BOND US Savings Bonds                     |      |
|                                                              | 00CAPI Capital Campaign/Annual Giving       |      |
|                                                              | 00CHAR State Charitable Contribution        |      |
|                                                              | 00CLFA Minnesota Child Life-AfterTax        |      |
|                                                              | 00CLFC Cigna Child Life                     |      |
|                                                              | 00COM Mobile Phone/PDA                      |      |
|                                                              | 00CRED Credit Union                         |      |
|                                                              | 00DDBA Delta Dental Base Opt-AfterTax       |      |
|                                                              | 00DDBB Delta Dental Base Opt-BeforeTx       |      |
|                                                              | MDDHA Dalta Dantal High Opt AfterTax        |      |

 $\ensuremath{\mathbb{C}}$  2015 Board of Regents of the University System of Georgia. All Rights Reserved.

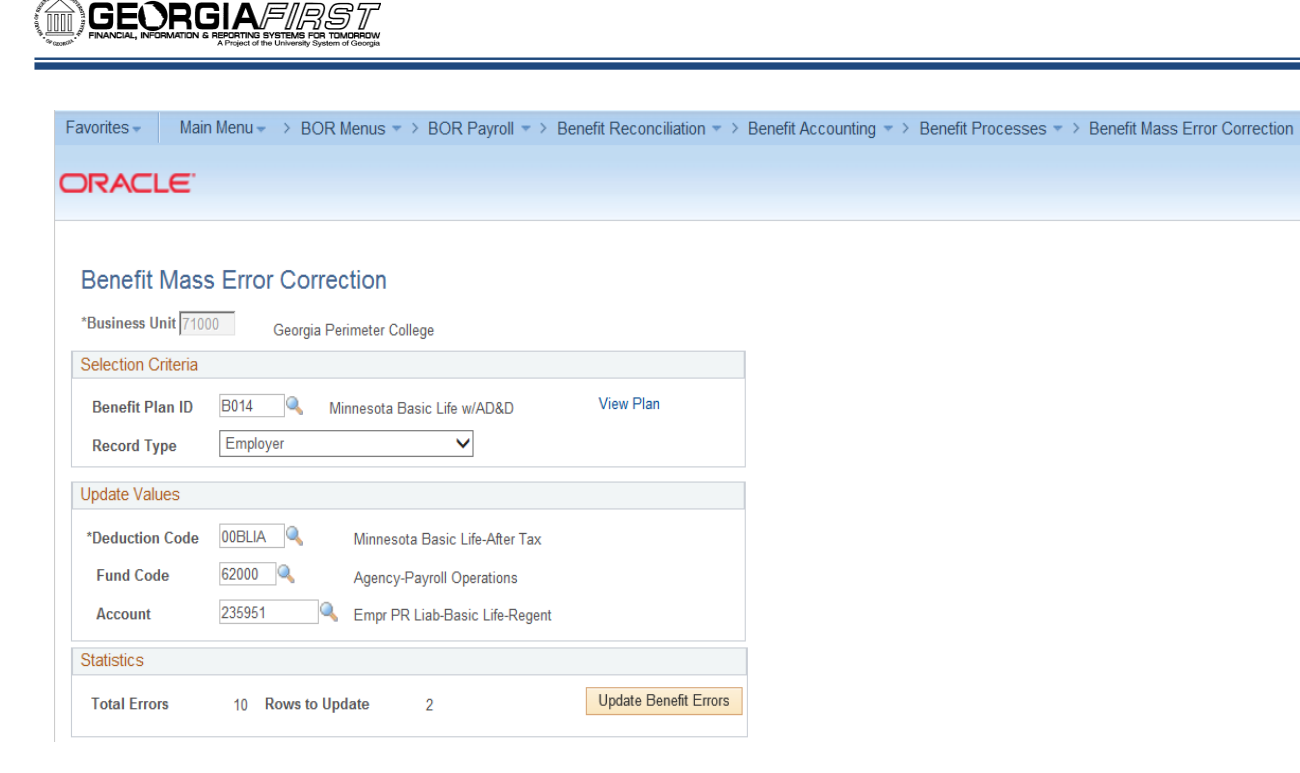

| Step | Action                                                                                                    |
|------|----------------------------------------------------------------------------------------------------|
| 9.   | Once all values are populated the system is ready to update the errors.<br>Click the <b>Update Benefit Errors</b> button.<br>Update CES Errors                         |
| 10.  | If the update is successful, the institution will be transferred back to the <b>Mass Error</b><br><b>Correction</b> page in order to correct another series of errors. |
| 11.  | To verify no errors exist click the <b>Correct Benefit Acctg Errors</b> link.                                                                                          |
| 12.  | Enter the institution business unit in the <b>Business Unit</b> field.                                                                                                 |
| 13.  | Click the <b>Search</b> button.                                                                                                    |
| 14.  | Verify the updates have taken place and no other errors need correcting by checking the error status column. <b>"None"</b> will be populated for all corrected errors. |

<sup>© 2015</sup> Board of Regents of the University System of Georgia. All Rights Reserved.

Favorites \* Main Menu \* > BOR Menus \* > BOR Payrol \* > Benefit Reconciliation \* > Benefit Accounting \* > Benefit Processes \* > Benefit Accig Error Correction

### ORACLE

Home Worklist Add to Favorites Sign out

New Window Help Personalize Page 🗐

# Benefit Accounting Error Correction

Business Unit 71000 Transaction ID 0000005356 Journal Date 12/31/2014 User ID OI/TH/CCARLEY

|    |             |         |                    |                 |      |                    |           |                |                 |          |           |                                |                 | Persona              | dize   Find   View All   🖗 | 📕 First 🕅         | 1-10 of 10 🛈 La: |
|----|-------------|---------|--------------------|-----------------|------|--------------------|-----------|----------------|-----------------|----------|-----------|--------------------------------|-----------------|----------------------|----------------------------|-------------------|------------------|
|    | Line Number | Empl ID | Employee<br>Status | View<br>Winflex | Name | Benefit Plan<br>ID | View Plan | Туре           | *Deduction Code | *Account | *Fund Cod | Description                    | Monetary Amount | Coverage Period Date | Coverage Effective Date    | Coverage Run Date | Error Status     |
| 1  | 278         | 2       | Active             | 8               |      | B014               | Q         | Employer Debit | OOBLIA          | 235951   | 62000     | Empr PR Liab-Basic Life-Regent | 11.480          | 12/01/2014           | 11/03/2014                 | 12/01/2014        | None             |
| 2  | 278         | 1       | Active             | Q               |      | B014               | Q         | Employer Debit | OOBLIA          | 235951   | 62000     | Empr PR Liab-Basic Life-Regent | 11.480          | 11/01/2014           | 11/03/2014                 | 12/01/2014        | None             |
| 3  | 531         | 9       | Active             | Q               |      | D024               | Q         | Employee Debit | 000088          | 226972   | 62000     | Pay Ded - Dental - Delta       | 49.620          | 12/01/2014           | 12/01/2014                 | 12/01/2014        | None             |
| 4  | 278         | 3       | Active             | Q               |      | H018               | Q         | Employer Debit | OOKSPB          | 235906   | 62000     | Empr PR Liab - Kaiser HMO      | 672.060         | 12/01/2014           | 12/01/2014                 | 12/01/2014        | None             |
| 5  | 532         | 0       | Active             | Q               |      | H018               | Q         | Employee Debit | OOKSPB          | 226906   | 62000     | Pay Ded - Kaiser HMO           | 289.000         | 12/01/2014           | 12/01/2014                 | 12/01/2014        | None             |
| 6  | 532         | 1       | Active             | Q               |      | L043               | Q         | Employee Debit | OOLTDA 🔍        | 226974   | 62000     | Pay Ded - Long-Term Disability | 5.330           | 12/01/2014           | 12101/2014                 | 12/01/2014        | None             |
| 7  | 532         | 2       | Active             | Q               |      | N045               | Q         | Employee Debit | OOSELA 🔍        | 226953   | 62000     | PayDed-Supp Life ADD Regents   | 22.270          | 12/01/2014           | 12/01/2014                 | 12/01/2014        | None             |
| 8  | 532         | 3       | Active             | Q               |      | P039               | Q         | Employee Debit | OOSLFA 🔍        | 226952   | 62000     | Pay Ded-Dependent Life-Regents | 4.100           | 12/01/2014           | 12/01/2014                 | 12/01/2014        | None             |
| 9  | 532         | 4       | Active             | Q               |      | S054               | Q         | Employee Debit | OOSTDA 🔍        | 226977   | 62000     | Pay Ded- Short Term Disability | 9.570           | 12/01/2014           | 12/01/2014                 | 12/01/2014        | None             |
| 10 | 532         | 5       | Active             | Q               |      | V029               | Q         | Employee Debit | OOVSNB 🔍        | 226978   | 62000     | Pay Ded - Group Vision         | 14.380          | 12/01/2014           | 12/01/2014                 | 12/01/2014        | None             |

🖥 Save 🗄 Notify

<sup>© 2015</sup> Board of Regents of the University System of Georgia. All Rights Reserved.

## Journal Generate Benefit Accounting Entries

**Overview:** Institutions can create journal entries in the General Ledger once the benefit accounting entries have been created, errors corrected and data validated. An accounting entry definition has been created (PYRLCEDEF) to isolate the Benefit Accounting Entries. Benefit journal entries can be identified by the Journal ID Mask of CES and a journal source of PAY.

**Note:** The creation of these entries will not be included in the nightly batch schedule as institutions expressed a desire to run the process on demand.

Prerequisite: Load / Validate Benefit Accounting Lines
Prerequisite: Load Error Corrections
Prerequisite: Run the Personnel Services Detail query to validate data
Related Process: Journal Edit, Budget Check and Post

 $<sup>\</sup>ensuremath{\mathbb{C}}$  2015 Board of Regents of the University System of Georgia. All Rights Reserved.

The steps required to create the Benefit Accounting journal entries are:

| Step | Action                                                                                                    |
|------|----------------------------------------------------------------------------------------------------|
| 1.   | Navigate to BOR Menus > BOR Payroll > Benefit Reconciliation > Benefit<br>Accounting > Benefit Processes > Jrnl Generate Benefit Acctg                           |
| 2.   | Click the <b>Add a New Value</b> tab.                                                                                                    |
| 3.   | Enter "JRNL_GEN_BENEFIT_ACCTG" in the Run Control ID field.                                                                                                    |
| 4.   | Click the <b>Add</b> button.                                                                                                    |
| 5.   | <b>Journal Processing Options</b> are institution specific. Generally <b>Edi</b> t and <b>Budget</b><br><b>Check</b> boxes are checked on, but <b>NOT Post</b> . |
| 6.   | Click the Always option on for Processing Frequency                                                                                                    |
| 7.   | Enter the institution SETID in the <b>SetID</b> field.                                                                                                    |
| 8.   | Enter/Select " <b>PYRLCEDEF</b> " in the <b>Accounting Definition Name</b> field.                                                                                |
|      | <b>Note:</b> The creation of a new accounting entry definition prevents any other journal generation process from picking up benefit accounting lines.           |
| 9.   | Enter the institution business unit in the <b>Application Business Unit</b> field.                                                                               |
| 10.  | Enter "ACTUALS" in the Ledger Group field.                                                                                                    |
| 11.  | Enter <b>"PAYROLL_CE"</b> in the <b>Template</b> field.                                                                                                    |
| 12.  | Enter "Specify Date" in the From Date Option field.                                                                                                    |
| 13.  | Enter the begin date of the month the benefit acctg data loaded in the <b>From Date</b> field.                                                                   |
| 14.  | Select <b>"Specify Date"</b> in the <b>To Date Option</b> field.                                                                                                 |
| 15.  | Enter the end date of the month the benefit acctg data loaded in the <b>To Date</b> field.                                                                       |
| 16.  | Click the <b>Save</b> button.                                                                                                    |
| 17.  | Click the <b>Run</b> button.                                                                                                    |
| 18.  | Click the <b>OK</b> button.                                                                                                    |

Benefit Reconciliation User Guide

© 2015 Board of Regents of the University System of Georgia. All Rights Reserved.

GEORGIAFIRST

| Favorites - | Main Menu 🗸 | > BOR Menus > | BOR Payroll 🔻 🗧 | > Benefit Reconciliation * | > Benefit Accounting | ▼ > Benefit Processe | s 🔻 > | Jrnl Generate Benefit Acctg |
|-------------|-------------|---------------|-----------------|----------------------------|----------------------|----------------------|-------|-----------------------------|
| ORACI       | LE.         |               |                 |                            |                      |                      |       |                             |
|             |             |               |                 |                            |                      |                      |       |                             |

### Generate Journals Request

| ournal Processing Options |                          |              |                                       |
|---------------------------|--------------------------|--------------|---------------------------------------|
| ✓ Edit                    | ✓ Budget Check           | Post         |                                       |
| ocess Request Parameters  |                          |              | Find   View All First 🕚 1 of 1 👀 Las  |
| Process Frequency         |                          |              | Request Number 1                      |
| Once                      |                          |              | *SetID 71000                          |
| ● Always<br>○ Don't Run   |                          |              | *Accounting Definition Name PYRLCEDEF |
| Application B             | usiness Unit 71000       |              |                                       |
| Le                        | edger Group ACTUALS      |              |                                       |
|                           | Template PAYROLL_CE 🔍    |              |                                       |
| *From                     | Date Option Specify Date | $\checkmark$ | From Date 12/01/2014                  |
| *То                       | Date Option Specify Date | $\checkmark$ | To Date 12/31/2014                    |
|                           |                          |              |                                       |

 $<sup>\</sup>ensuremath{\mathbb{C}}$  2015 Board of Regents of the University System of Georgia. All Rights Reserved.

| Step | Action                                                                        |
|------|-------------------------------------------------------------------------------|
| 19.  | Click the <b>Process Monitor</b> link. Process Monitor                        |
| 20.  | Click in the <b>Details</b> column of the completed journal generate process. |

|                 |                                                                                                   | TYTWII               |                                                                                                    | BUR Payroll                                                                                                    |                                                                                                |                                                                                                    | ng 🔹 > Beneti                                                                                                    | t Processes *                                                                                                    | > Jrni G                                                                                                    | enerate Ben | Ielli Accig |      | Ionitor |
|-----------------|---------------------------------------------------------------------------------------------------|----------------------|----------------------------------------------------------------------------------------------------|----------------------------------------------------------------------------------------------------|------------------------------------------------------------------------------------------------|----------------------------------------------------------------------------------------------------|----------------------------------------------------------------------------------------------------|----------------------------------------------------------------------------------------------------|----------------------------------------------------------------------------------------------------|-------------|-------------|------|---------|
| DR              | ACLE                                                                                              | =                    |                                                                                                    |                                                                                                    |                                                                                                |                                                                                                    |                                                                                                    |                                                                                                    |                                                                                                    |             |             | Home | Wo      |
| Proce           | ess List                                                                                          | <u>S</u> erv         | ver List                                                                                                    |                                                                                                    |                                                                                                |                                                                                                    |                                                                                                    |                                                                                                    |                                                                                                    |             |             |      | New     |
| View            | Process R<br>User ID OII                                                                          | l <mark>equ</mark> e | est For<br>CARLEY CARLEY                                                                                                    | ×                                                                                                    | Last                                                                                           | ✓ 1 Days                                                                                                    | V                                                                                                    | Refresh                                                                                                    |                                                                                                    |             |             |      |         |
| Rur             | Server                                                                                            |                      | <ul> <li>✓ Name</li> <li>✓ Distribut</li> </ul>                                                                                                  | ion Status                                                                                                    | Instance<br>V                                                                                  | to<br>✔ Save On Refresh                                                                                                    |                                                                                                    |                                                                                                    |                                                                                                    |             |             |      |         |
|                 |                                                                                                   |                      |                                                                                                    |                                                                                                    |                                                                                                |                                                                                                    |                                                                                                    |                                                                                                    |                                                                                                    |             |             |      |         |
| Proce           | ess List                                                                                          |                      |                                                                                                    |                                                                                                    |                                                                                                | Personalize   Find   View Al                                                                                                    | 2                                                                                                    | First 🕚 1-8 of 8                                                                                                    | 🕑 Last                                                                                                    |             |             |      |         |
| Proce           | ess List<br>t Instance                                                                            | Seq.                 | Process Type                                                                                                    | Process Name                                                                                                    | User                                                                                           | Personalize   Find   View Al<br>Run Date/Time                                                                                                    | Run Status                                                                                                    | First 1-8 of 8<br>Distribution<br>Status                                                                                        | East Details                                                                                                  |             |             |      |         |
| Proce<br>Select | ess List<br>t Instance<br>6385570                                                                 | Seq.                 | Process Type<br>Application Engine                                                                                                    | Process Name<br>FS_JGEN_BOR                                                                                                    | User<br>OITMCCARLEY                                                                            | Personalize   Find   View Al<br>Run Date/Time<br>01/13/2015 1:37:44PM EST                                                                                                    | Run Status Success                                                                                                    | First 1-8 of 8 Distribution Status Posted                                                                                       | Last Details                                                                                                  | <b>\</b>    |             |      |         |
| Proce<br>Select | ess List<br>t Instance<br>6385570<br>6385546                                                      | Seq.                 | Process Type<br>Application Engine<br>Application Engine                                                                                         | Process Name<br>FS_JGEN_BOR<br>BOR_CESACCT                                                                                                    | User<br>OITMCCARLEY<br>OITMCCARLEY                                                             | Personalize   Find   View Al<br>Run Date/Time<br>01/13/2015 1:37:44PM EST<br>01/13/2015 8:53:28AM EST                                                                                                    | Run Status Success Success                                                                                                    | First  1-8 of 8 Distribution Status Posted Posted                                                                               | Last     Last     Details     Details                                                                         | ]           |             |      |         |
| Proce<br>Select | ess List<br>t Instance<br>6385570<br>6385546<br>6385488                                           | Seq.                 | Process Type<br>Application Engine<br>Application Engine<br>Application Engine                                                                   | Process Name<br>FS_JGEN_BOR<br>BOR_CESACCT<br>BOR_CESACCT                                                                                                    | User<br>OITMCCARLEY<br>OITMCCARLEY<br>OITMCCARLEY                                              | Personalize         Find         View AI           Run Date/Time         01/13/2015         1:37:44PM EST         01/13/2015         01/13/2015         01/13/2015         01/13/2015         01/13/2015         01/13/2015         01/13/2015         01/13/2015         01/13/2015         01/13/2015         01/13/2015         01/13/2015         01/13/2015         01/13/2015         01/13/2015         01/13/2015         01/13/2015         01/13/2015         01/13/2015         01/13/2015         01/13/2015         01/13/2015         01/13/2015         01/13/2015         01/13/2015         01/13/2015         01/13/2015         01/13/2015         01/13/2015         01/13/2015         01/13/2015         01/13/2015         01/13/2015         01/13/2015         01/13/2015         01/13/2015         01/13/2015         01/13/2015         01/13/2015         01/13/2015         01/13/2015         01/13/2015         01/13/2015         01/13/2015         01/13/2015         01/13/2015         01/13/2015         01/13/2015         01/13/2015         01/13/2015         01/13/2015         01/13/2015         01/13/2015         01/13/2015         01/13/2015         01/13/2015         01/13/2015         01/13/2015         01/13/2015         01/13/2015         01/13/2015         01/13/2015         01/13/2015         01/13/2015         01/13/2015         01/13/2015 | Run Status Success Success Warning                                                                                                    | First  1-8 of 8 Distribution Status Posted Posted Posted                                                                        | <ul> <li>Last</li> <li>Details</li> <li>Details</li> <li>Details</li> </ul>                                   | <b>\</b>    |             |      |         |
| Proce<br>Select | ess List<br>t Instance<br>6385570<br>6385546<br>6385488<br>6385480                                | Seq.                 | Process Type<br>Application Engine<br>Application Engine<br>Application Engine<br>Application Engine                                             | Process Name<br>FS_JGEN_BOR<br>BOR_CESACCT<br>BOR_CESACCT<br>BOR_CESACCT                                                                                     | User<br>OITMCCARLEY<br>OITMCCARLEY<br>OITMCCARLEY<br>OITMCCARLEY                               | Personalize         Find         View AI           Run Date/Time         01/13/2015         1:37:44PM EST         01/13/2015         01/13/2015         01/12/2015         01/12/2015         01/12/2015         01/12/2015         01/12/2015         01/12/2015         01/12/2015         01/12/2015         01/12/2015         01/12/2015         01/12/2015         01/12/2015         01/12/2015         01/12/2015         01/12/2015         01/12/2015         01/12/2015         01/12/2015         01/12/2015         01/12/2015         01/12/2015         01/12/2015         01/12/2015         01/12/2015         01/12/2015         01/12/2015         01/12/2015         01/12/2015         01/12/2015         01/12/2015         01/12/2015         01/12/2015         01/12/2015         01/12/2015         01/12/2015         01/12/2015         01/12/2015         01/12/2015         01/12/2015         01/12/2015         01/12/2015         01/12/2015         01/12/2015         01/12/2015         01/12/2015         01/12/2015         01/12/2015         01/12/2015         01/12/2015         01/12/2015         01/12/2015         01/12/2015         01/12/2015         01/12/2015         01/12/2015         01/12/2015         01/12/2015         01/12/2015         01/12/2015         01/12/2015         01/12/2015         01/12/2015         01/12/2015         01/12/2015 | Run Status Cuccess Cucces Cucces Cucces C | First  1-8 of 8 Distribution Status Posted Posted Posted Posted Posted                                                          | Last     Last     Details     Details     Details     Details     Details                                     | ]           |             |      |         |
| Proce<br>Select | ess List<br>Instance<br>6385570<br>6385546<br>6385488<br>6385480<br>6385479                       | Seq.                 | Process Type<br>Application Engine<br>Application Engine<br>Application Engine<br>Application Engine<br>Application Engine                       | Process Name       FS_JGEN_BOR       BOR_CESACCT       BOR_CESACCT       BOR_CESACCT       BOR_CESACCT                                                       | User<br>OITMCCARLEY<br>OITMCCARLEY<br>OITMCCARLEY<br>OITMCCARLEY<br>OITMCCARLEY                | Personalize         Find         View AI           Run Date/Time         01/13/2015         1:37:44PM EST         01/13/2015         01/13/2015         01/13/2015         01/13/2015         01/12/2015         01/12/2015         01/12/2015         01/12/2015         01/12/2015         01/12/2015         01/12/2015         01/12/2015         01/12/2015         01/12/2015         01/12/2015         01/12/2015         01/12/2015         01/12/2015         01/12/2015         01/12/2015         01/12/2015         01/12/2015         01/12/2015         01/12/2015         01/12/2015         01/12/2015         01/12/2015         01/12/2015         01/12/2015         01/12/2015         01/12/2015         01/12/2015         01/12/2015         01/12/2015         01/12/2015         01/12/2015         01/12/2015         01/12/2015         01/12/2015         01/12/2015         01/12/2015         01/12/2015         01/12/2015         01/12/2015         01/12/2015         01/12/2015         01/12/2015         01/12/2015         01/12/2015         01/12/2015         01/12/2015         01/12/2015         01/12/2015         01/12/2015         01/12/2015         01/12/2015         01/12/2015         01/12/2015         01/12/2015         01/12/2015         01/12/2015         01/12/2015         01/12/2015         01/12/2015         01/12/2015         01/12/2015 | Run Status Cuccess Cucces Cucces Cucces  | First Contribution<br>Distribution<br>Status<br>Posted<br>Posted<br>Posted<br>Posted<br>Posted<br>Posted                        | Last     Details     Details     Details     Details     Details     Details     Details                      | ]           |             |      |         |
| Proce<br>Select | ess List<br>Instance<br>6385570<br>6385546<br>6385488<br>6385480<br>6385479<br>6385473            | Seq.                 | Process Type<br>Application Engine<br>Application Engine<br>Application Engine<br>Application Engine<br>Application Engine                       | Process Name       FS_JGEN_BOR       BOR_CESACCT       BOR_CESACCT       BOR_CESACCT       BOR_CESACCT       BOR_CESACCT                                     | User<br>OITMCCARLEY<br>OITMCCARLEY<br>OITMCCARLEY<br>OITMCCARLEY<br>OITMCCARLEY                | Personalize         Find         View AU           Run Date/Time         01/13/2015         1:37:44PM EST         01/13/2015         01/13/2015         01/13/2015         01/13/2015         01/12/2015         01/12/2015         01/12/2015         01/12/2015         01/12/2015         01/12/2015         01/12/2015         01/12/2015         01/12/2015         01/12/2015         01/12/2015         01/12/2015         01/12/2015         01/12/2015         01/12/2015         01/12/2015         01/12/2015         01/12/2015         01/12/2015         01/12/2015         01/12/2015         01/12/2015         01/12/2015         01/12/2015         01/12/2015         01/12/2015         01/12/2015         01/12/2015         01/12/2015         01/12/2015         01/12/2015         01/12/2015         01/12/2015         01/12/2015         01/12/2015         01/12/2015         01/12/2015         01/12/2015         01/12/2015         01/12/2015         01/12/2015         01/12/2015         01/12/2015         01/12/2015         01/12/2015         01/12/2015         01/12/2015         01/12/2015         01/12/2015         01/12/2015         01/12/2015         01/12/2015         01/12/2015         01/12/2015         01/12/2015         01/12/2015         01/12/2015         01/12/2015         01/12/2015         01/12/2015         01/12/2015         01/12/2015 | Run Status Cuccess Cucces Cucces Cucces C | First Contribution<br>Status<br>Posted<br>Posted<br>Posted<br>Posted<br>Posted<br>Posted<br>Posted<br>Posted                    | Last     Lest     Details     Details     Details     Details     Details     Details     Details     Details |             |             |      |         |
| Proce<br>Select | ess List<br>Instance<br>6385570<br>6385546<br>6385488<br>6385480<br>6385479<br>6385473<br>6385471 | Seq.                 | Process Type<br>Application Engine<br>Application Engine<br>Application Engine<br>Application Engine<br>Application Engine<br>Application Engine | Process Name       FS_JGEN_BOR       BOR_CESACCT       BOR_CESACCT       BOR_CESACCT       BOR_CESACCT       BOR_CESACCT       BOR_CESACCT       BOR_CESACCT | User<br>OITMCCARLEY<br>OITMCCARLEY<br>OITMCCARLEY<br>OITMCCARLEY<br>OITMCCARLEY<br>OITMCCARLEY | Personalize         Find         View AU           Run Date/Time         01/13/2015         1:37:44PM EST         01/13/2015         01/13/2015         01/13/2015         01/13/2015         01/12/2015         01/12/2015         01/12/2015         01/12/2015         01/12/2015         01/12/2015         01/12/2015         01/12/2015         01/12/2015         01/12/2015         01/12/2015         01/12/2015         01/12/2015         01/12/2015         01/12/2015         01/12/2015         01/12/2015         01/12/2015         01/12/2015         01/12/2015         01/12/2015         01/12/2015         01/12/2015         01/12/2015         01/12/2015         01/12/2015         01/12/2015         01/12/2015         01/12/2015         01/12/2015         01/12/2015         01/12/2015         01/12/2015         01/12/2015         01/12/2015         01/12/2015         01/12/2015         01/12/2015         01/12/2015         01/12/2015         01/12/2015         01/12/2015         01/12/2015         01/12/2015         01/12/2015         01/12/2015         01/12/2015         01/12/2015         01/12/2015         01/12/2015         01/12/2015         01/12/2015         01/12/2015         01/12/2015         01/12/2015         01/12/2015         01/12/2015         01/12/2015         01/12/2015         01/12/2015         01/12/2015         01/12/2015 | Run Status Run Status Success Success Karning Success Success Success Success Success Success                                                                                                    | First Carlow 1-8 of 8<br>Distribution<br>Status<br>Posted<br>Posted<br>Posted<br>Posted<br>Posted<br>Posted<br>Posted<br>Posted | Last     Last     Last     Details     Details     Details     Details     Details     Details     Details    |             |             |      |         |

© 2015 Board of Regents of the University System of Georgia. All Rights Reserved.

# 

| Step | Action                             |
|------|------------------------------------|
| 21.  | Click the <b>Message Log</b> link. |
|      | Message Log                        |

| Favorites - Main Menu - BOR Menus - BOR                                                                                                    | Payroll $ ightarrow$ Benefit Reconciliation $ ightarrow$ Benefit Accounting $ ightarrow$  | Benefit Processes 🔻 🖂 Jrnl Generate Benefit /                                                 | Acctg > P | Process Mo | onitor |
|----------------------------------------------------------------------------------------------------|-------------------------------------------------------------------------------------------|-----------------------------------------------------------------------------------------------|-----------|------------|--------|
| ORACLE'                                                                                                    | Process Detail                                                                            |                                                                                               | ×         | Home       | Workl  |
| Server List       View Process Request For       User ID OITMCCARLEY       Server         Name                                                  | Process Instance 6385570 Name FS_JGEN_BOR Run Status <sub>Success</sub> Distri Run        | Type Application Engine<br>Description FS_JGEN_BOR<br>ibution Status Posted<br>Update Process | Help      |            | New W  |
| Run Status Distribution Status                                                                                                    | Run Control ID JRNL_GEN_BENEFIT_ACCTG<br>Location Server                                  | Hold Request<br>Queue Request                                                                 |           |            |        |
| Select Instance Seq. Process Type Process Na                                                                                                    | Server PSUNX<br>Recurrence                                                                | Cancel Request Delete Request Restart Request                                                 |           |            |        |
| 6385546 Application Engine BOR_CES                                                                                                    | Date/Time                                                                                 | Actions                                                                                       |           |            |        |
| 6385480         Application Engine         BOR_CES.           6385479         Application Engine         BOR_CES.                               | Request Created On 01/13/2015 1:37:57PM EST<br>Run Anytime After 01/13/2015 1:37:44PM EST | Parameters Transfer<br>Message Log View Locks                                                 |           |            |        |
| 6385473     Application Engine     BOR_CES.       6385471     Application Engine     BOR_CES.       6385485     Application Engine     BOR_CES. | Eegan Process At 01/13/2015 1:38/21PM EST                                                 | Batch Timings<br>View Log/Trace                                                               |           |            |        |
| Go back to Generate Journals                                                                                                    | <                                                                                         |                                                                                               |           |            |        |

Benefit Reconciliation User Guide

 $\ensuremath{\mathbb{C}}$  2015 Board of Regents of the University System of Georgia. All Rights Reserved.

# GEORGIA/FIRST

| Step | Action                                                                                                    |
|------|----------------------------------------------------------------------------------------------------|
| 22.  | Review the message log. There should be a message stating 1 journal entry has been created. The journal number and date should be shown.<br><b>Note</b> : Go to Main Menu > General Ledger > Journals > Journal Entry > Create/Update Journals to review, submit and print journal. |

| Favorites - Main Menu - BOR Menus - BOR F                 | Payroll 🔹 | Benefit     | Reconciliation | n $	imes$ > Benefit Accounting $	imes$ >           | Benefit Processes $\checkmark$ > | Jrnl Generate Ber | nefit A | icctg >      | Process Monit | or  |
|-----------------------------------------------------------|-----------|-------------|----------------|----------------------------------------------------|----------------------------------|-------------------|---------|--------------|---------------|-----|
|                                                           |           | Message Log |                |                                                    |                                  |                   |         |              | Home          | Nor |
| URACLE                                                    | Proces    |             |                |                                                    |                                  | He                | lp      |              |               |     |
|                                                           |           | Proces      | S              |                                                    |                                  |                   |         | Help         | N             | ew  |
| Process List Server List                                  | Process   | Instan      | ce: 6385       | 570 <b>Type</b> :                                  | Application Engine               |                   |         |              |               |     |
| View Process Request For                                  |           | Name:       | FS_J           | IGEN_BOR Description                               | on: FS_JGEN_BOR                  |                   |         |              |               |     |
| User ID OITMCCARLEY Type                                  |           |             |                | Personalize   Find   View                          | v All   💷   🔣 👘 First 🕚          | 1-13 of 13 🕑 Last |         |              |               |     |
| Server V Name                                             |           | Severity    | Log Time       | Message Text                                       |                                  | Explain           |         |              |               |     |
| Run Status 🗸 Distribution Status                          | Run       | 10          | 1:38:24PM      | Journal Generator processing 13.38.24.000000.      | has begun 2015-01-13-            | Explain           |         |              |               |     |
|                                                           |           | 10          | 1:39:57PM      | Request 1 complete 2015-01-<br>created.            | 13-13.39.57.000000. 1 Jourr      | nals<br>Explain   |         |              |               |     |
| Process List Select Instance Sec. Process Type Process Na |           | 10          | 1:39:57PM      | Interunit assignment processin<br>13.39.57.000000. | g has begun 2015-01-13-          | Explain           |         |              |               |     |
| 6385570 Application Engine FS_JGEN_                       |           | 10          | 1:39:57PM      | I/U Assignment updated for jou<br>12-31.           | rmal 71000 CES0150316 20         | 14-<br>Explain    |         |              |               |     |
| 6385546 Application Engine BOR_CES/                       | Date/Tir  | 10          | 1:39:57PM      | I/U Assignment processing col                      | nplete.                          | Explain           |         |              |               |     |
| 6385488 Application Engine BOR_CES/                       | Datorri   | 10          | 1:39:59PM      | No more requests. Journal Ge                       | nerator calling Journal Edit.    | Explain           |         |              |               |     |
| 6385480 Application Engine BOR_CES/                       |           |             | 1:40:03PM      | WARNING: UNABLE TO PER                             | FORM COMMIT - FORCING            | USE Explain       |         |              |               |     |
| 6385479 Application Engine BOR_CES/                       |           | 10          | 1:40:08PM      | Commitment Control Budget F                        | Processing has begun.            | Explain           |         |              |               |     |
| 6385473 Application Engine BOR_CES/                       |           | 40          | 4.40.40014     | Request Statistics. Document                       | s Processed: 1, Errors: 0,       | Fuelsia           |         |              |               |     |
| 6385471 Application Engine BOR_CES/                       |           | 10          | 1:40:10PM      | Warnings: 0                                        |                                  | Explain           |         |              |               |     |
| 6385465 Application Engine BOR_CES/                       |           | 10          | 1:40:16PM      | Commitment Control Budget F                        | Processing Complete.             | Explain           |         | $\checkmark$ |               |     |
| Go back to Generate Journals                              | <         | 10          | 1:40:16PM      | Journal Generator processing                       | complete 2015-01-13-             | Explain           | ~       | >            |               |     |
| 🗍 Save 🖹 Notify                                           |           | <           |                |                                                    |                                  | >                 |         |              |               |     |

Benefit Reconciliation User Guide

© 2015 Board of Regents of the University System of Georgia. All Rights Reserved.

# **Build Benefit Reconciliation Reporting Table**

**Overview:** The Benefit Reconciliation Report Build process extracts benefit liability accruals and payments into two temporary tables from the PERS\_SERV\_BOR table. Queries and reports have been created to give institutions quick access to identify and correct differences between benefit enrollment and payroll deductions. Institutions should run the process after all payroll related accounting transactions have been processed each month. In the event an institution is behind in reconciling, multiple months may be reconciled at one time.

**Prerequisites:** Payroll to GL interfaces for reconciling month are complete. **Prerequisites:** Benefit Accounting processes for reconciling month are complete.

 $<sup>\</sup>ensuremath{\mathbb{C}}$  2015 Board of Regents of the University System of Georgia. All Rights Reserved.

The steps required to build the Benefit Reporting Table are:

| Step | Action                                                                                                    |
|------|----------------------------------------------------------------------------------------------------|
| 1.   | Navigate to BOR Menus > BOR Payroll > Benefit Reconciliation > Benefit<br>Accounting > Benefit Processes > Create Benefit Reporting Table |
| 2.   | Click the Add a New Value tab to create a new Run Control ID.                                                                             |
| 3.   | Enter "create_reporting_table" in the Run Control ID field.                                                                               |
| 4.   | Click the <b>Add</b> button.                                                                                                    |

| Favorites - | Main Menu 🗸 | > BOR Menus 🔻 | > BOR Payroll 🔻 | > Benefit Reconciliation | • > | Benefit Accounting | Benefit Processes | > | Create Benefit Reporting | Table |
|-------------|-------------|---------------|-----------------|--------------------------|-----|--------------------|-------------------|---|--------------------------|-------|
|             |             |               |                 |                          |     |                    |                   |   |                          |       |

# ORACLE<sup>®</sup>

### Create Benefit Reporting Table

|--|

Run Control ID: create\_reporting\_table

Add

Find an Existing Value | Add a New Value

 $<sup>\</sup>ensuremath{\mathbb{C}}$  2015 Board of Regents of the University System of Georgia. All Rights Reserved.

| Step | Action                                                                                                    |
|------|----------------------------------------------------------------------------------------------------|
| 5.   | Enter the institution business in the <b>Business Unit</b> field.                                                                                                    |
| 6.   | The begin and end dates filter the payroll transaction activity extracted from PERS_SERV_BOR. Logically, the begin date should be the first day of an accounting period and the end date should be the last day of an accounting period. |
|      | <b>Note:</b> Institutions have the ability to reconcile multiple months of data at one time; however it is recommended institutions reconcile monthly.                                                                                   |
| 7.   | Enter the first day of the reconciling month in the <b>Begin Date</b> field.                                                                                                    |
| 8.   | Enter the last day of the reconciling month in the <b>End Date</b> field.                                                                                                    |
| 9.   | Click the <b>Save</b> button.                                                                                                    |
| 10.  | Click the <b>Run</b> button.                                                                                                    |
| 11.  | Click the <b>OK</b> button.                                                                                                    |

| Favorites - Main Menu - BOR Menus - BOR Payroll - Benefit Reconciliation | $\blacksquare \checkmark > Benefit Accounting \blacklozenge > Benefit Processes \blacklozenge > Create Benefit Reporting Table$ |
|--------------------------------------------------------------------------|----------------------------------------------------------------------------------------------------|
| ORACLE                                                                   |                                                                                                    |
| Create Benefit Reporting Table                                           |                                                                                                    |
| Run Control ID create_reporting_table Report Manager Process Monitor     | Run                                                                                                    |
| Processing Parameters                                                    |                                                                                                    |
| Business Unit 71000 Georgia Perimeter College                            |                                                                                                    |
| Begin Date 09/01/2014                                                    |                                                                                                    |
| End Date 09/30/2014                                                      |                                                                                                    |
|                                                                          |                                                                                                    |
|                                                                          |                                                                                                    |
|                                                                          |                                                                                                    |
|                                                                          |                                                                                                    |
|                                                                          |                                                                                                    |
| 🔚 Save                                                                   | 📑 Add 🗾 Update/Display                                                                                                    |
|                                                                          |                                                                                                    |

 $\ensuremath{\mathbb{C}}$  2015 Board of Regents of the University System of Georgia. All Rights Reserved.

| Step | Action                                                                                                    |
|------|----------------------------------------------------------------------------------------------------|
| 12.  | Click the Process Monitor link. Process Monitor                                                                                                    |
| 13.  | <b>Note:</b> This process can complete with a <b>Warning</b> status. The warning status indicates there are variances in the reconciling process. These errors are reported in the reconciliation queries and reports. |

Favorites - Main Menu -> BOR Menus -> BOR Payroll -> Benefit Reconciliation -> Benefit Accounting -> Benefit Processes -> Create Benefit Reporting Table -> Process Monitor

### ORACLE

| Process List Server List         |              |              |        |                               |            |                        |         |
|----------------------------------|--------------|--------------|--------|-------------------------------|------------|------------------------|---------|
| View Process Request For         |              |              |        |                               |            |                        |         |
| User ID OIITMCCARLEY             | Type<br>Name | ✓            | Last N | 10 Days                       | V          | Refresh                |         |
| Run Status 🗸 🗸                   | Distribution | Status       | ✓ .    | Save On Refresh               |            |                        |         |
| Process List                     |              |              |        | Personalize   Find   View All | 🤊 🔣 🛛 Firs | st 🕚 1-4 of 4          | 🕑 Last  |
| Select Instance Seq. Process Typ | be           | Process Name | User   | Run Date/Time                 | Run Status | Distribution<br>Status | Details |

|  | 6387578 | Application Engine | BOR_CESRECN | OIITMCCARLEY | 02/02/2015 2:30:56PM EST  | Warning | Posted | Details |
|--|---------|--------------------|-------------|--------------|---------------------------|---------|--------|---------|
|  | 6387577 | Application Engine | BOR_CESACCT | OIITMCCARLEY | 02/02/2015 2:07:27PM EST  | Success | Posted | Details |
|  | 6387576 | Application Engine | BOR_CESACCT | OIITMCCARLEY | 02/02/2015 12:09:52PM EST | Success | Posted | Details |
|  | 6387575 | Application Engine | BOR_CESACCT | OIITMCCARLEY | 02/02/2015 12:04:04PM EST | Warning | Posted | Details |

Go back to Create Benefit Reporting Table

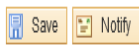

Process List | Server List

Benefit Reconciliation User Guide

© 2015 Board of Regents of the University System of Georgia. All Rights Reserved.
# **Benefit Plan - Deduction Code Mapping**

**Overview**: The Benefit Plan to Deduction Code Mapping allows institutions to view/add or delete benefit plan ID's and their associated deduction codes.

#### Procedure

The steps required to view/add or delete benefit plan ID's are:

| Step | Action                                                                                                    |
|------|----------------------------------------------------------------------------------------------------|
| 1.   | Navigate to BOR Menus > BOR Payroll > Benefit Reconciliation > Benefit<br>Accounting > Benefit Processes > Benefit Plan – Deduct Code Map |
| 2.   | Enter the Benefit Plan ID in the <b>Benefit Plan ID</b> field.                                                                            |
| 3.   | Click the <b>Search</b> button.                                                                                                    |

| Favorites - Main Menu - > BOR Menus -> BOR Payroll -> Benefit Reconciliation -> Benefit Accounting -> Benefit Processes -> Benefit Plan - Deduct Code Map |
|----------------------------------------------------------------------------------------------------|
| ORACLE                                                                                                    |
|                                                                                                    |
| Benefit Plan - Deduct Code Map                                                                                                    |
| Enter any information you have and click Search. Leave fields blank for a list of all values.                                                             |
| Find an Existing Value         Add a New Value                                                                                                    |
| Search Criteria                                                                                                    |
| Benefit Plan ID: begins with 🗸 B014                                                                                                    |
| Description: begins with V                                                                                                    |
| Case Sensitive                                                                                                    |
| Search Clear Basic Search 🖉 Save Search Criteria                                                                                                    |
| Find an Existing Value   Add a New Value                                                                                                    |

<sup>© 2015</sup> Board of Regents of the University System of Georgia. All Rights Reserved.

| Step | Action                                                                                                    |
|------|----------------------------------------------------------------------------------------------------|
| 1.   | Click the <b>Add a new row</b> button at row 1.                                                                |
| 2.   | Enter Deduction Code in the <b>Deduction Code</b> Field.                                                       |
| 3.   | The <b>exclude check box</b> will exclude this row from the benefits reconciliation process (not recommended). |
| 4.   | Select the appropriate tax code from the drop down box in the <b>Taxable Code</b> field.                       |
| 5.   | Select the appropriate benefit type from the drop down box in the <b>Benefit Type</b> field.                   |
| 6.   | Enter the appropriate benefit option based on the Benefit Plan ID in the <b>Benefit Option</b> field.          |
| 7.   | Click the <b>Save</b> button.                                                                                  |

Favorites - Main Menu - > BOR Menus -> BOR Payroll -> Benefit Reconciliation -> Benefit Accounting -> Benefit Processes -> Benefit Plan - Deduct Code Map

### ORACLE<sup>®</sup>

#### Benefit Plan - Deduct Code Map

| ota Basic Life w/A | \D&D ∐        |                                        |                                                                                                    |                                                                                                    |                                                                                                    |
|--------------------|---------------|----------------------------------------|----------------------------------------------------------------------------------------------------|----------------------------------------------------------------------------------------------------|----------------------------------------------------------------------------------------------------|
|                    | Personal      | ize   Find   View All   💷   🔜          | First 🕚 1 of t                                                                                                    | 1 🕑 I                                                                                                    | Last                                                                                                    |
| Exclude            | *Taxable Code | *Benefit Type                          | *Benefit<br>Option                                                                                                    | t                                                                                                    |                                                                                                    |
|                    | Non Tax 🗸 🗸   | LIF - Life Insurance                   | ✔ 10                                                                                                    | +                                                                                                    | -                                                                                                    |
|                    | Exclude       | Personal Exclude *Taxable Code Non Tax | Personalize   Find   View All   [2]   []       Exclude     *Taxable Code     *Benefit Type       Image: State State Sta | Personalize   Find   View All   🕮   🔢 First 🕢 1 of r<br>Exclude *Taxable Code *Benefit Type °Personalize   Code *Denefit Type °Personalize   Type °Personalize   Type | Personalize   Find   View All   All   First 1 of 1<br>Exclude *Taxable Code *Benefit Type 'Benefit Option<br>Non Tax V LIF - Life Insurance V 10 + |

|  | 2 Update | Update/Display |
|--|----------|----------------|
|--|----------|----------------|

Benefit Reconciliation User Guide

**GEORGIA**FIRST

| Favorites - | Main Menu 🔹 > BOR Menus 🔹 > BOR Payroll 🔹 > Benefit Reconciliation 🔹 > Benefit Accounting 🔹 > Benefit Processes 🔹 > Benefit Plan - Deduct Code Map |
|-------------|----------------------------------------------------------------------------------------------------|
|             | . <b>E</b> '                                                                                                    |
|             |                                                                                                    |

#### Benefit Plan - Deduct Code Map

| Be | enefit Plan IDB0   | 14 *Description           | Minnesota E | Basic Life w/A | D&D           |                             |         |                    |   |      |
|----|--------------------|---------------------------|-------------|----------------|---------------|-----------------------------|---------|--------------------|---|------|
|    |                    |                           |             |                | Personalize   | e   Find   View All   💷   🔜 | First 🕚 | 1-2 of 2           |   | Last |
|    | *Deduction<br>Code |                           |             | Exclude        | *Taxable Code | *Benefit Type               |         | *Benefit<br>Option |   |      |
|    | 1 00BLIA 🔍         | Minnesota Basic Life-Afte | er Tax      |                | Non Tax 🗸 🗸   | LIF - Life Insurance        | ~       | 10                 | + | -    |
| 1  | 2                  |                           |             |                | ~             |                             | ~       |                    | + | -    |
|    |                    |                           |             |                |               |                             |         |                    |   |      |

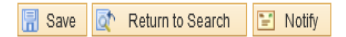

📑 Add 🔎 Update/Display

 $<sup>\</sup>ensuremath{\mathbb{C}}$  2015 Board of Regents of the University System of Georgia. All Rights Reserved.

# **Benefit Inquiry/Reports**

Reconciliation queries and reports have been developed to assist institutions with benefit reconciliation and variance correction. The queries and reports may be run after the Benefit Accounting processes are completed and the Create Benefit Reporting table is run.

 $<sup>\</sup>ensuremath{\mathbb{C}}$  2015 Board of Regents of the University System of Georgia. All Rights Reserved.

# Benefit Recon Errors (Aug - May) query

**Overview:** The Benefit Recon Errors (Aug-May) query displays employees, deduction codes and amounts where the payroll liability accrual is not equal to the benefit premium payment. For each variance an institution will have to determine what adjustments will be required to zero out the variance. In most instances, a pay line adjustment or an online payroll adjustment entry will be required.

The query output will not include variances for faculty members for the months of June and July as their benefits were accrued during the January to May timeframe. Not all reconciling items will be displayed in this query. If faculty members transfers or terminate during the June and July timeframe, manual adjustments may be required.

**Prerequisite:** Create Benefit Accounting Entries to completion **Prerequisite:** Create Benefit Reporting Table to success

### Procedure

The steps required to initiate the Benefit Recon Errors (Aug to May) query are:

| Step | Action                                                                                                    |
|------|----------------------------------------------------------------------------------------------------|
| 1.   | Navigate to BOR Menus > BOR Payroll > Benefit Reconciliation > Benefit<br>Accounting > Benefit Inquiry/Reports > Benefit Recon Errors (Aug-May) |
| 2.   | Enter the institution business unit in the <b>Business Unit</b> field.                                                                          |
| 3.   | Click the View Results button.           View Results                                                                                           |
| 4.   | Review the results and/or download to Excel to begin the reconciliation process.                                                                |

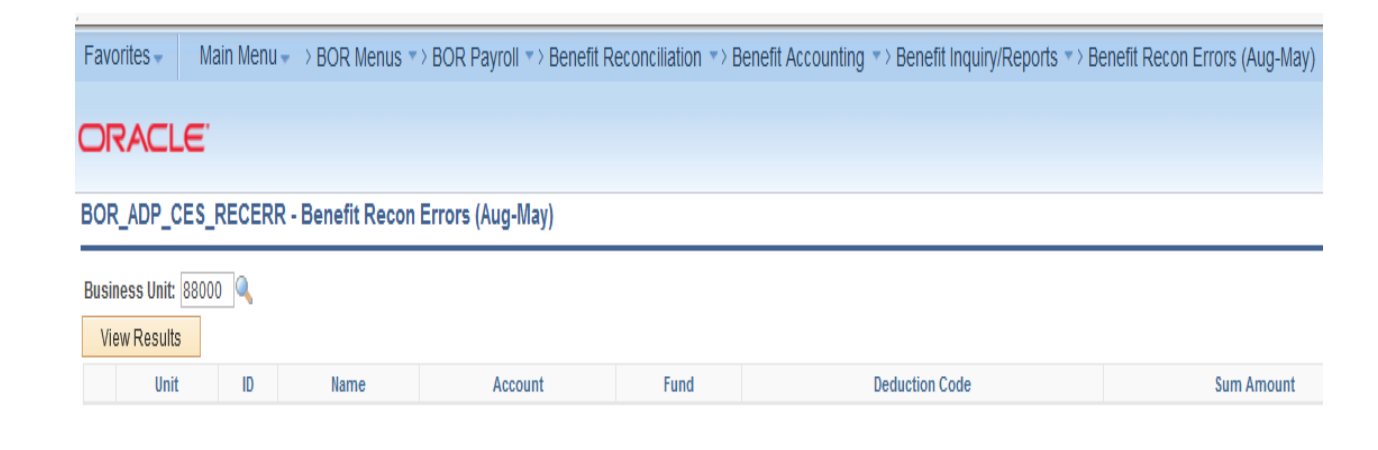

Benefit Reconciliation User Guide

Favorites - Main Menu -> BOR Menus -> BOR Payroll -> Benefit Reconciliation -> Benefit Accounting -> Benefit Inquiry/Reports -> Benefit Recon Errors (Aug-May)

# ORACLE

BOR\_ADP\_CES\_RECERR - Benefit Recon Errors (Aug-May)

Business Unit: 88000 🔍

View Results

#### Download results in : Excel SpreadSheet CSV Text File XML File (3 kb)

View All

First 🕦 1-9 of 9 🕦 Last

Home Worklist

|   | Unit  | D | Name | Account | Fund  | Deduction Code | Sum Amount | User   | Begin Date | End Date   |
|---|-------|---|------|---------|-------|----------------|------------|--------|------------|------------|
| 1 | 88000 |   |      | 235951  | 62000 | OOBLIA         | 5.740      | RHONDA | 10/01/2014 | 10/31/2014 |
| 2 | 88000 |   |      | 226952  | 62000 | OOCLFA         | 1.500      | RHONDA | 10/01/2014 | 10/31/2014 |
| 3 | 88000 |   |      | 226953  | 62000 | OOSELA         | 3.490      | RHONDA | 10/01/2014 | 10/31/2014 |
| 4 | 88000 |   |      | 226972  | 62000 | OODDBB         | 79.380     | RHONDA | 10/01/2014 | 10/31/2014 |
| 5 | 88000 |   |      | 226974  | 62000 | OOLTDA         | 7.840      | RHONDA | 10/01/2014 | 10/31/2014 |
| 6 | 88000 |   |      | 226977  | 62000 | OOSTDA         | 14.110     | RHONDA | 10/01/2014 | 10/31/2014 |
| 7 | 88000 |   |      | 226952  | 62000 | OOCLFA         | -1.500     | RHONDA | 10/01/2014 | 10/31/2014 |
| 8 | 88000 |   |      | 235951  | 62000 | OOBLIA         | 11.480     | RHONDA | 10/01/2014 | 10/31/2014 |
| 9 | 88000 |   |      | 235951  | 62000 | OOBLIA         | 11.480     | RHONDA | 10/01/2014 | 10/31/2014 |

<sup>© 2015</sup> Board of Regents of the University System of Georgia. All Rights Reserved.

## **Benefit Reconciliation Detail Query**

**Overview:** The Benefit Reconciliation Detail query displays employees, deduction codes and amounts for all payroll accruals and benefit premium payments for a given time frame. Institutions are encouraged to utilize this query in conjunction with Microsoft Excel pivot tables in order to perform interactive reconciliation activities. In most instances, when variances are discovered, a pay line adjustment or online payroll adjustment entry will be required.

**Prerequisite:** Create Benefit Accounting Entries to completion **Prerequisite:** Create Benefit Reporting Table to success

### Procedure

The steps required to run the Benefit Reconciliation Detail query are:

| Step | Action                                                                                                    |
|------|----------------------------------------------------------------------------------------------------|
| 1.   | Navigate to BOR Menus > BOR Payroll > Benefit Reconciliation > Benefit<br>Accounting > Benefit Inquiry/Reports > Benefit Reconciliation Detail                                                                                                    |
| 2.   | Enter the institution business unit in the <b>Business Unit</b> field.                                                                                                    |
| 3.   | <ul> <li>Enter "%" (wildcard) in the EmplID field. This query supports wildcarding. If an institution desires the detail for all employees, enter % in the EMPL ID field.</li> <li>Note: Larger institutions may have to use the schedule query function as the detail output can produces a large number of rows.</li> </ul> |
| 4.   | Click the <b>View Results</b> button.                                                                                                    |
| 5.   | Click the <b>Excel Spreadsheet</b> link.                                                                                                    |

<sup>© 2015</sup> Board of Regents of the University System of Georgia. All Rights Reserved.

# ENANCIAL INFORMATION & REGIRED FOR TOMOROUM

Favorites Wain Menu >> BOR Menus >> BOR Payroll >> Benefit Reconciliation >> Benefit Accounting >> Benefit Inquiry(Reports >> Benefit Reconciliation Detail

# ORACLE

BOR\_ADP\_CES\_RECON - Benefit Reconciliation Detail

Business Unit: 71000 🔍

Empl ID: %

View Results

# Download results in : Excel SpreadSheet CSV Text File XIIL File (1434 kb)

### View All

# First () 1-100 of 2214 () Last

|   | Unit  | D | llame | Account | Fund  | Total Amount | Deduction Code | Prorated Amount (7/5) | Group | Journal ID | Date       | Descr                    | Description | Trans Type | Run User ID | Run Begin Date | Run End Date | Run DateTime         |
|---|-------|---|-------|---------|-------|--------------|----------------|-----------------------|-------|------------|------------|--------------------------|-------------|------------|-------------|----------------|--------------|----------------------|
| 1 | 71000 |   |       | 226910  | 62000 | -205.000     | OOBCHC         | -205.000              | 71H   |            | 09/05/2014 | 914 - Sept 5, 2014 - BW1 | epglx001    | PIEX       | OITMCCARLEY | 09/01/2014     | 09/30/2014   | 02/02/2015 2:31:13PM |
| 2 | 71000 |   |       | 226972  | 62000 | -49.050      | OODDHB         | -49.050               | 71H   |            | 09/05/2014 | 914 - Sept 5, 2014 - BW1 | epglx001    | PIEX       | OITMCCARLEY | 09/01/2014     | 09/30/2014   | 02/02/2015 2:31:13PM |
| 3 | 71000 |   |       | 226977  | 62000 | -5.190       | OOSTDA         | -5.190                | 71H   |            | 09/05/2014 | 914 - Sept 5, 2014 - BW1 | epglx001    | PIEX       | OITMCCARLEY | 09/01/2014     | 09/30/2014   | 02/02/2015 2:31:13PM |
| 4 | 71000 |   |       | 226978  | 62000 | -9.420       | OOVSNB         | -9.420                | 71H   |            | 09/05/2014 | 914 - Sept 5, 2014 - BW1 | epgix001    | PIEX       | OITMCCARLEY | 09/01/2014     | 09/30/2014   | 02/02/2015 2:31:13PM |

Benefit Reconciliation User Guide

Home Worklist

<sup>© 2015</sup> Board of Regents of the University System of Georgia. All Rights Reserved.

## **Benefit Premium Recon Report**

**Overview:** The Benefit Premium Recon Report is used by institutions to identify differences between payroll withholdings and benefit premium payments. The report allows institutions to run for a specific deduction code or all deduction codes. Additionally, users can specify an option to only see instances where the withholding does not equal the payment.

**Prerequisite:** Create Benefit Accounting Entries to completion **Prerequisite:** Create Benefit Reporting Table to success

### Procedure

The steps required to execute the Benefit Premium Reconciliation Report (full detail) are:

| Step | Action                                                                                                    |
|------|----------------------------------------------------------------------------------------------------|
| 1.   | Navigate to BOR Menus > BOR Payroll > Benefit Reconciliation > Benefit<br>Accounting > Benefit Inquiry/Reports > Benefit Premium Recon RPT |
| 2.   | Click the Add a New Value tab.                                                                                                    |
| 3.   | Enter "benefit_recon_rpt" in the Run Control ID field.                                                                                     |
| 4.   | Click the Add button.                                                                                                    |

| Favorites - Main Menu - > BOR Menus - > BOR Payroll - > Benefit Reconciliation - > Benefit Accounting - > Benefit Inquiry/Reports - > Benefit Reconciliation Detail | > Benefit Premium Recon RPT |
|----------------------------------------------------------------------------------------------------|-----------------------------|
| ORACLE                                                                                                    |                             |
|                                                                                                    |                             |
| Benefit Premium Recon RPT                                                                                                    |                             |
|                                                                                                    |                             |
| Eind an Existing Value Add a New Value                                                                                                    |                             |
| Run Control ID: benefit_recon_rpt                                                                                                    |                             |
|                                                                                                    |                             |
| Add                                                                                                    |                             |
|                                                                                                    |                             |
| Find an Existino Value   Add a New Value                                                                                                    |                             |
|                                                                                                    |                             |

Benefit Reconciliation User Guide

| Step | Action                                                                                                    |
|------|----------------------------------------------------------------------------------------------------|
| 5.   | Enter the institution business unit in the <b>Business Unit</b> field.                                                                          |
| 6.   | <b>Note:</b> Users are not required to enter a deduction code. If the field is left blank, the report will be executed for all deduction codes. |
|      | <b>Note</b> : The Reporting Begin and End Dates are populated based on the Create Benefit Reporting Table dates.                                |
| 7.   | Click the <b>Report Only Variances</b> checkbox.                                                                                                |
| 8.   | Click the Save button.                                                                                                    |
| 9.   | Click the <b>Run</b> button.                                                                                                    |
| 10.  | Report in PDF format is generated in the Process Monitor                                                                                        |

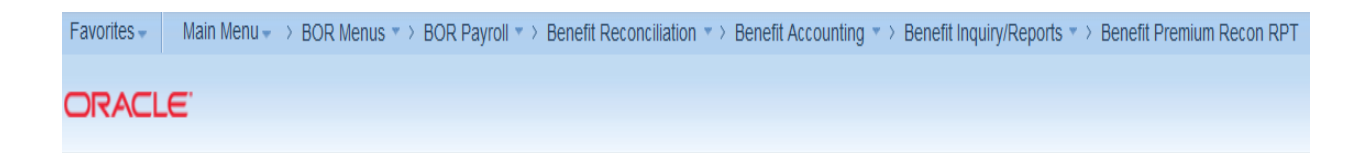

### Run Benefit Premium Reconciliation Report

| Run                             | Control ID benefit_re | con_rpt               | Report Manager  | Process Monitor | Run                    |
|---------------------------------|-----------------------|-----------------------|-----------------|-----------------|------------------------|
| Processing Param                | eters                 |                       |                 |                 |                        |
| Business Unit<br>Deduction Code | 88000 🔍 Sou           | th Georgia State Coll | ege             |                 |                        |
|                                 | Report Only Var       | iances                |                 |                 |                        |
| Report Option                   |                       |                       |                 |                 |                        |
|                                 | Detail                | 🔿 Benefit Plan        | ○ Employee Stat | tus             |                        |
| Reporting Data                  |                       |                       |                 |                 |                        |
| Begin Date                      | 10/01/2014            | End Date              | 10/31/2014      |                 |                        |
| 📕 Save 📔 Noti                   | fy                    |                       |                 |                 | 📮 Add 🔰 Update/Display |

Benefit Reconciliation User Guide

# Faculty Pay Group Members Query

**Overview:** The Faculty Pay Group Members query is populated when the Create Benefit Accounting Entries process is executed. The query lists the employees that make up the Faculty pay group for an institution. The list of employees is assembled based on the employees who exist in the PERS\_SERV\_BOR table for the month the Create Benefit Accounting Entries is run. The query should be used to validate reconciliation issues stemming from the 7/5th's benefit proration during the months of January to May.

Prerequisite: Create Benefit Accounting Entries

### Procedure

The steps required to execute the Faculty Pay Group Members query are:

| Step | Action                                                                                                    |
|------|----------------------------------------------------------------------------------------------------|
| 1.   | Navigate to BOR Menus > BOR Payroll > Benefit Reconciliation > Benefit<br>Accounting > Benefit Inquiry/Reports > Faculty Pay Group Members |
| 2.   | Enter the institutional business unit in the <b>Business Unit</b> field.                                                                   |
| 3.   | Click the <b>View Results</b> button.                                                                                                    |
| 4.   | <b>Note</b> : This data is based on the Create Benefit Accounting Entries data and not the pay group field from job data.                  |

Favorites - Main Menu - > BOR Menus -> BOR Payroll -> Benefit Reconciliation -> Benefit Accounting -> Benefit Inquiry/Reports -> Faculty Pay Group Members

# ORACLE<sup>®</sup>

### BOR\_ADP\_CES\_FACULTY - Faculty Pay Group Members

| Business Unit: 880 | 00 🔍 |    |      |
|--------------------|------|----|------|
| View Results       |      |    |      |
|                    | Unit | ID | Name |

Benefit Reconciliation User Guide

<sup>© 2015</sup> Board of Regents of the University System of Georgia. All Rights Reserved.

# 7/5ths Reconciliation Jan-Jul Query

**Overview:** 7/5ths Reconciliation Jan-Jul query lists the employees that are in Pay Groups "F", "J" and "X" for an institution. The query will sum each month's payroll deductions (shown as negative amounts) and premium amounts (shown as positive amounts) processed in the Benefit Accounting process then show the sum net total by adding all premium amounts less the payroll deductions. This sum net total will provide the outstanding balance amount as of the date the Create Benefit Reporting Table process has been run. The query may be used to validate reconciliation issues stemming from the 7/5th's benefit proration during the months of January to May.

**Prerequisite:** Create Benefit Accounting Entries completion **Prerequisite:** Create Benefit Reporting Table completion

### Procedure

The steps required to execute the 7/5ths Reconciliation Jan-Jul query are:

| Step | Action                                                                                                    |
|------|----------------------------------------------------------------------------------------------------|
| 1.   | Navigate to BOR Menus > BOR Payroll > Benefit Reconciliation > Benefit<br>Accounting > Benefit Inquiry/Reports > 7/5ths Reconciliation Jan-Jul query |
| 2.   | Enter the institutional business unit in the <b>Business Unit</b> field.                                                                             |
| 3.   | Enter the calendar year in the <b>Year</b> field.                                                                                                    |
| 4.   | Click the <b>View Results</b> button.                                                                                                    |

Favorites - Main Menu -> BOR Menus -> BOR Payroll -> Benefit Reconciliation -> Benefit Accounting -> Benefit Inquiry/Reports -> 7/5ths Reconciliation Jan-Jul

Home Worklis

First 🕢 1-100 of 640 🕥 Last

#### ORACLE

BOR\_ADP\_7\_5THS\_RECON\_JAN\_JULY - 7/5ths Reconciliation Jan-Jul

```
Business Unit 42000

Year: 2013

View Results

Download results in : Excel SpreadSheet CSV Tert File XML File (725 kb)

View All

Unit ID Name Deduction Code Account J
```

|   | Unit  | ID | Name | Deduction Code | Account | Jan Payroll | Jan CES | Feb Payroll | Feb CES | Mar Payroll | Mar CES | Apr Payroll | Apr CES | May Payroll | May CES | Jun Payroll | Jun CES | Jul Payroll | Jul CES | Outstanding Balance |
|---|-------|----|------|----------------|---------|-------------|---------|-------------|---------|-------------|---------|-------------|---------|-------------|---------|-------------|---------|-------------|---------|---------------------|
| 1 | 42000 |    |      | 00DENT         | 226961  | -86.320     | 61.660  | -86.320     | 61.660  | -86.320     | 61.660  | -86.320     | 61.660  | -86.320     | 61.660  | 0.000       | 61.660  | 0.000       | 61.660  | 0.020               |
| 2 | 42000 |    |      | 00DLIF         | 226952  | -6.580      | 4.700   | -6.580      | 4.700   | -6.580      | 4.700   | -6.580      | 4.700   | -6.580      | 4.700   | 0.000       | 4.700   | 0.000       | 4.700   | 0.000               |
| 3 | 42000 |    |      | 00PALB         | 226903  | -252.000    | 180.000 | -252.000    | 180.000 | -252.000    | 180.000 | -252.000    | 180.000 | -252.000    | 180.000 | 0.000       | 180.000 | 0.000       | 180.000 | 0.000               |
| 4 | 42000 |    |      | 00PALB         | 235903  | -586.600    | 419.000 | -586.600    | 419.000 | -586.600    | 419.000 | -586.600    | 419.000 | -586.600    | 419.000 | 0.000       | 419.000 | 0.000       | 419.000 | 0.000               |
| 5 | 42000 |    |      | 00RGLA         | 235951  | -16.910     | 12.080  | -16.910     | 12.080  | -16.910     | 12.080  | -16.910     | 12.080  | -16.910     | 12.080  | 0.000       | 12.080  | 0.000       | 12.080  | 0.010               |
| 6 | 42000 |    |      | 00SLBR         | 226953  | -137.980    | 98.560  | -137.980    | 98.560  | -137.980    | 98.560  | -137.980    | 98.560  | -137.980    | 98.560  | 0.000       | 98.560  | 0.000       | 98.560  | 0.020               |
| 7 | 42000 |    |      | 42LTR          | 226975  | -30.130     | 21.520  | -30.130     | 21.520  | -30.130     | 21.520  | -30.130     | 21.520  | -30.130     | 21.520  | 0.000       | 21.520  | 0.000       | 21.520  | -0.010              |
| 8 | 42000 |    |      | 42STD          | 226976  | -33.730     | 24.090  | -33.730     | 24.090  | -33.730     | 24.090  | -33.730     | 24.090  | -33.730     | 24.090  | 0.000       | 24.090  | 0.000       | 24.090  | -0.020              |
| 9 | 42000 |    |      | 42VISB         | 226978  | -15.850     | 11.320  | -15.850     | 11.320  | -15.850     | 11.320  | -15.850     | 11.320  | -15.850     | 11.320  | 0.000       | 11.320  | 0.000       | 11.320  | -0.010              |

#### Benefit Reconciliation User Guide

# **Benefit Deduction Code Mapping Query**

**Overview:** The Benefit Deduction Code Mapping query provides a complete mapping list of benefit plans, liability accounts, plan ID's and associated deduction codes. The query will be useful in providing a complete mapping listing to aide in entering deduction codes for error correction.

### Procedure

The steps required to run the Benefit Deduction Code Mapping query are:

| Step | Action                                                                                                    |
|------|----------------------------------------------------------------------------------------------------|
| 1.   | Navigate to BOR Menus > BOR Payroll > Benefit Reconciliation > Benefit<br>Accounting > Benefit Inquiry/Reports > Benefit Deduction Code Mapping query                                  |
| 2.   | Enter the deduction code in the <b>Deduction Code</b> field.<br><b>Note:</b> Query lists all Benefit Deduction Code Mapping with the associated data fields by using the (%) wild card |
| 3.   | Click the <b>View Results</b> button.                                                                                                    |

Home

Favorites - Main Menu -> BOR Menus -> BOR Payroll -> Benefit Reconciliation -> Benefit Accounting -> Benefit Inquiny/Reports -> Benefit Deduction Code Mapping

### ORACLE"

BOR\_ADP\_CES\_DEDUCT\_MAP - Benefit Deduction Code Mapping

DEDCD(Put % to select all): %

View Results

#### Download results in : Excel SpreadSheet CSV Text File XIAL File (279 kb)

| View All |          |        |                               |           |              |                | First 👔  | 1-100 of 1111 🜔 |
|----------|----------|--------|-------------------------------|-----------|--------------|----------------|----------|-----------------|
|          | Plan Typ | DEDCD  | Descr                         | DED_CLASS | Expense Acct | Liability Acct | CES Plan | Exclude         |
| 1        | 00       | 00AAUP | Amer Assoc of Univ Professors | A         |              | 22892162000    |          |                 |
| 2        | 00       | 00ACTR | Accounts Receivable           | A         |              | 22892062000    |          |                 |
| 3        | 00       | 00ADEA | Minnesota Life AD&D           | A         |              | 22695362000    | 1008     | N               |
| 4        | 00       | OOADEA | Minnesota Life AD&D           | A         |              | 22695362000    | 1008     | Ν               |
| 5        | 00       | 00ADM  | AD&D - MetLife                | A         |              | 22630262000    |          |                 |

#### Benefit Reconciliation User Guide

## **Account Progression Report**

**Overview:** The Account Progression Report is an online query that provides detail journal line data for a requested account and date range in a meaningful format, rather than the standard General Ledger Activity reports. The Account Progression Report provides access to journal data that may not be available to users via alternate menus. The data contained in the report is taken from the PERS\_SERV\_BOR table based on the Benefit Accounting processes completion. The report may be used to assist users in identifying variances in an account or as supporting documentation for the reconcilement processes.

### Procedure

| Step | Action                                                                                                    |
|------|----------------------------------------------------------------------------------------------------|
| 1.   | Navigate to BOR Menus > BOR Payroll > Benefit Reconciliation > Benefit<br>Accounting > Benefit Inquiry/Reports > Account Progression Report |
| 2.   | Enter the business unit in the <b>Business Unit</b> field.                                                                                  |
| 3.   | Enter the first account of your range of accounts in the <b>From Account</b> field.                                                         |
| 4.   | Enter the last account of your range of accounts in the <b>To Account</b> field.                                                            |
| 5.   | Enter the earliest date of your date range in the <b>From Date</b> field.                                                                   |
| 6.   | Enter the last date of your date range in the <b>To Date</b> field.                                                                         |
| 7.   | Click the <b>View Results</b> button.                                                                                                    |

The steps required to execute the Account Progression Report are:

Favorites - Main Menu - > BOR Menus -> BOR Payroll -> Benefit Reconciliation -> Benefit Accounting -> Benefit Inquiry/Reports -> Account Progression Report

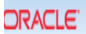

BOR\_ACCOUNT\_PROGRESSION - Account Progression Report

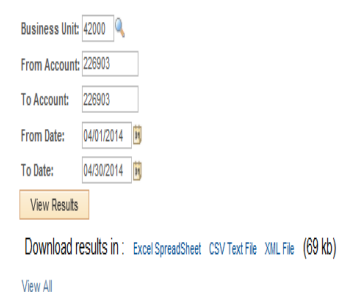

First 🕢 1-100 of 148 🕥 Last

Home Wor

|   | Trans Type | Unit  | Pay Run ID | ID | Name | Pool ID | Payroll Distrib | Account | Dept | Fund  | Class | Program | Project | Bud Ref | Group | trim(SUBSTR(A.ETD_IND_BOR,1,6 | Expended | Date       | Journal ID | Line # |
|---|------------|-------|------------|----|------|---------|-----------------|---------|------|-------|-------|---------|---------|---------|-------|-------------------------------|----------|------------|------------|--------|
| 1 | EED        | 42000 | CES        |    |      | A       |                 | 226903  |      | 62000 |       |         |         | 2014    | 42F   | 00PALB                        | 180.00   | 04/30/2014 | CES1060845 | 1      |
| 2 | EED        | 42000 | CES        |    |      | A       |                 | 226903  |      | 62000 |       |         |         | 2014    | CES   | 00PALB                        | 377.00   | 04/30/2014 | CES1060845 | 1      |
| 3 | EED        | 42000 | CES        |    |      | A       |                 | 226903  |      | 62000 |       |         |         | 2014    | CES   | 00PALB                        | 180.00   | 04/30/2014 | CES1060845 | 1      |
| 4 | EED        | 42000 | CES        |    |      | A       |                 | 226903  |      | 62000 |       |         |         | 2014    | CES   | 00PALB                        | 50.00    | 04/30/2014 | CES1060845 | 1      |
| 5 | EED        | 42000 | CES        |    |      | A       |                 | 226903  |      | 62000 |       |         |         | 2014    | CES   | 00PALB                        | 180.00   | 04/30/2014 | CES1060845 | 1      |
| 6 | EED        | 42000 | CES        |    |      | A       |                 | 226903  |      | 62000 |       |         |         | 2014    | 42F   | 00PALB                        | 50.00    | 04/30/2014 | CES1060845 | 1      |

#### Benefit Reconciliation User Guide

## **Benefit Elections Inquiry**

**Overview:** The Benefit Elections inquiry screen is a view of the EV5 Winflex table. The data in the screen gets refreshed daily at 5:00AM from the ADP Reporting System. Institutions may utilize the component to determine the benefit enrollment for an individual when Benefit Accounting Entry errors occur. Additionally, they can investigate reconciliation issues.

Prerequisites: None

### Procedure

The steps required to view the Benefit Elections component are:

| Step | Action                                                                                                    |
|------|----------------------------------------------------------------------------------------------------|
| 1.   | Navigate to BOR Menus > BOR Payroll > Benefit Reconciliation > Benefit<br>Accounting > Benefit Inquiry/Reports > Benefit Elections |
| 2.   | Enter the Empl ID in the <b>Empl ID</b> field.                                                                                     |
| 3.   | Click the <b>Search</b> button.                                                                                                    |
| 4.   | Select the appropriate benefit effective date to view employee's benefit elections.                                                |

| Favorites -       | Main Menu 👻              | > BOR Menus -> B            | OR Payroll 🔻 >       | Benefit Reconciliation -> | Benefit Accounting 👻 > | Benefit Inquiry/Reports -> | Benefit Elections |
|-------------------|--------------------------|-----------------------------|----------------------|---------------------------|------------------------|----------------------------|-------------------|
|                   | Ξ.                       |                             |                      |                           |                        |                            |                   |
|                   |                          |                             |                      |                           |                        |                            |                   |
| Benefit Electi    | ons                      |                             |                      |                           |                        |                            |                   |
| Enter any informa | tion you have an         | d click Search. Leave field | s blank for a list o | of all values.            |                        |                            |                   |
| Find an Existi    | ng Value                 |                             |                      |                           |                        |                            |                   |
| Search Crite      | eria                     |                             |                      |                           |                        |                            |                   |
| Empl ID:          | begins with 🗸            | 4                           |                      |                           |                        |                            |                   |
| Calendar Year:    | = 🗸                      | 2014                        |                      |                           |                        |                            |                   |
| Effective Date:   | = 🗸                      | 01/03/2014                  | 1                    |                           |                        |                            |                   |
| Name:             | begins with $\checkmark$ |                             |                      |                           |                        |                            |                   |
| Case Sensiti      | ve                       |                             |                      |                           |                        |                            |                   |
|                   |                          |                             |                      |                           |                        |                            |                   |
| Search            | Clear Basic              | Search 🖉 Save Search        | Criteria             |                           |                        |                            |                   |
| Search Results    | 5                        |                             |                      |                           |                        |                            |                   |
| View All          | First                    | 1-4 of 4 	 last             |                      |                           |                        |                            |                   |

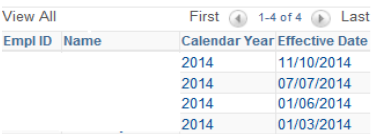

Benefit Reconciliation User Guide

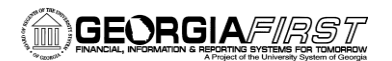

Favorites - Main Menu - > BOR Menus - > BOR Payroll - > Benefit Reconciliation - > Benefit Accounting - > Benefit Inquiry/Reports - > Benefit Elections

### ORACLE<sup>®</sup>

### Benefit Elections by Employee

| Employee       |                      |                    | Benefit Yea        | r 2014 Effect       | ive Date 01/03/2014 |                |                         |
|----------------|----------------------|--------------------|--------------------|---------------------|---------------------|----------------|-------------------------|
|                |                      |                    |                    |                     | Personalize         | Find   💷   🔣   | First 🕚 1-7 of 7 🕑 Last |
| Deduction Code | Benefit Option       | Employee<br>Amount | Employer<br>Amount | Coverage Begin Date | Coverage End Date   | Coverage Level | Coverage<br>Amount      |
| 1 00DDHB       | Delta DTL High Opt   | 30.66              | 0.00               | 01/01/2014          | 12/31/2014          | Employee Only  | 0.00                    |
| 2 00FSAM       | Contributing         | 100.00             | 0.00               | 01/01/2014          | 12/31/2014          |                | 0.00                    |
| 3 00BLIA       | Minn LIF w/AD&D      | 0.00               | 11.48              | 01/01/2014          | 10/31/2014          |                | 25,000.00               |
| 4 00LTDA       | MetLife LTD          | 10.52              | 0.00               | 01/01/2014          | 12/31/2014          |                | 2,817.70                |
| 5 00PALB       | BCBS Open Access POS | 180.00             | 433.00             | 01/01/2014          | 12/31/2014          | Employee Only  | 0.00                    |
| 6 00SELA       | Minn SEL w/AD&D-2x   | 43.78              | 0.00               | 01/01/2014          | 12/31/2014          |                | 114,000.00              |
| 7 00STDA       | MetLife STD          | 18.92              | 0.00               | 01/01/2014          | 12/31/2014          |                | 650.24                  |

🔚 Save 🔯 Return to Search 📫 Previous in List 🚛 Next in List

 $<sup>\</sup>ensuremath{\mathbb{C}}$  2015 Board of Regents of the University System of Georgia. All Rights Reserved.

# **Benefit Detail Transaction Query**

**Overview:** The Benefit Detail Transactions query provides a listing of the data lines loaded by the Benefit Table Load process which contains benefit enrollment data and associated costs. This query is utilized by institutional users who do not have ready access to the data from the source payroll system and/or the data dump file.

**Prerequisite:** Create Benefit Accounting Entries completion **Prerequisite:** Create Benefit Reporting Table completion

### Procedure

The steps required to execute the Benefit Detail Transaction query are:

| Step | Action                                                                                                    |
|------|----------------------------------------------------------------------------------------------------|
| 1.   | Navigate to BOR Menus > BOR Payroll > Benefit Reconciliation > Benefit<br>Accounting > Benefit Inquiry/Reports > Benefit Detail Transactions |
| 3.   | Enter the Empl ID in the <b>Empl ID</b> field.                                                                                               |
|      | Note: Query lists all Empl ID's when using the (%) wild card                                                                                 |
| 4.   | Enter the first day of reporting month in the <b>Benefit Month Begin Date</b> field.                                                         |
| 5.   | Click the <b>View Results</b> button.                                                                                                    |

<sup>© 2015</sup> Board of Regents of the University System of Georgia. All Rights Reserved.

# 

|           |                             |             |              | _       | _               |                                    |                          |                    |                    |             |             |              |                 |                 |                 |            |                 |
|-----------|-----------------------------|-------------|--------------|---------|-----------------|------------------------------------|--------------------------|--------------------|--------------------|-------------|-------------|--------------|-----------------|-----------------|-----------------|------------|-----------------|
| Favorites | <ul> <li>Main Me</li> </ul> | enu v → B   | OR Menus 🔻   | > BOR   | l Payroll ▼ > E | Benefit Reconciliation 🔹 Benefit / | Accounting <b>*</b> > Be | nefit Inquiry/Repo | orts ▼ > Benefit C | Detail Tran | isactions   |              |                 |                 |                 |            |                 |
|           | רובי                        |             |              |         |                 |                                    |                          |                    |                    |             |             |              |                 |                 |                 | Hor        | ne Worklist     |
|           |                             |             |              |         |                 |                                    |                          |                    |                    |             |             |              |                 |                 |                 |            |                 |
| BOR_AD    | )P_CES_DTL                  | Benefi      | t Detail Tra | nsact   | ions            |                                    |                          |                    |                    |             |             |              |                 |                 |                 |            |                 |
|           |                             |             |              |         |                 |                                    |                          |                    |                    |             |             |              |                 |                 |                 |            |                 |
| Business  | Unit:                       | 71000       | Q            |         |                 |                                    |                          |                    |                    |             |             |              |                 |                 |                 |            |                 |
| Empl ID:  |                             |             |              |         |                 |                                    |                          |                    |                    |             |             |              |                 |                 |                 |            |                 |
| Benefit M | onth Begin Dat              | e: 05/01/20 | 14 🛐         |         |                 |                                    |                          |                    |                    |             |             |              |                 |                 |                 |            |                 |
| View Re   | esults                      |             |              |         |                 |                                    |                          |                    |                    |             |             |              |                 |                 |                 |            |                 |
| Downlo    | ad results in :             | Excel Sr    | readSheet (  | SV Tex  | rt Filo XMI F   | ile (3 kh)                         |                          |                    |                    |             |             |              |                 |                 |                 |            |                 |
| Ven All   | uu roouto irr.              | . באנטיטן   |              | NY 107  | arme mar        |                                    |                          |                    |                    |             |             |              |                 |                 |                 | Firet G    | 1.7 of 7 🖓 Last |
| VIEW AII  |                             |             |              |         |                 |                                    |                          |                    |                    |             |             |              |                 |                 |                 | That       | Last            |
| D         | LastName                    | FirstName   | Empl Status  | Unit ID | Year Plan IC    | Descr                              | Coverage Period          | Coverage Run Dt    | Coverage Term      | Org Code    | Tier Status | Coverage Amt | Employee Contri | Employer Contri | Total Transacti | Trans Code | Manual Transact |
| 1         |                             |             | A            | 71A     | 2014 B014       | Minnesota Basic Life w/AD&D        | 05/01/2014               | 05/01/2014         |                    | 0           | 0           | 25000        | 0.00            | 11.48           | 11.48           |            |                 |
| 2         |                             |             | A            | 71A     | 2014 D023       | Delta Dental High Option           | 05/01/2014               | 05/01/2014         |                    | 0           | 1           | 0            | 30.66           | 0.00            | 30.66           | I          |                 |
| 3         |                             |             | A            | 71A     | 2014 H031       | BCBSGA PPO Alt                     | 05/01/2014               | 05/01/2014         |                    | 0           | 1           | 0            | 180.00          | 433.00          | 613.00          | I          |                 |
| 4         |                             |             | A            | 71A     | 2014 L043       | MetlifeLong Term Disability        | 05/01/2014               | 05/01/2014         |                    | 0           | 0           | 4696         | 10.52           | 0.00            | 10.52           | I          |                 |
| 5         |                             |             | A            | 71A     | 2014 N045       | Minnesota SEL w/AD&D-2x SAL        | 05/01/2014               | 05/01/2014         |                    | 0           | 0           | 114000       | 43.78           | 0.00            | 43.78           | I          |                 |
| 6         |                             |             | A            | 71A     | 2014 S054       | MetLife Short Term Disability      | 05/01/2014               | 05/01/2014         |                    | 0           | 0           | 650          | 18.92           | 0.00            | 18.92           | I          |                 |
| 7         |                             |             | A            | 71A     | 2014 7001       |                                    | 05/01/2014               | 05/01/2014         |                    | 0           | 1           | 0            | 0.00            | 0.00            | 0.001           | J          |                 |
| 1         |                             |             |              | 1 11 1  | 2011 2001       |                                    |                          | 0010112011         |                    | v           | 1           |              | 0.00            | 0.00            | V.VV I          | •          |                 |

 $<sup>\</sup>ensuremath{\mathbb{C}}$  2015 Board of Regents of the University System of Georgia. All Rights Reserved.

# **RETIREE BENEFIT ACCOUNTING**

<sup>© 2015</sup> Board of Regents of the University System of Georgia. All Rights Reserved.

# **Retiree Benefit Processes**

Retiree Benefit Accounting in PS Financials includes the creation of accounting entries for retirees, COBRA participants and employees on Leave of Absence (LOA) with benefits. Retiree Benefit Accounting is used to process non-active employee data from the Carrier Enrollment Services "data dump" transactions. The employer costs will be entered as expenses and the employee costs from the file will be entered as receivables. Monthly, the Shared Services Center will receive the transaction detail file from ADP and ITS will load data into the PeopleSoft Benefit Reconciliation environment. Once the file is loaded institutions are notified that accounting entry creation and reconciliation may begin.

Benefit Reconciliation User Guide © 2015 Board of Regents of the University System of Georgia. All Rights Reserved.

## **Create Retiree Benefit Accounting Entries**

**Overview:** The Create Retiree Benefit Accounting Entries process is used to generate liability relief journal entries from the Carrier Enrollment Services "data dump" transactions for non-active participants.

The Retiree Benefit Accounting line process (BOR\_RETACCT) will generate accounting entries in the PERS\_SERV\_BOR and HR\_ACCTG\_LINE tables that can be processed by PeopleSoft Financials and brought into the General Ledger. Additionally, the process will cross walk benefit plans to payroll deduction codes so that all liability and cash disbursement transactions can be tracked at a participant/deduction code level. The expense distribution is based on the job earnings distribution for the participant. In the event a cross walk does not exist, the process will allow users to correct errors prior to populating the accounting lines, insuring the accounting entry detail reconciles back to the data source.

The following steps outline the process required to load Retiree Benefits Accounting Lines 1) Load and Validate the Retiree Benefits Accounting Lines

- 2) Correct RET Errors
- 3) Load Error Corrections
- 4) Download the BANNER SLOA file for employees on Leave of Absence (LOA)
- 5) Journal Generate, Edit, Budget Check and Post Retiree Benefits Accounting Lines

Prerequisite: Receive Data Dump Load Notification

 $<sup>\</sup>ensuremath{\mathbb{C}}$  2015 Board of Regents of the University System of Georgia. All Rights Reserved.

## Procedure

The steps required to Create Retiree Benefit Accounting Entries are:

| Step | Action                                                                                                    |
|------|----------------------------------------------------------------------------------------------------|
| 1.   | Navigate to BOR Menus > BOR Payroll > Benefit Reconciliation > Retiree Benefit<br>Accounting > Retiree Benefit Processes > Create Retiree Benefit Acctg |
| 2.   | Click the Add a New Value tab to create a new Run Control ID.                                                                                           |
| 3.   | Enter "create_retiree_acctg" in the Run Control ID field.                                                                                               |
| 4.   | Click the <b>Add</b> button.                                                                                                    |

### Favorites Main Menu BOR Menus BOR Payroll BOR Payroll Benefit Reconciliation Retiree Benefit Accounting Retiree Benefit Processes Create Retiree Benefit Acctg

#### ORACLE

#### **Create Retiree Benefit Acctg**

Find an Existing Value Add a New Value

Run Control ID: create\_retiree\_acctg

Add

Find an Existing Value | Add a New Value

 $<sup>\</sup>ensuremath{\mathbb{C}}$  2015 Board of Regents of the University System of Georgia. All Rights Reserved.

| Step | Action                                                                                                    |
|------|----------------------------------------------------------------------------------------------------|
| 5.   | Enter the institution business unit in the <b>Business Unit</b> field.                                                                                                    |
| 6.   | Enter the date in the <b>Accounting Date</b> field. Normally, this date would be the last day of the month for which the benefits were accrued.                                                                                                    |
|      | Once the accounting date is populated, the fiscal year, accounting period and calendar year will auto-populate.                                                                                                    |
|      | <b>Note:</b> The accounting date will become the journal date in the ACTUALS ledger at the time this process is run. All retiree benefit reconciliation processes should be completed and journals posted before the accounting period is closed in order for accurate benefit reconciliation of GL accounts.                                           |
| 7.   | Enter the appropriate account in the <b>Cash Account</b> field.                                                                                                    |
|      | <b>Note</b> : Best practice is to use the ADP Clearing-Benefits liability account 229900. Since the process is run in one accounting period and the benefits impound is in a subsequent accounting period, using the benefits liability account 229900 instead of institutional cash account reduces impact on bank reconciliation for the institution. |
| 8.   | <b>Distribute to GL</b> check box is <b>on</b> . The <b>Distribute to GL</b> flag determines whether a transaction will be sent to the general ledger                                                                                                    |
| 9.   | Process selection is "Load and Validate Accounting"                                                                                                    |
| 10.  | Click the <b>Save</b> button.                                                                                                    |
| 11.  | Click the <b>Run</b> button.                                                                                                    |
| 12.  | Click the <b>OK</b> button.                                                                                                    |
| 13.  | Click the <b>Process Monitor</b> link.  Process Monitor                                                                                                    |

 $<sup>\</sup>ensuremath{\mathbb{C}}$  2015 Board of Regents of the University System of Georgia. All Rights Reserved.

GEORGIAFIRST

Favorites Main Menu A BOR Menus A BOR Payroll A Benefit Reconciliation A Retiree Benefit Accounting A Retiree Benefit Processes A Create Retiree Benefit Acctg

# Create Retiree Benefit Accounting

| Run Control ID create_retiree_acctg            | Report Manager | Process Monitor | Run                    |
|------------------------------------------------|----------------|-----------------|------------------------|
| Processing Parameters                          |                |                 |                        |
| A                                              |                |                 |                        |
| Business Unit 71000 🧠 Georgia Perimeter Colleg | е              |                 |                        |
| Accounting Date 10/31/2014                     |                |                 |                        |
| Account 229900 ADP Clearing - Ben              | efits          |                 |                        |
| Fiscal Year 2015 Period 4 Calendar Year        | 2014           |                 |                        |
| ☑ Distribute to GL ☐ Generate Encumbrance Entr | ries           |                 |                        |
| Process Load and Validate Accounting           | V              |                 |                        |
| 🖥 Save 🔛 Notify                                |                |                 | 📮 Add 🔰 Update/Display |

 $<sup>\</sup>ensuremath{\mathbb{C}}$  2015 Board of Regents of the University System of Georgia. All Rights Reserved.

| Step | Action                                                                                                    |
|------|----------------------------------------------------------------------------------------------------|
| 14.  | Once the <b>Process Monitor</b> indicates the process is complete any mapping errors must be corrected before accounting entries may be created and journal generated. |
| 15.  | Review <b>Log/Trace file</b> to determine if any mapping errors exist and need correcting.                                                                             |

| Favorit | es 🔻       | Mair         | n Menu 👻      | BOR Menus   | <ul> <li>BOR Payroll </li> <li>BOR Payroll </li> </ul> | enefit Rec | onciliation 🔹 > Retiree Benefit A | ccounting 👻 | Retiree Ber            | efit Processes | > Create Retiree Benefit Acctg | > Process Monitor |
|---------|------------|--------------|---------------|-------------|--------------------------------------------------------|------------|-----------------------------------|-------------|------------------------|----------------|--------------------------------|-------------------|
| OR/     | ACLE       | E,           |               |             |                                                        |            |                                   |             |                        |                |                                |                   |
|         | r          |              |               |             |                                                        |            |                                   |             |                        |                |                                |                   |
| Proce   | ss List    | <u>S</u> erv | er List       |             |                                                        |            |                                   |             |                        |                |                                |                   |
| View P  | Process R  | Reque        | st For        |             |                                                        |            |                                   |             |                        |                |                                |                   |
| U       | lser ID dh | nickey       | Q             | Туре        | ✓ Last                                                 | \<br>\     | / Days                            | V           | Refresh                |                |                                |                   |
| 9       | Server     |              | V             | Name        | 🗈 🔍 🛛 Ins                                              | tance      | to                                |             |                        |                |                                |                   |
| Run     | Status     |              | V             | Distributio | n Status                                               | <b>v</b> . | Save On Refresh                   |             |                        |                |                                |                   |
|         |            |              |               |             |                                                        |            |                                   |             |                        | <u></u>        |                                |                   |
| Proces  | ss List    |              |               |             |                                                        |            | Personalize   Find   View All     | 2           | First 🕚 1 of 1         | 🕑 Last         |                                |                   |
| Select  | Instance   | Seq.         | Process Typ   | е           | Process Name                                           | User       | Run Date/Time                     | Run Status  | Distribution<br>Status | Details        |                                |                   |
|         | 6387599    |              | Application I | Engine      | BOR_RETACCT                                            | dhickey    | 02/03/2015 3:26:48PM EST          | Success     | Posted                 | Details        |                                |                   |

Go back to Create Retiree Benefit Acctg

🔒 Save 🗄 Notify

Benefit Reconciliation User Guide

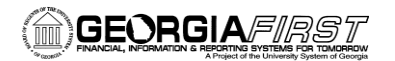

| Favorites - Main Menu - > E                                              | 30R Menus * > BOR Payroll * > Benefit Reconciliation * > Retiree Benefit Accounting * > Retiree Ben                                                                                                    | nefit Proces | sses = > Create Retiree Benefit Acctg | > Process Monitor |
|--------------------------------------------------------------------------|----------------------------------------------------------------------------------------------------|--------------|---------------------------------------|-------------------|
| ORACLE                                                                   |                                                                                                    |              |                                       |                   |
| Process List Server List View Process Request For User ID dhickey Server | Process Detail Process View Log/Trace                                                                                                    | Help         |                                       |                   |
| Process List Select Instance Seq. Process Type G8387599 Application E    | Report         View         View         < | Help         |                                       |                   |
| Go back to Create Retiree Benefit A                                      | Retiree Billing Accounting       Distribution Details       Distribution Node:     DNODE       Expiration Date:     02/10/2015   File List Name File Size (bytes) Datetime Created                                                                                                    |              |                                       |                   |
|                                                                          | AE_BOR_RETACCT_6387599.stdout 610 02/03/2015 3:28:40.673796PM EST Distribution ID Type *Distribution ID User dhickey                                                                                                    | >            |                                       |                   |

PeopleTools 8.53.13 - Application Engine Server Copyright (c) 1988-2015 Oracle and/or its affiliates. All Rights Reserved PSAESRV started service request at 15.27.09 2015-02-03

Loading temporary RET accounting line table: BOR\_ADP\_RET\_TMP (99999,1) Skipping - Loading end-user corrections (99999,1) Skipping - Purging Temp, Error and Accounting Line Tables (99999,1)

Finalize Processing - Errors Exist - Complete Error Correction (99999,1) RET Accounting Entry Process is complete (99999,1) Application Engine program BOR\_RETACCT ended normally

PSAESRV completed service request at 15.28.30 2015-02-03

Benefit Reconciliation User Guide

# **Load Benefit Error Corrections**

**Overview**: Once error correction is complete, the Create Retiree Benefit Accounting Entries process has to be executed again in order to load the error corrections. The Load Error Corrections process will extract corrected transactions from the BOR\_ADP\_CES\_ERR table and insert them into the BOR\_ADP\_CES\_TMP table. If all errors are corrected, PERS\_SERV\_BOR and HR\_ACCTG\_LINE will be populated with balanced accounting entries.

This process reviews the steps required to Load Benefit Error Corrections.

**Prerequisite**: Load / Validate Retiree Benefit Accounting Lines **Related Processes** (1): Correct Retiree Benefit Errors

 $<sup>\</sup>ensuremath{\mathbb{C}}$  2015 Board of Regents of the University System of Georgia. All Rights Reserved.

# Procedure

This steps required to Load Retiree Error Corrections are:

| Step | Action                                                                                                    |
|------|----------------------------------------------------------------------------------------------------|
| 1.   | Navigate to BOR Menus > BOR Payroll > Benefit Reconciliation > Retiree<br>Benefit Accounting > Retiree Benefit Processes > Create Retiree Benefit Acctg                                                                                                    |
| 2.   | <ul> <li>Enter "create_retiree_acctg" in the Run Control ID begins with field on the Find an Existing Value tab.</li> <li>Note: The Run Control ID begins with field may be left blank to search for all values</li> </ul>                                                                                            |
| 3.   | Click the Search button.                                                                                                    |
| 4.   | The <b>Business Unit</b> field should be pre-populated based on user security.                                                                                                    |
| 5.   | The <b>Accounting Date</b> field should be pre-populated with the current benefit accounting entries load date.                                                                                                    |
| 6.   | The <b>Cash Account</b> field should be pre-populated with the account used in the current benefit accounting load.                                                                                                    |
| 7.   | <b>Fiscal year, Period and Calendar year</b> fields should be pre-populated from the current benefit accounting entries load date.                                                                                                    |
| 8.   | Distribute to GL check box is checked on.                                                                                                    |
| 9.   | Process selection is " <b>Load Error Corrections</b> ".<br><b>Note:</b> This should be pre-populated if all errors have been corrected.                                                                                                    |
| 10.  | Click the <b>Save</b> button.                                                                                                    |
| 11.  | Click the <b>Run</b> button.                                                                                                    |
| 12.  | Click the <b>OK</b> button.                                                                                                    |
| 13.  | Click the <b>Process Monitor</b> link. Process Monitor                                                                                                    |
| 14.  | To validate that the data successfully loaded run the <b>Personal Services Detail</b> query on appropriate <b>date range</b> and <b>account range</b> for current reconciling period. Select all or one <b>EMPLID</b> to validate data processed accurately. Use the wildcard <b>R%</b> for <b>Transaction Type</b> . |

Benefit Reconciliation User Guide

<sup>© 2015</sup> Board of Regents of the University System of Georgia. All Rights Reserved.

| Favorites - Main Menu - BOR Menus - BOR Payroll - Benefit Reconciliation - Retiree Benefit Accounting - Retiree Benefit Processes - Create Retiree Benefit Acctg |
|----------------------------------------------------------------------------------------------------|
| ORACLE                                                                                                    |
|                                                                                                    |
|                                                                                                    |
| Create Retires Repetit Accounting                                                                                                    |
|                                                                                                    |
| Run Control ID create_retiree_acctg Report Manager Process Monitor Run                                                                                           |
| Processing Parameters                                                                                                    |
| Business Unit 71000 Georgia Perimeter College                                                                                                    |
| Accounting Date 10/31/2014                                                                                                    |
| Account Q29900 ADP Clearing - Benefits                                                                                                    |
| Fiscal Year 2015 Period 4 Calendar Year 2014                                                                                                    |
| ☑ Distribute to GL                                                                                                    |
| Process Load Error Corrections                                                                                                    |
|                                                                                                    |
| 🖷 Save 🔯 Return to Search 🎁 Previous in List 🐙 Next in List 🔛 Notify                                                                                             |
|                                                                                                    |

Benefit Reconciliation User Guide

 $<sup>\</sup>ensuremath{\mathbb{C}}$  2015 Board of Regents of the University System of Georgia. All Rights Reserved.

# 

| Favorite                                                                 | es 🕶 🛛 🛛                                           | Main  | Menu 👻 🔅    | BOR Menus 🔻 | > BOR Payroll | ✓ > Benefit Rec | onciliation 🔹 > Retiree Benefit A | ccounting 🔹 > | Retiree Ben            | efit Processes | Create Retire | e Benefit Acctg | > Process Monitor |
|--------------------------------------------------------------------------|----------------------------------------------------|-------|-------------|-------------|---------------|-----------------|-----------------------------------|---------------|------------------------|----------------|---------------|-----------------|-------------------|
| ORACLE                                                                   |                                                    |       |             |             |               |                 |                                   |               |                        |                |               |                 |                   |
| Proce                                                                    | Process List                                       |       |             |             |               |                 |                                   |               |                        |                |               |                 |                   |
| View F                                                                   | Process R                                          | Reque | st For      |             |               |                 |                                   |               |                        |                |               |                 |                   |
| U                                                                        | User ID OIITMCCARLE Type Last V 1 Days V Refresh   |       |             |             |               |                 |                                   |               |                        |                |               |                 |                   |
| 9                                                                        | Server V Name II a Instance to                     |       |             |             |               |                 |                                   |               |                        |                |               |                 |                   |
| Run                                                                      | Run Status 🗸 Distribution Status V Save On Refresh |       |             |             |               |                 |                                   |               |                        |                |               |                 |                   |
| Process List Personalize   Find   View All   🗇   🧱 First 🚯 1 of 1 🚯 Last |                                                    |       |             |             |               |                 |                                   |               |                        |                |               |                 |                   |
| Select                                                                   | Instance                                           | Seq.  | Process T   | уре         | Process Name  | User            | Run Date/Time                     | Run Status    | Distribution<br>Status | Details        |               |                 |                   |
|                                                                          | 6383353                                            |       | Application | n Engine    | BOR_RETACCT   | OIITMCCARLEY    | 02/10/2015 3:47:07PM EST          | Success       | Posted                 | Details        |               |                 |                   |
|                                                                          |                                                    |       |             |             |               |                 |                                   |               |                        |                |               |                 |                   |

Go back to Create Retiree Benefit Acctg

Rocess List | Server List

 $<sup>\</sup>ensuremath{\mathbb{C}}$  2015 Board of Regents of the University System of Georgia. All Rights Reserved.

#### GEORGIA/IRST INANCIAL, INFORMATION & REPORT of the University Statement for Concept

| Step | Action                                                                          |
|------|---------------------------------------------------------------------------------|
| 15.  | Click in the <b>Details</b> column of the completed <b>BOR_RETACCT</b> process. |
| 16.  | Click on the View Log/Trace link.                                               |

| Fav  | Favorites - Main Menu - > BOR Menus - > BOR Payroll - > Benefit Reconciliation - > Retiree Benefit Accounting - > Retiree Benefit Proce |                         |                                                                                                    |                           |                  |               |           |  |
|------|----------------------------------------------------------------------------------------------------|-------------------------|----------------------------------------------------------------------------------------------------|---------------------------|------------------|---------------|-----------|--|
|      | RACLE <sup>®</sup>                                                                                                    |                         |                                                                                                    |                           |                  |               |           |  |
| Pro  | ocess List Server List                                                                                                    |                         |                                                                                                    |                           |                  |               |           |  |
| Vie  | w Process Request For                                                                                                    |                         |                                                                                                    |                           |                  |               |           |  |
|      |                                                                                                    |                         | Last                                                                                                    | ✓ 1                       | Davs 🗸           | Refresh       |           |  |
|      | Server Nam                                                                                                    | e 📃                     | Instance                                                                                                    | to                        |                  | ]             |           |  |
| R    | un Status 🗸 Dis                                                                                                    | stribution Status       | ✓ [                                                                                                    | Save On Refresh           |                  |               |           |  |
|      |                                                                                                    |                         |                                                                                                    |                           |                  |               |           |  |
| Pro  | ocess List                                                                                                    |                         |                                                                                                    | Personalize   Find        | View All   🖾   🏨 | First 1 of 1  | Dest Last |  |
| Sel  | ect Instance Seq. Process Type                                                                                                    | Process Name            | User                                                                                                    | Run Date/Time             | Run S            | Status Status | Details   |  |
|      | 6383353 Application Engine                                                                                                    | BOR_RETACCT             | OIITMCCARLEY                                                                                                    | 02/10/2015 3:47:07PM E    | EST Succe        | ess Posted    | Details   |  |
|      | Process Detail                                                                                                    |                         |                                                                                                    |                           | Help             |               |           |  |
| Go   | Process                                                                                                    |                         |                                                                                                    |                           | Tielp            |               |           |  |
| B    | Instance 6383353                                                                                                    |                         | Type A                                                                                                    | oplication Engine         |                  |               |           |  |
| Proc | Name BOR RET/                                                                                                    | ACCT                    | Description R                                                                                                    | etiree Billing Accounting |                  |               |           |  |
|      | Run Status Success                                                                                                    | Dist                    | ribution Status P                                                                                                    | osted                     |                  |               |           |  |
|      | Run                                                                                                    |                         | Update Proce                                                                                                    | ess                       |                  |               |           |  |
|      | Run Control ID load_adj                                                                                                    | justments               | O Hold Requ                                                                                                    | est                       |                  |               |           |  |
|      | Location Server                                                                                                    |                         | Queue Rec                                                                                                    | quest                     |                  |               |           |  |
|      | Server PSADP                                                                                                    |                         | Cancel Re Cancel Re Cance | quest<br>west             |                  |               |           |  |
|      | Recurrence                                                                                                    |                         | Restart Re                                                                                                    | equest                    |                  |               |           |  |
|      | Date/Time                                                                                                    |                         | Actions                                                                                                    |                           |                  |               |           |  |
|      | Request Created On 0                                                                                                    | 2/10/2015 3:47:10PM EST | Parameters                                                                                                    | s Transfer                |                  |               |           |  |
|      | Run Anytime After 0                                                                                                    | 2/10/2015 3:47:07PM EST | Message L                                                                                                    | og View Locks             |                  |               |           |  |
|      | Began Process At 0                                                                                                    | 2/10/2015 3:47:25PM EST | Batch Timir                                                                                                    | igs                       |                  |               |           |  |
|      | Ended Process At 0                                                                                                    | 2/10/2015 3:47:55PM EST | View Log/Tr                                                                                                    | race                      |                  |               |           |  |
|      |                                                                                                    |                         |                                                                                                    |                           |                  |               |           |  |
|      | OK Cancel                                                                                                    |                         |                                                                                                    |                           |                  |               |           |  |

Benefit Reconciliation User Guide

 $\ensuremath{\mathbb{C}}$  2015 Board of Regents of the University System of Georgia. All Rights Reserved.

| Step | Action                                                                                                    |
|------|----------------------------------------------------------------------------------------------------|
| 17.  | A successful process creates a text file that contains benefits data for all employee status codes that are marked for <b>EXPORT to BANNER</b> in the Retirement Benefits Parameter page (Employees on Leave of Absence/LOA). |
|      | <b>Note</b> : This is the file uploaded to Banner to create LOA receivable accounts and are billed manually by the institution                                                                                                |
| 18.  | Right-click on the <b>banner_46a.txt</b> link to open menu                                                                                                    |

| Favorites - Main Menu - > BOR Menus - > BOR Payroll - > Benefit Reconciliation - > Retiree Benefit Accounting - | > Retiree Benefit Process |
|----------------------------------------------------------------------------------------------------|---------------------------|
| DRACLE                                                                                                    |                           |
|                                                                                                    |                           |
| Process List Serve View Log/Trace                                                                               | ×                         |
| View Process Reques                                                                                             | Help                      |
| User ID OIITMCC Report ID: 5699352 Process Instance: 6383353 Message Log                                        | n                         |
| Server Name: BOR_RETACCT Process Type: Application Engine                                                       |                           |
| Run Status Run Status: Success                                                                                  |                           |
| Retiree Billing Accounting                                                                                      |                           |
| Process List Distribution Details                                                                               | I 🥙 Last                  |
| Select Instance Seq. Distribution Node: DNODE Expiration Date: 02/17/2015                                       | " Details                 |
| 6383353 File List                                                                                               | Details                   |
| Process Detail Name File Size (bytes) Datetime Created                                                          |                           |
| Go         banner_46a.bt         4,917         02/10/2015         3:47:55.368753PM EST                          |                           |
| Distribute To                                                                                                   |                           |
| Prod ID Type *Distribution ID                                                                                   |                           |
| Run s User OIITMCCARLEY                                                                                         |                           |
| Run Return                                                                                                    |                           |
| Run Control ID, load, adjustments                                                                               |                           |
| Location Server OQueue Request                                                                                  |                           |
| Server PSADP Cancel Request                                                                                     |                           |
| C Delete Request                                                                                                |                           |
|                                                                                                    |                           |
| Date/Time Actions                                                                                               |                           |
| Request Created On 02/10/2015 3:47:10PM EST Parameters Transfer                                                 |                           |
| Run Anytime After 02/10/2015 3:47:07PM EST Message Log View Locks                                               |                           |
| Began Process At 02/10/2015 3:47:25PM EST Batch Timings                                                         |                           |
| Ended Process At 02/10/2015 3:47:55PM EST View Log/Trace                                                        |                           |
|                                                                                                    |                           |
| OK Cancel                                                                                                    |                           |

Benefit Reconciliation User Guide

# GEORGIA/IRST

| Step | Action                                                                                                    |
|------|----------------------------------------------------------------------------------------------------|
| 19.  | Click on <b>Save Target As</b> (new window will open). Save the Banner SLOA text file to your computer. This is the file uploaded to Banner to create LOA receivable accounts and are billed manually by the institution. |
|      | Note: File may be renamed with unique value for retention purposes                                                                                                    |

| Favorites - Main Menu - BO        | DR Menus ▼ > BOR Payroll ▼ > Benefit Reconciliation ▼ > Retiree Benefit Account | ing 👻 > Retiree Benef |
|-----------------------------------|---------------------------------------------------------------------------------|-----------------------|
| DRACLE <sup>.</sup>               |                                                                                 |                       |
|                                   |                                                                                 |                       |
| Process List Serve View Log/Tu    | Frace                                                                           | ×                     |
|                                   |                                                                                 | Help                  |
| View Process Reques Report        |                                                                                 |                       |
| User ID OIITMCC/ Report ID:       | 5699352 Process Instance: 6383353 Message Log                                   | 1                     |
| Server Name:                      | BOR_RETACCT Process Type: Application Engine                                    |                       |
| Run Status Run Status:            | Success                                                                         |                       |
| Retiree Billing                   | g Accounting                                                                    | . (*                  |
| Process List Distribution [       | Details                                                                         |                       |
| Select Instance Seq. Distribution | Node: DNODE Expiration Date: 02/17/2015                                         | · C                   |
| 6383353 File List                 |                                                                                 | C                     |
| Process Detail Name               | File Size (bytes) Datetime Created                                              |                       |
| AE_BOR_RET                        | TACCT_6383353.stdout 646 02/10/2015 3:47:55.368753PM EST                        |                       |
| Go Process Distribut              | Open 02/10/2015 3:47:55:368753PM EST                                            |                       |
| Inst Distribute                   | Open in new tab                                                                 |                       |
| Proc ID Type                      | Open in new window                                                              |                       |
| Run S                             | Save target as                                                                  |                       |
| Run Retur                         | Print target                                                                    |                       |
| Run Control ID. Is                |                                                                                 |                       |
| Location S                        | Cut                                                                             |                       |
| Server P                          | Copy                                                                            |                       |
| Recurrence                        | Copy shortcut st                                                                |                       |
|                                   | Paste                                                                           |                       |
| Date/Time 🔁                       | E-mail with Windows Live                                                        |                       |
| Request Create                    | Translate with Bing Transfer                                                    |                       |
| Run Anvtime /                     | All Accelerators View Locks                                                     |                       |
| Began Proces                      |                                                                                 |                       |
| Ended Proces                      | Add to ravorites                                                                |                       |
|                                   | Append Link Target to Existing PDF                                              |                       |
| OK Cancel                         | Append to Existing PDF                                                          |                       |
|                                   | Convert Link Target to Adobe PDF                                                | -                     |
|                                   | Convert to Adobe PDF                                                            |                       |
|                                   | LastPass                                                                        |                       |
|                                   | LastPass Fill Forms                                                             |                       |
|                                   | Send to OneNote                                                                 |                       |
|                                   | Properties                                                                      |                       |
|                                   | riopetites                                                                      |                       |

 $<sup>\</sup>ensuremath{\mathbb{C}}$  2015 Board of Regents of the University System of Georgia. All Rights Reserved.

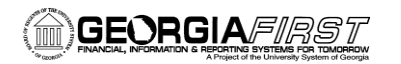

| Save As                                                                                                    |                      |
|----------------------------------------------------------------------------------------------------|----------------------|
| G O Desktop                                                                                                    | - 😽 Search Desktop 🔎 |
| Organize  Vew folder                                                                                                    |                      |
| <ul> <li>Favorites</li> <li>Desktop</li> <li>Downloads</li> <li>Recent Places</li> <li>Upgrades and Projects</li> <li>PSFIN Support Aids</li> <li>Project Docs (fs1) (Q)</li> <li>Administrative Svcs Team Info</li> <li>PeopleSoft (fs1) (T)</li> <li>Natalie McCarley</li> <li>System Test</li> </ul> | older                |
| Save as type: Text Document (*.txt)                                                                                                    | ·<br>•               |
| Hide Folders                                                                                                    | Save Cancel          |

 $<sup>\</sup>ensuremath{\mathbb{C}}$  2015 Board of Regents of the University System of Georgia. All Rights Reserved.

# **Purge Retiree Accounting Entries (optional)**

**Overview:** In the event an institution needs to start the retiree accounting entry process over again, the Purge Retiree Accounting Line Creation process allows users to purge all transaction tables for a given business unit and accounting period.

**Prerequisite:** Load / Validate Retiree Benefit Accounting Lines **Prerequisite:** Retiree Benefit Error Correction **Prerequisite:** Delete retiree benefit journal (if already created)

### Procedure

The steps required to Purge Retiree Accounting are:

| Step | Action                                                                                                    |
|------|----------------------------------------------------------------------------------------------------|
| 1.   | Navigate to BOR Menus > BOR Payroll > Benefit Reconciliation > Retiree<br>Benefit Accounting > Retiree Benefit Processes > Create Retiree Benefit<br>Acctg                                                                  |
| 2.   | <ul> <li>Enter "create_retiree_acctg" in the Run Control ID begins with field on the Find an Existing Value tab.</li> <li>Note: The Run Control ID begins with field may be left blank to search for all values.</li> </ul> |
| 3.   | Click the <b>Search</b> button.                                                                                                    |

<sup>© 2015</sup> Board of Regents of the University System of Georgia. All Rights Reserved.

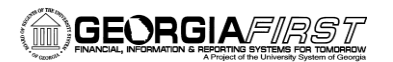

Favorites - Main Menu - > BOR Menus - > BOR Payroll - > Benefit Reconciliation - > Retiree Benefit Accounting - > Retiree Benefit Processes - > Create Retiree Benefit Accounting - > Retiree Benefit Processes - > Create Retiree Benefit Accounting - > Retiree Benefit Processes - > Create Retiree Benefit Accounting - > Retiree Benefit Processes - > Create Retiree Benefit Accounting - > Retiree Benefit Processes - > Create Retiree Benefit Accounting - > Retiree Benefit Processes - > Create Retiree Benefit Accounting - > Bore Retiree Benefit Accounting - > Benefit Processes - > Create Retiree Benefit Accounting - > Benefit Benefit Accounting - > Benefit Benefit Accounting - > Benefit Benefit Benefi

#### ORACLE<sup>®</sup>

#### **Create Retiree Benefit Acctg**

Enter any information you have and click Search. Leave fields blank for a list of all values.

Find an Existing Value Add a New Value

Search Criteria

Search by: Run Control ID begins with

Case Sensitive

Search Advanced Search

Search Results

| View All First 🕢 1        | -8 of 8 🕟 Last |
|---------------------------|----------------|
| Run Control ID            | Language Code  |
| JRNL GEN PDR ENTRIES      | English        |
| Jrnl_Gen_Adjustments      | English        |
| build_retiree_aging_tbl   | English        |
| create SUPPLPDR entries   | Enalish        |
| create_retiree_acctg      | English        |
| jrni_gen_retiree_benefits | Englisn        |
| load_adjustments          | English        |
| purge_benefit_acctg       | English        |

Find an Existing Value | Add a New Value

<sup>© 2015</sup> Board of Regents of the University System of Georgia. All Rights Reserved.
| Step | Action                                                                                                    |
|------|----------------------------------------------------------------------------------------------------|
| 4.   | The <b>Business Unit</b> field should be pre-populated based on user security.                                                     |
| 5.   | The <b>Accounting Date</b> field should be pre-populated with the current benefit accounting entries load date.                    |
| 6.   | The <b>Cash Account</b> field should be pre-populated with the account used in the current benefit accounting load.                |
| 7.   | <b>Fiscal year, Period and Calendar year</b> fields should be pre-populated from the current benefit accounting entries load date. |
| 8.   | Distribute to GL check box is checked on.                                                                                          |
| 9.   | Process selection is "Purge Accounting Entries".                                                                                   |
| 10.  | Click the <b>Save</b> button.                                                                                                    |
| 11.  | Click the <b>Run</b> button.                                                                                                    |
| 12.  | Click the <b>OK</b> button.                                                                                                    |
| 13.  | Click the <b>Process Monitor</b> link. Process Monitor                                                                             |

| Favorites - | Main Menu -        | BOR Menus 🔹 >       | BOR Payroll 🔹 > Bene | fit Reconciliation 💌 | > Retiree Benefit Accounting | ▼ > Retiree Benefit Processes | - > Create Retiree Benefit Acctg |
|-------------|--------------------|---------------------|----------------------|----------------------|------------------------------|-------------------------------|----------------------------------|
|             | LE <sup>.</sup>    |                     |                      |                      |                              |                               |                                  |
|             |                    |                     |                      |                      |                              |                               |                                  |
|             |                    |                     |                      |                      |                              |                               |                                  |
| Create F    | Retiree Benefit    | Accounting          |                      |                      |                              |                               |                                  |
|             | Run Control ID c   | reate_retiree_acctg | Report Manager       | Process Monitor      | Run                          |                               |                                  |
| Processing  | g Parameters       |                     |                      |                      |                              |                               |                                  |
| Business    | Unit 71000         | Georgia Perimete    | r College            |                      |                              |                               |                                  |
| Accounti    | ng Date 10/31/2014 | H                   |                      |                      |                              |                               |                                  |
| Account     | 229900             | ADP Clearin         | ıg - Benefits        |                      |                              |                               |                                  |
| Fiscal Ye   | ear 2015 Per       | iod 4 Calenda       | rYear 2014           |                      |                              |                               |                                  |
| ✓ Distri    | bute to GL         | Generate Encumbra   | ce Entries           |                      |                              |                               |                                  |
| Process     | Purge Accounting   | Entries             | $\checkmark$         |                      |                              |                               |                                  |
|             |                    |                     |                      |                      |                              |                               |                                  |
| Rave Save   | Notify             |                     |                      |                      | 📮 Add 🔰 Update/Dis           | play                          |                                  |

Benefit Reconciliation User Guide

 $\ensuremath{\mathbb{C}}$  2015 Board of Regents of the University System of Georgia. All Rights Reserved.

# 

| Step | Action                                                                                               |
|------|----------------------------------------------------------------------------------------------------|
| 14.  | Click on the <b>Details</b> link of the completed <b>BOR_RETACCT</b> process in the Process Monitor. |

| Favorites -  | Ma           | in Menu 👻 >    | BOR Menus   | <ul> <li>BOR Payroll</li> </ul> | <ul> <li>Benefit Rec</li> </ul> | onciliation 🔹 > Retiree Benefit A | counting 🔹 | Retiree Ber            | nefit Processes 🔹 > | Create Retiree Benefit Acctg | > Process Monitor |
|--------------|--------------|----------------|-------------|---------------------------------|---------------------------------|-----------------------------------|------------|------------------------|---------------------|------------------------------|-------------------|
| ORAC         | ILE"         |                |             |                                 |                                 |                                   |            |                        |                     |                              |                   |
| Process Lis  | t <u>S</u> e | rver List      |             |                                 |                                 |                                   |            |                        |                     |                              |                   |
| View Proce   | ss Requ      | est For        |             |                                 |                                 |                                   |            |                        |                     |                              |                   |
| User I       |              | CCARLE         | Туре        | <b>v</b>                        | Last                            | / Days                            | V          | Refresh                |                     |                              |                   |
| Serve        | r            | V              | Name        | <b>≜ </b>                       | Instance                        | 6383405 to 6383405                |            |                        |                     |                              |                   |
| Run Statu    | s            | V              | Distributio | n Status                        | <ul> <li></li> </ul>            | 🛿 Save On Refresh                 |            |                        |                     |                              |                   |
|              |              |                |             |                                 |                                 |                                   |            |                        |                     |                              |                   |
| Process Lis  | it           |                |             |                                 |                                 | Personalize   Find   View All     | 2          | First 🕚 1 of 1         | ● Last              |                              |                   |
| Select Insta | nce Seq      | . Process Type |             | Process Name                    | User                            | Run Date/Time                     | Run Status | Distribution<br>Status | Details             |                              |                   |
| 6383         | 405          | Application E  | ngine       | BOR_RETACCT                     | OIITMCCARLEY                    | 02/12/2015 11:18:18AM EST         | Success    | Posted                 | Details             |                              |                   |

Go back to Create Retiree Benefit Acctg

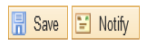

Process List | Server List

 $<sup>\</sup>ensuremath{\mathbb{C}}$  2015 Board of Regents of the University System of Georgia. All Rights Reserved.

### 

| Step | Action                         |
|------|--------------------------------|
| 15.  | Click on the Message Log link. |

| Favorites Main Menu H BOR Menus H BOR Payroll                                                                                                    | > Benefit Reconciliation * > Retiree Benefit Accounting * >                                                                                                    | Retiree Benefit Processes * > Create Retiree Ben                                                                                                    | efit Acctg |
|----------------------------------------------------------------------------------------------------|----------------------------------------------------------------------------------------------------|----------------------------------------------------------------------------------------------------|------------|
| ORACLE                                                                                                    | Process Detail                                                                                                    |                                                                                                    | ×          |
| Process List       Server List         View Process Request For         User ID       OIITMCCARLE         Server       Vame         Run Status       Distribution Status         Process List       Select Instance Seq. Process Type         Select Instance Seq. Process Type       Process Name | Process Instance 6383405 Name BOR_RETACCT Run Status Success Distril Run Run Control ID create_retiree_acctg Location Server Server PSADP                                                                                        | Hel Type Application Engine Description Retiree Billing Accounting bution Status Posted Update Process Hold Request Queue Request Cancel Request Decide Request Decide Request | p          |
| 6383405 Application Engine BOR_RETACCT C                                                                                                    | Recurrence                                                                                                    | Restart Request                                                                                                    |            |
| Go back to Create Retiree Benefit Acctg                                                                                                    | Date/Time           Request Created On 02/12/2015 11:18:21AM EST           Run Anytime After 02/12/2015 11:18:18AM EST           Began Process At 02/12/2015 11:18:29AM EST           Ended Process At 02/12/2015 11:18:44AM EST | Actions       Parameters     Transfer       Message Log     View Locks       Batch Timings     View Log/Trace                                                                  |            |
|                                                                                                    | OK Cancel                                                                                                    |                                                                                                    |            |

 $<sup>\</sup>ensuremath{\mathbb{C}}$  2015 Board of Regents of the University System of Georgia. All Rights Reserved.

### GEORGIA/IRST HANCIAL, INFORMATION & REGIONS STREMMS FOR STATUS

| Step | Action                                                                  |
|------|-------------------------------------------------------------------------|
| 16.  | If Purge process is successful message log will indicate tables purged. |

| Favorites - Main Menu - BOR Menus       | BOR Payroll  | <ul> <li>Bene</li> </ul> | efit Reconciliation 🔹 🕅 R | tetiree Benefit Accounting 🔹 > Retiree Be                                                | nefit Processes 🔻 > Create | Retiree Benefit A | totg -> Process Monitor |  |  |  |  |  |  |  |
|-----------------------------------------|--------------|--------------------------|---------------------------|------------------------------------------------------------------------------------------|----------------------------|-------------------|-------------------------|--|--|--|--|--|--|--|
| ORACLE                                  |              | Proces                   | Process Detail            |                                                                                          |                            |                   |                         |  |  |  |  |  |  |  |
|                                         |              |                          |                           |                                                                                          |                            | Help              |                         |  |  |  |  |  |  |  |
|                                         |              | Process                  | S                         |                                                                                          |                            |                   |                         |  |  |  |  |  |  |  |
| Process List    Server List             |              |                          | Message Log               |                                                                                          |                            | x                 |                         |  |  |  |  |  |  |  |
| View Process Request For                |              |                          |                           |                                                                                          | Helj                       | )                 |                         |  |  |  |  |  |  |  |
| User ID OIITMCCARLE                     | V            |                          | Process                   |                                                                                          |                            |                   |                         |  |  |  |  |  |  |  |
| Server Name                             |              | Run                      | Instance: 638340          | 5 <b>Type:</b> Application                                                               | Engine                     |                   |                         |  |  |  |  |  |  |  |
| Run Status 🗸 Distributio                | n Status     |                          | Name: BOR_R               | ETACCT Description: Retiree Billin                                                       | ng Accounting              |                   |                         |  |  |  |  |  |  |  |
|                                         |              |                          |                           | Personalize   Find   View All   💷   醌                                                    | First 🕚 1-6 of 6 🕑 Last    |                   |                         |  |  |  |  |  |  |  |
| Process List                            |              |                          | Severity Log Time         | Message Text                                                                             | Explain                    |                   |                         |  |  |  |  |  |  |  |
| Select Instance Seq. Process Type       | Process Name |                          | 11:18:29AM                | Skipping - Loading temporary RET accountin<br>BOR_ADP_RET_TMP (99999,1)                  | ng line table: Explain     |                   |                         |  |  |  |  |  |  |  |
| 6383405 Application Engine              | BOR_RETACCT  |                          | 11:18:29AM                | Skipping - Loading end-user corrections (999                                             | 999,1) Explain             |                   |                         |  |  |  |  |  |  |  |
|                                         |              | Date/Ti                  | 11:18:29AM                | Purging Temp, Error and Accounting Line Ta                                               | bles (99999,1) Explain     |                   |                         |  |  |  |  |  |  |  |
| Ca baak ta Craata Datiraa Banafit Aaata |              |                          | 11:18:43AM                | RET Accounting Entry Process is complete                                                 | (99999,1) Explain          |                   |                         |  |  |  |  |  |  |  |
| Soback to Cleate Retiree Benefit Accig  |              |                          | 11:18:44AM                | Published message with ID d11d08fc-b2d2-1<br>efe4eb4061d2 to create entry in folder GENE | 1e4-8aea-<br>ERAL. Explain |                   |                         |  |  |  |  |  |  |  |
| Process List   Server List              |              |                          | 11:18:44AM                | Successfully posted generated files to the re                                            | eport repository Explain   |                   |                         |  |  |  |  |  |  |  |
|                                         |              |                          |                           |                                                                                          |                            |                   |                         |  |  |  |  |  |  |  |
|                                         |              | OK                       |                           |                                                                                          |                            | Y                 |                         |  |  |  |  |  |  |  |
|                                         |              |                          | <                         |                                                                                          | >                          |                   |                         |  |  |  |  |  |  |  |
|                                         |              |                          |                           |                                                                                          |                            |                   |                         |  |  |  |  |  |  |  |

 $<sup>\</sup>ensuremath{\mathbb{C}}$  2015 Board of Regents of the University System of Georgia. All Rights Reserved.

## **Retiree Benefit Error Correction**

**Overview:** The Retiree Benefit Error Correction component is used when an institution needs to correct invalid deduction codes, fund codes or account codes in the Retiree Benefit Process. Retiree Benefit Accounting errors typically occur during the mapping process from the benefit plan to the payroll deduction or when a match is not found for the retiree's (job) earnings distribution (JED). In most instances, the Retiree Accounting Entry process successfully completes the mapping activity, however, there may be instances when the benefit plan and deduction code mapping is incomplete or the benefit election table is out of sync with the benefits enrollment. In those instances, error correction is required in order to account for all retiree charges.

The mapping process logic is as follows:

1) Select the payment made by benefit plan

2) Derive the deduction codes associated with the benefit plan

3) Review the benefit elections to determine what deduction code is associated with the employee

4) Review the deduction class table to determine the fund and account associated with the deduction code

5) Review the job earnings distribution to select the appropriate account code.

Once all errors have been corrected, the Create Retiree Benefit Accounting process must be executed again to load the corrections and generate the accounting entries in HR\_ACCTG\_LINE and PERS\_SERV\_BOR

Prerequisite: Create Retiree Benefit Accounting

 $<sup>\</sup>ensuremath{\mathbb{C}}$  2015 Board of Regents of the University System of Georgia. All Rights Reserved.

## Procedure

The steps required to correct Retiree Benefit Accounting Errors are:

| Step | Action                                                                                                    |
|------|----------------------------------------------------------------------------------------------------|
| 1.   | Navigate to BOR Menus > BOR Payroll >Benefit Reconciliation > Retiree Benefit<br>Accounting > Retiree Benefit Process > Retiree Ben Error Correction.                                                                                                    |
| 2.   | Enter the institution business unit in the <b>Business Unit</b> field.                                                                                                    |
| 3.   | Click the <b>Search</b> button to view mapping errors.                                                                                                    |
| 4.   | In order to view deduction codes associated with benefit plans,<br>Click the <b>View Plan</b> button.                                                                                                    |
| 5.   | A new window will open. Once the deduction code needed to correct the error has been obtained (copy/paste may be used), close the window to return to the retiree benefit error correction window.                                                                                                    |
| 6.   | Once the deduction code has been entered in the <b>Deduction Code</b> field,<br>PeopleCode will be executed to retrieve the fund code and the account value.<br>Once populated, institutions have the ability to override the account value.                                                                                                    |
| 7.   | If an institution is unsure of the correct deduction code to use, the benefit elections can also be displayed from the Benefit Acctg Error Correction component. In order to view benefit data, click the <b>View Winflex</b> button. A new window will open. Review the benefit election and determine the correct deduction code to use in the Benefit Acctg Error Correction component (copy/paste may be used). Close the window to return to the retiree benefit error correction window.                                                |
| 8.   | If there is no account code populated in the <b>Account Code</b> field, click the <b>View JED</b> button. A new window will open and the job earnings distribution lookup will display the corresponding account code for the participant. You will have to review the value on the JED page and enter it as the account code (copy/paste may be used). Close the window to return to the retiree benefit error correction window. <b>Note</b> : Fund code, department, program code and class code are auto-populated based on the JED code. |
| 9.   | Repeat these steps until all errors are corrected.<br><b>Note</b> : In order for the Retiree Benefit Accounting Entries to be created, the<br>Distribution Status should be <b>None</b> for all lines.                                                                                                    |
| 10.  | Click on Save.                                                                                                    |

<sup>© 2015</sup> Board of Regents of the University System of Georgia. All Rights Reserved.

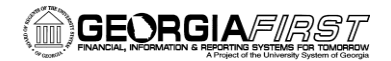

Leave of Q Absense Q

Leave of Q

### Retiree Benefit Error Correction (before corrections)

| Favorites *  | Main Menu   | → BOR Me            | nus 🔹 ) BC | R Payroll ▼ > Benefit Rec | conciliation * | > Retiree | Benefit Accounting *       | > Retiree Ber  | efit Processes * > Retiree B | Ben. Error Co | orrection |           |              |             |         |                                |        |                 |                      |                         |              |                      |
|--------------|-------------|---------------------|------------|---------------------------|----------------|-----------|----------------------------|----------------|------------------------------|---------------|-----------|-----------|--------------|-------------|---------|--------------------------------|--------|-----------------|----------------------|-------------------------|--------------|----------------------|
|              | E.          |                     |            |                           |                |           |                            |                |                              |               |           |           |              |             |         |                                |        |                 |                      | Home                    | Worklist     | Add to Favorites     |
|              |             |                     |            |                           |                |           |                            |                |                              |               |           |           |              |             |         |                                |        |                 |                      |                         | N. 187. 1    | lucita de la         |
|              |             |                     |            |                           |                |           |                            |                |                              |               |           |           |              |             |         |                                |        |                 |                      |                         | New Window   | Help   Personalize P |
| Retiree E    | enefit Erro | or Correcti         | on         |                           |                |           |                            |                |                              |               |           |           |              |             |         |                                |        |                 |                      |                         |              |                      |
|              |             |                     |            |                           |                |           |                            |                |                              |               |           |           |              |             |         |                                |        |                 |                      |                         |              |                      |
| Business Uni | : /1000 кер | iont ID ()          | 00005356   | Journal Date 10/31/2014   | User IU dhio   | key       |                            |                |                              |               |           |           |              |             |         |                                |        |                 |                      |                         |              |                      |
|              |             |                     | Vev        |                           | Renaft Pla     |           |                            |                |                              |               |           |           |              |             |         |                                |        |                 | Personalize          | Find   View 25   (2)    | First        | 1-29 of 29 Last      |
| Line Nur     | ber Empl ID | Employee \$tat      | Winflex    | Name                      | D              | View Plan | Тура                       | Deduction Code | Account Code                 | View JED      | *Account  | Fund Code | Program Code | Class Field | Project | Description                    | DeptiD | Monetary Amount | Coverage Period Date | Coverage Effective Data | Coverage Run | Jate Status          |
| 1            | 785         | Leave of<br>Absense | ۹          |                           | B014           | Q         | RB Employer Expense        | 00BLIA 4       | I                            | ٩             | 553201    | <b>k</b>  |              |             |         | Grp Life Ins-Basic Life-Regent |        | -11.480         | 0 09/01/2014         | 01/01/2014              | 10/01/2014   |                      |
| 2            | 788         | Leave of<br>Absense | ۹          |                           | B014           | ۹         | RB Employer Expense        | 00BLIA G       |                              | ۹۹            | 553201    |           |              |             |         | Grp Life Ins-Basic Life-Regent |        | -11.480         | 0 08/01/2014         | 01/01/2014              | 10/01/2014   |                      |
| 3            | 790         | Leave of<br>Absense | ٩          |                           | B014           | Q,        | RB Employer Expense        | 00BLIA 4       |                              | ۹             | 553201    |           |              |             |         | Grp Life Ins-Basic Life-Regent |        | -11.480         | 07/01/2014           | 01/01/2014              | 10/01/2014   |                      |
| 4            | 789         | Leave of<br>Absense | ٩          |                           | B014           | Q,        | RB Employer Expense        | 00BLIA         |                              | ۹۹            | 553201    |           |              |             |         | Grp Life Ins-Basic Life-Regent |        | -11.480         | 0 08/01/2014         | 01/01/2014              | 10/01/2014   |                      |
| 5            | 792         | Retiree<br>Deceased | ۹          |                           | B017           | Q,        | RB Employer Expense        | 00BLIA G       |                              | ۹۹            | 553201    |           |              |             |         | Grp Life Ins-Basic Life-Regent |        | 11.140          | 09/01/2014           | 01/01/2014              | 10/01/2014   |                      |
| 6            | 794         | Retiree             | ۹          |                           | B017           | Q         | RB Employer Expense        | 00BLIA G       |                              | a Q           | 553201    | ι         |              |             |         | Grp Life Ins-Basic Life-Regent |        | -11.140         | 0 09/01/2014         | 01/01/2014              | 10/01/2014   |                      |
| 7            | 7           | Cobra               | ۹          |                           | D023           | ۹         | RB Employee<br>Receivables |                |                              |               | 129230    | 62000     |              |             |         | ADP AR - Cobra                 |        | 30.660          | 0 10/01/2014         | 01/01/2014              | 10/01/2014   |                      |
| 8            | 11          | Cobra               | ۹          |                           | D023           | Q,        | RB Employee<br>Receivables |                |                              |               | 129230    | 62000     |              |             |         | ADP AR - Cobra                 |        | 30.880          | 0 10/01/2014         | 08/01/2014              | 10/01/2014   |                      |
| 9            | 20          | Cohra               | ۵          |                           | D023           | 0         | RB Employee                |                |                              |               | 129230    | 62000     |              |             |         | ADP AR - Cobra                 |        | 30.660          | 10/01/2014           | 01/01/2014              | 10/01/2014   |                      |

Grp Hith Ins - Blue Choice HMO

Grp Hith Ins - Blue Choice HMO

-341.000 07/01/2014

-341.000 08/01/2014

01/01/2011

01/01/2011

10/01/2014

10/01/2014

Q Q 553111 Q

a, **Q** 653111 a,

### Retiree Benefit Error Correction (after corrections)

Q

Q

H006

RB Employer Expense 00BCHC

RB Employer Expense 00BCHC

| Favo | rites 🔹 🛛 M   | ain Menu • | > BOR Men           | us * > BO | R Payroll ▼ > Benefit Reco | nciliation * | ) Retiree  | Benefit Accounting * :     | Retiree Ben    | efit Processes * > Retiree Be | en. Error Co | rrection |             |              |              |         |                                                                                                    |         |                  |                       |                         |                    |                      |
|------|---------------|------------|---------------------|-----------|----------------------------|--------------|------------|----------------------------|----------------|-------------------------------|--------------|----------|-------------|--------------|--------------|---------|----------------------------------------------------------------------------------------------------|---------|------------------|-----------------------|-------------------------|--------------------|----------------------|
| ~    |               |            |                     |           |                            |              |            |                            |                |                               |              |          |             |              |              |         |                                                                                                    |         |                  |                       | Home                    | Worklist A         | dd to Favorites      |
| O    | RALLE         |            |                     |           |                            |              |            |                            |                |                               |              |          |             |              |              |         |                                                                                                    |         |                  |                       |                         |                    |                      |
|      |               |            |                     |           |                            |              |            |                            |                |                               |              |          |             |              |              |         |                                                                                                    |         |                  |                       |                         | New Window He      | elp   Personalize Pa |
|      |               |            |                     |           |                            |              |            |                            |                |                               |              |          |             |              |              |         |                                                                                                    |         |                  |                       |                         |                    |                      |
| D,   | etiree Rer    | efit Error | Correction          | n         |                            |              |            |                            |                |                               |              |          |             |              |              |         |                                                                                                    |         |                  |                       |                         |                    |                      |
|      |               |            | ouncello            |           |                            |              |            |                            |                |                               |              |          |             |              |              |         |                                                                                                    |         |                  |                       |                         |                    |                      |
| Bus  | iness Unit 71 | 000 Repor  | t ID 000            | 0005358 . | Journal Date 10/31/2014 U  | ser ID dhic  | key        |                            |                |                               |              |          |             |              |              |         |                                                                                                    |         |                  |                       |                         |                    |                      |
|      |               |            |                     |           |                            |              |            |                            |                |                               |              |          |             |              |              |         |                                                                                                    |         |                  | Paranalita            | Find   View 25   🕅      | First (1) 1        | .29 of 29 🕅 Last     |
|      | l ine Number  | Emol ID    | Employee Status     | Vev       | Nema                       | Benefit Plan | 1 Vay Plan | Tuna                       | Deduction Code | Jacount Code                  | View.IED     | *Account | Fund Code   | Program Code | Class Field  | Project | Description                                                                                                    | DentiD  | Noneters Lanount | Criverane Dariod Data | Coverana Effective Data | Criverana Run Data | Distribution         |
|      | City Hollow   | ciipito    | Lanua af            | Winflex   | Helly                      | D            | 1797101    | ilka                       | 040000110008   | Autoriticour                  | 100000       | ANOUN    | 1 11/1 0000 | riogram cour | Classificity | rivjavi | un and a second second s | Uoyuu   | noneal surveix   | Coverage relies base  | Conside Clarate Date    | ooverege nuit bete | Status               |
|      | 1 7           | 35         | Leave or<br>Absense | ۹         |                            | B014         | Q          | RB Employer Expense        | OOBLIA 🔍       | 717209301051                  | Q            | 553201   | 10500       | 16700        | 11000        |         | Grp Life Ins-Basic Life-Regent                                                                                                    | 7209301 | -11.48           | 0 9/01/2014           | 01/01/2014              | 10/01/2014         | None                 |
| 1    | 2 7           | 86         | Leave of<br>Absense | ۹         |                            | B014         | Q          | RB Employer Expense        | OOBLIA 🔍       | 717209301051                  | Q            | 553201   | 10500       | 16700        | 11000        |         | Grp Life Ins-Basic Life-Regent                                                                                                    | 7209301 | -11.48           | 0 08/01/2014          | 01/01/2014              | 10/01/2014         | None                 |
|      | 3 7           | 90         | Leave of<br>Absense | ۹         |                            | B014         | Q          | RB Employer Expense        | DOBLIA 🔍       | 717209301051                  | Q            | 553201   | 10500       | 16700        | 11000        |         | Grp Life Ins-Basic Life-Regent                                                                                                    | 7209301 | -11.48           | 0 07/01/2014          | 01/01/2014              | 10/01/2014         | None                 |
|      | 4 7           | 39         | Leave of<br>Absense | ۹         |                            | B014         | Q          | RB Employer Expense        | OOBLIA 🔍       | 717209301051                  | Q            | 553201   | 10500       | 16700        | 11000        |         | Grp Life Ins-Basic Life-Regent                                                                                                    | 7209301 | -11.48           | 08/01/2014            | 01/01/2014              | 10/01/2014         | None                 |
|      | 5 7           | 92         | Retiree<br>Deceased | ۹         |                            | B017         | Q          | RB Employer Expense        | DOBLIA 🔍       | 717209301051                  | Q            | 553201   | 10500       | 16700        | 11000        |         | Grp Life Ins-Basic Life-Regent                                                                                                    | 7209301 | 11.14            | 0 9/01/2014           | 01/01/2014              | 10/01/2014         | None                 |
|      | 8 7           | 34         | Retiree             | Q         |                            | B017         | Q          | RB Employer Expense        | OOBLIA 🔍       | 717209301051                  | Q            | 553201   | 10500       | 16700        | 11000        |         | Grp Life Ins-Basic Life-Regent                                                                                                    | 7209301 | -11.14           | 09/01/2014            | 01/01/2014              | 10/01/2014         | None                 |
|      | 7             | 1          | Cobra               | Q         |                            | D023         | ۹          | RB Employee<br>Receivables | OODDHA 🔍       |                               |              | 129230   | 62000       |              |              |         | ADP AR - Cobra                                                                                                    |         | 30.68            | 0 10/01/2014          | 01/01/2014              | 10/01/2014         | None                 |
|      | 8             | 11         | Cobra               | ۹         |                            | D023         | Q          | RB Employee<br>Receivables | OODDHA 🔍       |                               |              | 129230   | 62000       |              |              |         | ADP AR - Cobra                                                                                                    |         | 30.68            | 0 10/01/2014          | 08/01/2014              | 10/01/2014         | None                 |
|      | 9             | 20         | Cobra               | ۹         |                            | D023         | ۹          | RB Employee<br>Receivables | OODDHA 🍳       |                               |              | 129230   | 62000       |              |              |         | ADP AR - Cobra                                                                                                    |         | 30.68            | 0 10/01/2014          | 01/01/2014              | 10/01/2014         | None                 |

Benefit Reconciliation User Guide

## **Build Retiree Receivable Aging Data**

**Overview:** The Build Retiree Receivable Aging Data (BOR\_RETAGING) process compiles data in summary form by date ranges of 30, 60, 90 and 120 days (buckets) to be used when reconciling receivable accounts.

The Build Retiree Receivable Aging Data (BOR\_RETAGING) process complies data from the PERS\_SERV\_BOR (Personal Services Data) table by EMPLID, deduction code, date range and expended amount and inserts it into the BOR\_ADP\_RET\_AGE table for reporting balances in the Retiree Receivable Aging online query.

The data is totaled in date buckets dependent upon the As of Date selected in the processing parameters. This will allow institutions to evaluate participant's premium due amounts as of the given month end and how old the receivable amount would be. The data selected is for accounts between 129210 and 129230, this is the range of accounts used in processing retiree data.

**Prerequisite:** Create Retiree Benefit Accounting completion **Prerequisite:** Create Supplemental PDR Accounting completion

 $<sup>\</sup>ensuremath{\mathbb{C}}$  2015 Board of Regents of the University System of Georgia. All Rights Reserved.

## Procedure

The steps required to Build Retiree Receivables Aging Data are:

| Step | Action                                                                                                    |
|------|----------------------------------------------------------------------------------------------------|
| 1.   | Navigate to BOR Menus > BOR Payroll >Benefit Reconciliation > Retiree Benefit<br>Accounting > Retiree Benefit Process > Build Retiree Receivable Aging Data. |
| 2.   | Click the Add a New Value tab to create a new Run Control ID.                                                                                                |
| 3.   | Enter "build_retiree_aging_tbl" in the Run Control ID field.                                                                                                 |
| 4.   | Click the <b>Add</b> button.                                                                                                    |

| Favorites * Main Menu * > BOR Menus * > BOR Payroll * > Benefit Reconciliation * > Retiree Benefit Accounting * > Retiree Benefit Processes * > Build Retiree Recv Aging Data |
|----------------------------------------------------------------------------------------------------|
| ORACLE                                                                                                    |
|                                                                                                    |
| Build Retiree Recv Aging Data                                                                                                    |
| Eind an Existing Value     Add a New Value                                                                                                    |
| Run Control ID: build_retiree_aging_tbl                                                                                                    |
| Add                                                                                                    |
| Find an Existing Value Add a New Value                                                                                                    |

<sup>© 2015</sup> Board of Regents of the University System of Georgia. All Rights Reserved.

| Step | Action                                                                                                    |
|------|----------------------------------------------------------------------------------------------------|
| 5.   | Enter the business unit in the <b>Business Unit</b> field.                                                                                                    |
| 6.   | Enter the as of date in the <b>As of Date</b> field.                                                                                                    |
|      | <b>Note</b> : The As of Date should be the last day of the month of the current reconciling period and current Retiree Benefit Accounting and Supplemental PDR Accounting processes. |
| 7.   | Click on Save.                                                                                                    |
| 8.   | Click the <b>Run</b> button.                                                                                                    |
| 9.   | Click the <b>OK</b> button.                                                                                                    |
| 10.  | Click the <b>Process Monitor</b> link.<br>Process Monitor                                                                                                    |

Favorites - Main Menu - > BOR Menus - > BOR Payroll -> Benefit Reconciliation -> Retiree Benefit Accounting -> Retiree Benefit Processes -> Build Retiree Recv Aging Data

### Build Retiree Receivables Aging Data

| Run C           | ontrol ID build_retiree_aging_tbl | Report Manager | Process Monitor | Run                   |
|-----------------|-----------------------------------|----------------|-----------------|-----------------------|
| Processing Para | meters                            |                |                 |                       |
| Business Unit   | 71000 🤍 Georgia Perimeter (       | College        |                 |                       |
| As Of Date      | 10/31/2014                        |                |                 |                       |
|                 |                                   |                |                 |                       |
|                 |                                   |                |                 |                       |
|                 |                                   |                |                 |                       |
|                 |                                   |                |                 |                       |
| 🔒 Save 📔 No     | tify                              |                |                 | 📮 Add 🔰 Update/Displa |
|                 |                                   |                |                 |                       |

Benefit Reconciliation User Guide

| Step | Action                                                                              |
|------|-------------------------------------------------------------------------------------|
| 11.  | When the process has successfully completed retiree queries and reports may be run. |

Favorites \* Main Menu \* > BOR Menus \* > BOR Payroll \* > Benefit Reconciliation \* > Retiree Benefit Accounting \* > Retiree Benefit Processes \* > Build Retiree Recv Aging Data >> Process Monitor

## ORACLE<sup>®</sup>

| Process List Server List                                                                                                    |          |      |            |    |              |      |               |            |              |         |
|----------------------------------------------------------------------------------------------------|----------|------|------------|----|--------------|------|---------------|------------|--------------|---------|
| View Process Request For                                                                                                    |          |      |            |    |              |      |               |            |              |         |
| User ID OIITMCCARLE Type Last V 1 Days V Refresh<br>Server V Name Instance to<br>Run Status V Distribution Status V Save On Refresh |          |      |            |    |              |      |               |            |              |         |
| Process List Personalize   Find   View All   🖉   👪 First 🕚 1 of 1 🔍 Last                                                            |          |      |            |    |              |      |               |            |              |         |
| 11000                                                                                                    |          |      |            |    |              |      |               |            |              |         |
| Select                                                                                                    | Instance | Seq. | Process Ty | ре | Process Name | User | Run Date/Time | Run Status | Distribution | Details |

### Go back to Build Retiree Recv Aging Data

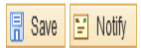

Process List | Server List

Benefit Reconciliation User Guide

## Journal Generate Retiree Benefit Accounting Entries

**Overview:** Institutions may journal generate the retiree benefit journal entries in the General Ledger once the retiree benefit accounting entries have been created, errors corrected and data validated. New accounting entry definitions have been created (PYRLRBDEF & PYRLRNCDEF) to isolate the Retiree Benefits Accounting Entries. These journal entries can be identified by the Journal ID Mask of RB and RN (for encumbrances) and a journal source of PAY.

**Note:** The creation of these entries will not be included in the nightly batch schedule as institutions expressed a desire to run the process on demand.

**Prerequisite:** Load / Validate Retiree Benefits **Prerequisite:** Run the Personnel Services Detail Query **Related Process:** Journal Edit, Budget Check and Post

<sup>© 2015</sup> Board of Regents of the University System of Georgia. All Rights Reserved.

### Procedure

The steps required to Journal Generate Retiree Benefit Accounting Entries are:

| Step | Action                                                                                                    |
|------|----------------------------------------------------------------------------------------------------|
| 1.   | Navigate to BOR Menus > BOR Payroll > Benefit Reconciliation > Retiree Benefit<br>Accounting > Retiree Benefit Processes > Jrnl Generate Retiree Benefits |
| 2.   | Click the <b>Add a New Value</b> tab.                                                                                                    |
| 3.   | Enter "jrnl_gen_retiree_benefits" in the Run Control ID field.                                                                                            |
| 4.   | Click the <b>Add</b> button.                                                                                                    |

Favorites \* Main Menu \* > BOR Menus \* > BOR Payroll \* > Benefit Reconciliation \* > Retiree Benefit Accounting \* > Retiree Benefit Processes \*

## ORACLE<sup>.</sup>

### **Generate Journals**

Find an Existing Value Add a New Value

Run Control ID: jrnl\_gen\_retiree\_benefits 🛛 🐐

Add

Find an Existing Value Add a New Value

Benefit Reconciliation User Guide

| Step | Action                                                                                                    |
|------|----------------------------------------------------------------------------------------------------|
| 5.   | <b>Journal Processing Options</b> are institution specific. Generally <b>Edi</b> t and <b>Budget</b><br><b>Check</b> boxes are checked on, but <b>NOT Post</b> . |
| 6.   | Click the Always option on for Processing Frequency.                                                                                                    |
| 7.   | Enter the institution SETID in the <b>SetID</b> field.                                                                                                    |
| 8.   | Enter/Select " <b>PYRLRBDEF</b> " in the <b>Accounting Definition Name</b> field.                                                                                |
|      | <b>Note:</b> The creation of a new accounting entry definition prevents any other journal generation process from picking up benefit accounting lines.           |
| 9.   | Enter the institution business unit in the <b>Application Business Unit</b> field.                                                                               |
| 10.  | Enter "ACTUALS" in the Ledger Group field.                                                                                                    |
| 11.  | Enter <b>"PAYROLL_RB"</b> in the <b>Template</b> field.                                                                                                    |
| 12.  | Enter "Specify Date" in the From Date Option field.                                                                                                    |
| 13.  | Enter the begin date of the month the retiree benefit acctg data loaded in the <b>From Date</b> field.                                                           |
| 14.  | Select <b>"Specify Date"</b> in the <b>To Date Option</b> field.                                                                                                 |
| 15.  | Enter the end date of the month the retiree benefit acctg data loaded in the <b>To Date</b> field.                                                               |
| 16.  | Click the <b>Save</b> button.                                                                                                    |
| 17.  | Click the <b>Run</b> button.                                                                                                    |
| 18.  | Click the <b>OK</b> button.                                                                                                    |

 $<sup>\</sup>ensuremath{\mathbb{C}}$  2015 Board of Regents of the University System of Georgia. All Rights Reserved.

GEORGIAFIRST

Favorites 
Main Menu 
BOR Menus 
BOR Payroll 
Benefit Reconciliation 
Retiree Benefit Accounting 
Retiree Benefit Processes 
Jrnl Generate Retiree Benefits

## Generate Journals Request

| Run Control ID jrnl_ger                   | _retiree_benefits Report Manager  | Process Monitor Ri   | un                                    |
|-------------------------------------------|-----------------------------------|----------------------|---------------------------------------|
| Journal Processing Options                |                                   |                      |                                       |
| ✓ Edit                                    | ✓ Budget Check                    | 🗌 Post               |                                       |
| Process Request Parameters                |                                   |                      | Find   View All First 🕙 1 of 1 🕑 Last |
| Process Frequency                         |                                   |                      | Request Number 1                      |
| O Once                                    |                                   |                      | *SetID 71000                          |
| Always O Don't Run                        |                                   |                      | *Accounting Definition Name PYRLRBDEF |
| Application Bus                           | iness Unit 71000 🔍                |                      |                                       |
| Led                                       | ger Group ACTUALS                 |                      |                                       |
|                                           | Template PAYROLL_RB               |                      |                                       |
| *From D                                   | ate Option Specify Date           | $\checkmark$         | From Date 10/01/2014                  |
| *To D                                     | ate Option Specify Date           | V                    | To Date 10/31/2014                    |
| Leave a field blank to select all its val | Uês.                              |                      |                                       |
| 📳 Save 🔯 Return to Search                 | † Previous in List 📲 Next in List | t 🗄 Notify 🖇 Refrest | n 🛃 Add 🖉 Update/Display              |

<sup>© 2015</sup> Board of Regents of the University System of Georgia. All Rights Reserved.

### GEORGIA/IRST INANCIAL, INFORMATION & REPORT of the University Statement of Contents

| Step | Action                                                                      |
|------|-----------------------------------------------------------------------------|
| 23.  | Click the <b>Process Monitor</b> link. Process Monitor                      |
| 24.  | Click in the <b>Details</b> link of the completed journal generate process. |

Favorites \* Main Menu \* > BOR Menus \* > BOR Payroll \* > Benefit Reconciliation \* > Retiree Benefit Accounting \* > Retiree Benefit Processes \* > Jrnl Generate Retiree Benefits >> Process Monitor

### ORACLE<sup>®</sup>

| Proce                                            | ss List                  | <u>S</u> erv | ver List       |              |              |              |                        |             |            |                        |         |
|--------------------------------------------------|--------------------------|--------------|----------------|--------------|--------------|--------------|------------------------|-------------|------------|------------------------|---------|
| View F                                           | View Process Request For |              |                |              |              |              |                        |             |            |                        |         |
| User ID OIITMCCARLE Type Last V 1 Days V Refresh |                          |              |                |              |              |              |                        |             |            |                        |         |
| Dun                                              | Server                   |              | × N            | Distribution | Statue       |              | to                     |             |            |                        |         |
| Kull                                             | status                   |              | •              | DISTINUTION  |              | •            | ave on Reliesi         |             |            |                        |         |
| Proce                                            | ss List                  |              |                |              |              |              | Personalize   Find   V | iew All   💷 | 📑 🛛 First  | 🕚 1-2 of 2             | 🕑 Last  |
| Select                                           | Instance                 | Seq.         | Process Type   |              | Process Name | User         | Run Date/Time          | R           | Run Status | Distribution<br>Status | Details |
|                                                  | 6383383                  |              | Application En | gine         | FS_JGEN_BOR  | OIITMCCARLEY | 02/12/2015 9:35:08AM   | EST S       | Success    | Posting                | Details |
|                                                  | 6383382                  |              | Application En | gine         | BOR_RETAGING | OIITMCCARLEY | 02/12/2015 9:26:15AM   | EST S       | Success    | Posted                 | Details |

Go back to Generate Journals

🖥 Save 📔 Notify

Process List | Server List

<sup>© 2015</sup> Board of Regents of the University System of Georgia. All Rights Reserved.

| Step | Action                                                                                                    |
|------|----------------------------------------------------------------------------------------------------|
| 25.  | Click the Message Log link.                                                                                                    |
| 26.  | Review the message log. There should be a message stating 1 journal entry has been created. The journal number and date should be shown. |
|      | Note: Go to Main Menu > General Ledger > Journals > Journal Entry > Create/Update Journals to review, submit and print journal.          |

| Favorites - Main Menu - BOR Menus -   | BOR Payroll 🔻 | $\gamma$ > Benefit Reconciliation $\pi$ > Retiree Benefit Accounting $\pi$ > | Retiree Benefit Processes ▼ > Jrnl Gener | ate Retiree Benefits | > Process Monitor |
|---------------------------------------|---------------|------------------------------------------------------------------------------|------------------------------------------|----------------------|-------------------|
| ORACLE <sup>®</sup>                   |               |                                                                              |                                          |                      |                   |
|                                       |               |                                                                              |                                          |                      |                   |
| Process List Server List              |               |                                                                              |                                          |                      |                   |
| View Process Request For              | r             |                                                                              |                                          |                      |                   |
|                                       | ~             | Process Detail                                                               |                                          | ×                    |                   |
| Server V Name                         |               | Process                                                                      |                                          | Неір                 |                   |
| Run Status V Distribution Stat        | tus           | FILLESS                                                                      | -                                        |                      |                   |
|                                       |               | Instance 6383383                                                             | Type Application Engine                  |                      |                   |
| Process List                          |               | Name FS_JGEN_BOR                                                             | Description FS_JGEN_BOR                  |                      |                   |
| Select Instance Seq. Process Type Pro | ocess Name    | Due                                                                          | Undete Dreeses                           |                      |                   |
| 6383383 Application Engine FS         | _JGEN_BOR     | Run                                                                          | Opdate Process                           |                      |                   |
| 6383382 Application Engine BO         | R_RETAGING    | Run Control ID jrnl_gen_retiree_benefits                                     | Hold Request                             |                      |                   |
|                                       |               | Location Server                                                              | Cancel Request                           |                      |                   |
| Go back to Generate Journals          |               | Server PSUNX                                                                 | Delete Request                           |                      |                   |
| Save Notify                           |               | Recurrence                                                                   | Restart Request                          |                      |                   |
| Process List   Server List            |               | Date/Time                                                                    | Actions                                  |                      |                   |
|                                       |               | Request Created On 02/12/2015 9:35:10AM EST                                  | Parameters Transfer                      |                      |                   |
|                                       |               | Run Anytime After 02/12/2015 9:35:08AM EST                                   | Message Log View Locks                   |                      |                   |
|                                       |               | Began Process At 02/12/2015 9:35:36AM EST                                    | Batch Timings                            |                      |                   |
|                                       |               | Ended Process At 02/12/2015 9:36:52AM EST                                    | View Log/Trace                           |                      |                   |
|                                       |               |                                                                              |                                          |                      |                   |
|                                       |               | OK Cancel                                                                    |                                          |                      |                   |
|                                       |               |                                                                              |                                          |                      |                   |

Benefit Reconciliation User Guide

 $\ensuremath{\mathbb{C}}$  2015 Board of Regents of the University System of Georgia. All Rights Reserved.

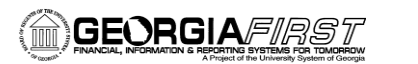

| Favorites  Main Menu  BOR Menus  BOR Payroll  RACLE                                                  | → Benefit | Reconci                  | liation 👻 > Ret              | ree Benefit Accounting ▼ > Retiree Benefit Processes ▼                                                                                     | > Jrnl Generate                   | e Retiree Benefits >                                                                                                    | Process Monitor |
|----------------------------------------------------------------------------------------------------|-----------|--------------------------|------------------------------|----------------------------------------------------------------------------------------------------|-----------------------------------|----------------------------------------------------------------------------------------------------|-----------------|
| Process List Server List                                                                             |           | Messa                    | age Log                      |                                                                                                    | Help                              | <li>Image: A state of the state of the state</li> |                 |
| View Process Request For User ID OIITMCCARLE , Type  Server Name                                     | Process   | Proces<br>Instar<br>Name | ss<br>nce: 63833<br>:: FS_JG | 83 Type: Application Engine<br>EN_BOR Description: FS_JGEN_BOR                                                                             |                                   | Help                                                                                                    |                 |
| Run Status Distribution Status                                                                       |           | Severit                  | y Log Time<br>9:35:37AM      | Personalize   Find   View All   M First 🔍 1-13 c<br>Message Text<br>Journal Generator processing has begun 2015-02-12-<br>09.35.37,000000. | f 13 🕑 Last<br>Explain<br>Explain |                                                                                                    |                 |
| Select Instance Seq. Process Type Process Name                                                       | Run       | 10                       | 9:36:03AM                    | Request 1 complete 2015-02-12-09.36.03.000000. 1<br>Journals created.                                                                      | Explain                           |                                                                                                    |                 |
| 6383383     Application Engine     FS_JGEN_BOR       6383382     Application Engine     BOR_RETAGING |           | 10<br>10                 | 9:36:04AM<br>9:36:04AM       | Interunit assignment processing has begun 2015-02-12-<br>09.36.04.000000.<br>I/U Assignment updated for journal 71000 RB00150084           | Explain                           |                                                                                                    |                 |
| Go back to Generate Journals                                                                         | Date/Time | 10                       | 9:36:04AM                    | 2014-10-31.<br>I/U Assignment processing complete.                                                                                         | Explain                           |                                                                                                    |                 |
| Process List   Server List                                                                           |           | 10                       | 9:36:05AM<br>9:36:11AM       | Edit.<br>WARNING: UNABLE TO PERFORM COMMIT - FORCING<br>USE DE BASE TABLE FOR COMB. PR. L. TAO                                             | Explain                           |                                                                                                    |                 |
|                                                                                                    |           | 10                       | 9:36:26AM                    | Commitment Control Budget Processing has begun.                                                                                            | Explain                           |                                                                                                    |                 |
|                                                                                                    |           | 10                       | 9:36:37AM                    | Request Statistics. Documents Processed: 1, Errors: 0,<br>Warnings: 0                                                                      | Explain                           |                                                                                                    |                 |
|                                                                                                    |           | 10<br>10                 | 9:36:37AM<br>9:36:37AM       | Commitment Control Budget Processing Complete. Journal Generator processing complete 2015-02-12-                                           | Explain                           |                                                                                                    |                 |
|                                                                                                    | ОК        |                          | 9:36:53AM                    | Published message with ID 96318ce4-b2c4-11e4-abb5-<br>aeeab5cd780e to create entry in folder GENERAL.                                      | Explain                           |                                                                                                    |                 |
|                                                                                                    |           |                          | 9:36:53AM                    | Successfully posted generated files to the report repository                                                                               | Explain                           |                                                                                                    |                 |
|                                                                                                    |           | Retu                     | ım                           |                                                                                                    |                                   |                                                                                                    |                 |

 $<sup>\</sup>ensuremath{\mathbb{C}}$  2015 Board of Regents of the University System of Georgia. All Rights Reserved.

## **Retiree Benefit Parameters**

**Overview:** The Retiree Benefit Parameters page/component is used to configure Retirement Benefits and Payment processes. The Retiree and COBRA receivable accounts are assigned by institution and by Employee Status.

The data entered in the Retiree Benefit Parameters page/component is inserted into the BOR\_ADP\_RET\_PRM table by ITS Support only. Institutional users should have read only access. The BOR\_ADP\_RET\_PRM table has an Export to Banner File flag which lets the BOR\_RETACCT process know what accounts to include in the banner\_46a.txt outbound file. The BOR\_ADP\_RET\_PRM table connects the Employee Status to the Account.

The Retiree Benefit Parameters is required for Retiree Benefit Accounting processes and accurate account classification and reconcilement.

 $<sup>\</sup>ensuremath{\mathbb{C}}$  2015 Board of Regents of the University System of Georgia. All Rights Reserved.

## Procedure

The steps required to view the Retiree Benefit Parameters are:

| Step | Action                                                                                                    |
|------|----------------------------------------------------------------------------------------------------|
| 1.   | Navigate to BOR Menus > BOR Payroll > Benefit Reconciliation > Retiree Benefit<br>Accounting > Retiree Benefit Processes > Retiree Benefit Parameters |
| 2.   | Enter the business unit/SETID in the <b>SETID</b> field.                                                                                              |

| Favorites 🔻 | Main Menu 🔻 | BOR Menus *> BOR Payroll *> Benefit Reconciliation *> Retiree Benefit Accounting *> Retiree Benefit Processes *> Retiree Benefit Parameters |
|-------------|-------------|----------------------------------------------------------------------------------------------------|
| ORACI       | LE'         |                                                                                                    |

### **Retiree Benefit Parameters**

Enter any information you have and click Search. Leave fields blank for a list of all values.

 Find an Existing Value

 Search Criteria

 Search by:
 SetID

 V
 begins with 71000

Search Advanced Search

<sup>© 2015</sup> Board of Regents of the University System of Georgia. All Rights Reserved.

| Step | Action                                                                                                    |
|------|----------------------------------------------------------------------------------------------------|
| 3.   | Review employee status and account parameters to determine what employee status codes will generate charges to receivable accounts. |
| 4.   | Report any necessary changes to ITS at <u>helpdesk@usg.edu</u> .                                                                    |

## **Retiree Benefits Parameters**

SetID 42000 Georgia Southwestern St Univ

|   |                                  |         |                               | Personalize   Find  | 🛛 🛯 🛗 First 🗹 1-8 of 8 🖸 Last |
|---|----------------------------------|---------|-------------------------------|---------------------|-------------------------------|
|   | Employee Status                  | Account | Description                   | Move ER costs to EE | Export to Banner File         |
| 1 | Disability                       | 128001  | AR Clearing- Leave of Absence | ✓                   | ✓                             |
| 2 | Active Survivor                  | 129210  | ADP AR - Retiree              |                     |                               |
| 3 | Cobra                            | 129230  | ADP AR - Cobra                | <b>v</b>            |                               |
| 4 | Leave of Absense                 | 128001  | AR Clearing- Leave of Absence |                     | <b>v</b>                      |
| 5 | Retiree                          | 129210  | ADP AR - Retiree              |                     |                               |
| 6 | Retiree Deceased                 | 129210  | ADP AR - Retiree              |                     |                               |
| 7 | Retiree Spouse                   | 129210  | ADP AR - Retiree              |                     |                               |
| 8 | Retiree Retro Cancelled<br>Cover | 129210  | ADP AR - Retiree              |                     |                               |

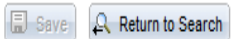

earch 🔚 Notify

 $<sup>\</sup>ensuremath{\mathbb{C}}$  2015 Board of Regents of the University System of Georgia. All Rights Reserved.

## **Retiree Benefit Inquiry/Reports**

Reconciliation queries and reports have been developed to assist institutions with retiree benefit reconciliation and variance correction. The queries and reports may be run after the Retiree Benefit Accounting processes are completed and the Build Retiree Receivable Aging Data build is run.

 $<sup>\</sup>ensuremath{\mathbb{C}}$  2015 Board of Regents of the University System of Georgia. All Rights Reserved.

## Net Receivables Change query

**Overview:** The Net Receivables Change query displays the net change in a participant's receivable balance for a specified date range. The query should be run after the Retiree Benefit Accounting processes and the Supplemental PDR processes are completed.

**Prerequisites**: Retiree Benefits Accounting process. **Prerequisites**: Supplemental PDR process. **Prerequisites**: Build Retiree Receivable Aging Data

### Procedure

The steps required to run the Net Receivables Change query are:

| Step | Action                                                                                                    |
|------|----------------------------------------------------------------------------------------------------|
| 1.   | Navigate to BOR Menus > BOR Payroll > Benefit Reconciliation > Retiree Benefit<br>Accounting > Retiree Benefit Inquiry/Reports > Net Receivables Change query |
| 2.   | Enter the business unit in the <b>Business Unit</b> field.                                                                                                    |
| 3.   | Enter the first day of the reconciling month in the <b>From Date</b> field.                                                                                   |
| 4.   | Enter the last day of the reconciling month in the <b>To Date</b> field.                                                                                      |
| 5.   | Click on View Results.                                                                                                    |
| 6.   | Click on Download Results in Excel Spreadsheet.                                                                                                    |

<sup>© 2015</sup> Board of Regents of the University System of Georgia. All Rights Reserved.

# 

Favorites - Main Menu -> BOR Menus -> BOR Payroll -> Benefit Reconciliation -> Retiree Benefit Accounting -> Retiree Benefit Inquiry/RPTS -> Net Receivables Change

### ORACLE<sup>®</sup>

BOR\_ADP\_NET\_RECEIVABLES\_CHANGE - Retiree Net Receivables Change

| Business | Unit: | 71000 |
|----------|-------|-------|
|----------|-------|-------|

From Date: 10/01/2014 月

To Date: 10/31/2014 🛐

View Results

### Download results in : Excel SpreadSheet CSV Text File XML File (86 kb)

### View All

First 🕧 1-100 of 262 🕥 Last

Home Worklist

|    | Unit  | ID | Name | Employee Status | Employee Status Description | Account | Date       | BOR Deduction Code | Total Amount |
|----|-------|----|------|-----------------|-----------------------------|---------|------------|--------------------|--------------|
| 1  | 71000 |    |      | С               | Cobra                       | 129230  | 10/31/2014 | 00BCHC             | -2028.00     |
| 2  | 71000 |    |      | R               | Retiree                     | 129210  | 10/31/2014 | 00PALB             | -521.00      |
| 3  | 71000 |    |      | C               | Cobra                       | 129230  | 10/31/2014 | 00KSPB             | -457.64      |
| 4  | 71000 |    |      | R               | Retiree                     | 129210  | 10/31/2014 | 00MBLB             | -443.00      |
| 5  | 71000 |    |      | R               | Retiree                     | 129210  | 10/31/2014 | 00PPNB             | -443.00      |
| 6  | 71000 |    |      | R               | Retiree                     | 129210  | 10/31/2014 | 00MBLB             | -435.00      |
| 7  | 71000 |    |      | R               | Retiree                     | 129210  | 10/31/2014 | 00MBLB             | -347.00      |
| 8  | 71000 |    |      | С               | Cobra                       | 129230  | 10/31/2014 | 00HALB             | -325.00      |
| 9  | 71000 |    |      | R               | Retiree                     | 129210  | 10/31/2014 | 00MBLB             | -303.00      |
| 10 | 71000 |    |      | R               | Retiree                     | 129210  | 10/31/2014 | 00PPNB             | -299.00      |

Benefit Reconciliation User Guide

## **Retiree Receivable Aging query**

**Overview:** The Retiree Receivables Aging query takes the data compiled in the Build Retiree Receivable Aging Data (BOR\_RETAGING) process and totals in summary form by Empl ID and Deduction Code by date ranges of 30, 60, 90 and 120 days (buckets). This query will allow the user to evaluate employees premium due amounts as of the given month end and how old the receivable amount would be. The data selected is for accounts between 129% and 129240, this is the range of accounts used in processing retiree data. Pivot tables may be created to use for reconciliation purposes

**Prerequisites**: Retiree Benefits Accounting process. **Prerequisites**: Supplemental PDR process. **Prerequisites**: Build Retiree Receivable Aging Data

### Procedure

The steps required to run the Retiree Receivables Aging query are:

| Step | Action                                                                                                    |
|------|----------------------------------------------------------------------------------------------------|
| 1.   | Navigate to BOR Menus > BOR Payroll > Benefit Reconciliation > Retiree Benefit<br>Accounting > Retiree Benefit Inquiry/Reports > Retiree Receivables Aging query |
| 2.   | Enter the business unit in the <b>Business Unit</b> field.                                                                                                    |
| 3.   | Enter the Empl ID in the <b>Empl ID</b> field.                                                                                                    |
|      | Note: Query lists all Empl ID's when using the (%) wild card.                                                                                                    |
| 4.   | Enter the deduction code in the <b>Deduction Code</b> field.                                                                                                    |
|      | Note: Query lists all Deduction Codes when using the <b>(%) wild card</b> .                                                                                      |
| 5.   | Enter the account in the <b>Account</b> field.                                                                                                    |
|      | Note: Query lists all Receivable Accounts when using the (%) wild card.                                                                                          |
| 6.   | Click on View Results.                                                                                                    |
| 7.   | Click on Download Results in Excel Spreadsheet.                                                                                                    |

<sup>© 2015</sup> Board of Regents of the University System of Georgia. All Rights Reserved.

### GEORGIA/FIRST INANAL, INFORMATION & PAPERING SYSTEMS FOR THEORY

Favorites = Main Menu = > BOR Menus => BOR Payroll => Benefit Reconciliation => Retiree Benefit Accounting => Retiree Benefit Inquiry/RPTS => Retiree Receivables Aging

### **DRACLE**

Home Worklist

### 3OR\_ADP\_RET\_RECV\_AGING - Retiree Receivables Aging

| Business Unit:  | 71000 🔍 |
|-----------------|---------|
| Empl ID:        | %       |
| Deduction Code: | %       |
| Account:        | 129210  |
| View Results    |         |

### Download results in : Excel SpreadSheet CSV Text File XML File (532 kb)

View All

## First 🕢 1-100 of 1095 🕥 Last

|    | Unit  | ID | Name | Deduction Code | Account | As Of      | 1-30 Days | 31-60 Days | 61-90 Days | 91-120 Days | > 120 Days |
|----|-------|----|------|----------------|---------|------------|-----------|------------|------------|-------------|------------|
| 1  | 71000 |    |      | 00DDHB         | 129210  | 10/31/2014 | 30.660    | 0.000      | 0.000      | 0.000       | 0.000      |
| 2  | 71000 |    |      | OOPALB         | 129210  | 10/31/2014 | 180.000   | 0.000      | 0.000      | 0.000       | 0.000      |
| 3  | 71000 |    |      | 00VSNB         | 129210  | 10/31/2014 | 6.380     | 0.000      | 0.000      | 0.000       | 0.000      |
| 4  | 71000 |    |      | OOMBLB         | 129210  | 10/31/2014 | 101.000   | 0.000      | 0.000      | 0.000       | 0.000      |
| 5  | 71000 |    |      | 00DDHB         | 129210  | 10/31/2014 | 61.300    | 0.000      | 0.000      | 0.000       | 0.000      |
| 6  | 71000 |    |      | OOMBLB         | 129210  | 10/31/2014 | 203.000   | 0.000      | 0.000      | 0.000       | 0.000      |
| 1  | 71000 |    |      | 00DDHB         | 129210  | 10/31/2014 | 61.300    | 0.000      | 0.000      | 0.000       | 0.000      |
| 8  | 71000 |    |      | OODLFA         | 129210  | 10/31/2014 | 2.350     | 0.000      | 0.000      | 0.000       | 0.000      |
| 9  | 71000 |    |      | OOMBLB         | 129210  | 10/31/2014 | 203.000   | 0.000      | 0.000      | 0.000       | 0.000      |
| 10 | 71000 |    |      | 00PPOA         | 129210  | 10/31/2014 | 0.000     | 0.000      | 0.000      | 0.000       | -1882.000  |
| 11 | 71000 |    |      | 00PPOB         | 129210  | 10/31/2014 | 0.000     | 0.000      | 0.000      | 0.000       | 1882.000   |
| 12 | 71000 |    |      | 00DDHB         | 129210  | 10/31/2014 | 61.300    | 0.000      | 0.000      | 0.000       | 0.000      |
| 13 | 71000 |    |      | OOMBLB         | 129210  | 10/31/2014 | 303.000   | 0.000      | 0.000      | 0.000       | 0.000      |
| 14 | 71000 |    |      | 00PPOA         | 129210  | 10/31/2014 | 0.000     | 0.000      | 0.000      | 0.000       | -3052.060  |
| 15 | 71000 |    |      | 00PPOB         | 129210  | 10/31/2014 | 0.000     | 0.000      | 0.000      | 0.000       | 3052.060   |

Benefit Reconciliation User Guide

## Job Earnings Distribution view

**Overview:** The Job Earnings Distribution page/component is to provide institutions the ability to review employee job earnings distributions within PS Financials.

In some circumstances, the retiree status on the benefit file will not match the corresponding data in the JOB table. The Job Earnings Distribution page will allow the user to lookup the appropriate account code that must be charged when booking the expenses.

Prerequisites: None.

### Procedure

The steps required to view the Job Earnings Distribution page are:

| Step | Action                                                                                                    |
|------|----------------------------------------------------------------------------------------------------|
| 1.   | Navigate to BOR Menus > BOR Payroll > Benefit Reconciliation > Retiree Benefit<br>Accounting > Retiree Benefit Inquiry/Reports > Job Earnings Distribution. |
| 2.   | Enter the Empl ID in the <b>Empl ID</b> field.                                                                                                    |

| Favorites -   | Main Menu -           | > BOR Menus 👻         | > BOR Payroll 🔻 >          | Benefit Reconciliation -> | Retiree Benefit Accountin | g 🔹 > Retiree Benefit Inquiry/RPTS 👻 | > Retiree Receivables Aging | > Job Earnings Distribution |
|---------------|-----------------------|-----------------------|----------------------------|---------------------------|---------------------------|--------------------------------------|-----------------------------|-----------------------------|
|               | ILE'                  |                       |                            |                           |                           |                                      |                             |                             |
|               |                       |                       |                            |                           |                           |                                      |                             |                             |
| Job Earni     | ngs Distribution      |                       |                            |                           |                           |                                      |                             |                             |
| Enter any inf | ormation you have and | l click Search. Leave | fields blank for a list of | f all values.             |                           |                                      |                             |                             |
| Find an E     | kisting Value         |                       |                            |                           |                           |                                      |                             |                             |
| Search        | Criteria              |                       |                            |                           |                           |                                      |                             |                             |
| Search by     | Empl ID 🗸             | begins with           |                            |                           |                           |                                      |                             |                             |
| Include I     | listory               |                       |                            |                           |                           |                                      |                             |                             |
| Search        | Advanced Search       |                       |                            |                           |                           |                                      |                             |                             |
| Search Re     | sults                 |                       |                            |                           |                           |                                      |                             |                             |
| View All Fi   | rst 🕢 1-12 of 12 🕞    | Last                  |                            |                           |                           |                                      |                             |                             |
| Empl ID       | Effective Date        |                       |                            |                           |                           |                                      |                             |                             |
|               | 08/01/2013            |                       |                            |                           |                           |                                      |                             |                             |
|               | 05/01/2013            |                       |                            |                           |                           |                                      |                             |                             |
|               | 12/01/2012            |                       |                            |                           |                           |                                      |                             |                             |
|               | 07/01/2012            |                       |                            |                           |                           |                                      |                             |                             |
|               | 06/01/2012            |                       |                            |                           |                           |                                      |                             |                             |
|               | 08/01/2012            |                       |                            |                           |                           |                                      |                             |                             |
|               | 06/01/2011            |                       |                            |                           |                           |                                      |                             |                             |
|               | 02/01/2011            |                       |                            |                           |                           |                                      |                             |                             |
|               | 08/01/2010            |                       |                            |                           |                           |                                      |                             |                             |
|               | 06/01/2010            |                       |                            |                           |                           |                                      |                             |                             |
|               | 08/01/2009            |                       |                            |                           |                           |                                      |                             |                             |

Benefit Reconciliation User Guide

Favorites 
Main Menu 
BOR Menus 
BOR Payroll 
BOR Payroll 
BOR Payroll 
BOR Payroll 
BOR Payroll 
BOR Menus 
BOR Payroll 
BOR Menus 
BOR Payroll 
BOR Menus 
BOR Payroll 
BOR Menus 
BOR Payroll 
BOR Menus 
BOR Payroll 
BOR Menus 
BOR Menus 
BOR Menus 
BOR Menus 
BOR Menus 
BOR Menus 
BOR Menus 
BOR Menus 
BOR Menus 
BOR Menus 
BOR Menus 
BOR Menus 
BOR Menus 
BOR Menus 
BOR Menus 
BOR Menus 
BOR Menus 
BOR Menus 
BOR Menus 
BOR Menus 
BOR Menus 
BOR Menus 
BOR Menus 
BOR Menus 
BOR Menus 
BOR Menus 
BOR Menus 
BOR Menus 
BOR Menus 
BOR Menus 
BOR Menus 
BOR Menus 
BOR Menus 
BOR Menus 
BOR Menus 
BOR Menus 
BOR Menus 
BOR Menus 
BOR Menus 
BOR Menus 
BOR Menus 
BOR Menus 
BOR Menus 
BOR Menus 
BOR Menus 
BOR Menus 
BOR Menus 
BOR Menus 
BOR Menus 
BOR Menus 
BOR Menus 
BOR Menus 
BOR Menus 
BOR Menus 
BOR Menus 
BOR Menus 
BOR Menus 
BOR Menus 
BOR Menus 
BOR Menus 
BOR Menus 
BOR Menus 
BOR Menus 
BOR Menus 
BOR Menus 
BOR Menus 
BOR Menus 
BOR Menus 
BOR Menus 
BOR Menus 
BOR Menus 
BOR Menus 
BOR Menus 
BOR Menus 
BOR Menus 
BOR Menus 
BOR Menus 
BOR Menus 
BOR Menus 
BOR Menus 
BOR Menus 
BOR Menus 
BOR Menus 
BOR Menus 
BOR Menus 
BOR Menus 
BOR Menus 
BOR Menus 
BOR Menus 
BOR Menus 
BOR Menus 
BOR Menus 
BOR Menus 
BOR Menus 
BOR Menus 
BOR Menus 
BOR Menus 
BOR Menus 
BOR Menus 
BOR Menus 
BOR Menus 
BOR Menus 
BOR Menus 
BOR Menus 
BOR Menus 
BOR Menus 
BOR Menus 
BOR Menus 
BOR Menus 
BOR Menus 
BOR Menus 
BOR Menus 
BOR Menus 
BOR Menus 
BOR Menus 
BOR Menus 
BOR Menus 
BOR Menus 
BOR Menus 
BOR Menus 
BOR Menus 
BOR Menus 
BOR Menus 
BOR Menus 
BOR Menus 
BOR Menus 
BOR Menus 
BOR Menus 
BOR Menus 
BOR Menus 
BOR Menus 
BOR Menus 
BOR Menus 
BOR Menus 
BOR Menus 
BOR Menus 
BOR Menus 
BOR Menus 
BOR Menus 
BOR Menus 
BOR Menus 
BOR Menus 
BOR Menus 
BOR Menus 
BOR Menus 
BOR Menus 
BOR Menus 
BOR Menus 
BOR Menus 
BOR Menus 
BOR Menus 
BOR Menus 
BOR Menus 
BOR Menus 
BOR Menus 
BOR Menus 
BOR Menus 
BOR Menus 
BOR Menus 
BOR Menus 
BOR Menus 
BOR Menus 
BOR Menus 
BOR Menus 
BOR Menus 
BOR Menus 
BO

## Employee Job Earnings Distribution

| Empl   | ID Emplo<br>Record Num    | yee<br>ber          |                        |                |          |             |                 |
|--------|---------------------------|---------------------|------------------------|----------------|----------|-------------|-----------------|
|        | Effective Date 08/01/2013 |                     | ffective               |                |          |             |                 |
|        |                           | S                   | equence                | _              |          |             |                 |
|        | Personal                  | ize   Find   💷   🔜  | First 🖲 1 of 1 🔍 L     | ast            |          |             |                 |
|        | Account Code              | р                   | ercent of Distribution |                |          |             |                 |
| 1      | 717209301051              |                     | 100.                   | 000            |          |             |                 |
|        |                           |                     |                        |                |          |             |                 |
|        |                           |                     |                        |                |          |             |                 |
|        |                           |                     |                        | <b>1</b> 11 17 |          | 101 I       |                 |
| 🖥 Save | 🕂 Return to Search        | 1. Previous in List | 🚛 Next in List         | 🖃 Notify       | 2 Update | e/Display 🌶 | Include History |

Benefit Reconciliation User Guide

<sup>© 2015</sup> Board of Regents of the University System of Georgia. All Rights Reserved.

# **Supplemental PDR Accounting**

Each month retirees are billed by and will remit payment to ADP's BeneDirect organization and a receivable (Open Coupon) balance will be accrued for each retiree and COBRA participant's obligation for benefits premiums. The Supplemental Premium Data Reporting (PDR) data will relieve the receivable balances created by the Retiree Benefit Accounting process.

Monthly, the Shared Services Center will receive the receipt transaction detail file from BeneDirect and then ITS will load the file into the PS Financials Benefit Reconciliation module. Once the file is loaded institutions are notified that accounting entry creation and reconciliation may begin.

 $<sup>\</sup>ensuremath{\mathbb{C}}$  2015 Board of Regents of the University System of Georgia. All Rights Reserved.

## **Create Supplemental PDR Accounting Entries**

**Overview:** The Create Supplemental PDR Accounting Entries process is a batch process to read the Supplemental PDR Load file used to process the retiree and COBRA premium receipts. This process provides a reconciliation tool to the institutions for retiree and COBRA benefit payments and outstanding balances.

The following steps outline the process required to load Supplemental PDR Accounting Lines:

- 1) Load and Validate the Supplemental PDR Accounting Lines
- 2) Correct Supplemental PDR Errors
- 3) Load Error Corrections
- 4) Purge Supplemental PDR Accounting
- 5) Journal Generate, Edit, Budget Check and Post Supplemental PDR Accounting Lines

Prerequisite: Receive Supplemental PDR Load Notification

 $<sup>\</sup>ensuremath{\mathbb{C}}$  2015 Board of Regents of the University System of Georgia. All Rights Reserved.

## Procedure

The steps required to Create Supplemental PDR Accounting Entries are:

| Step | Action                                                                                                    |
|------|----------------------------------------------------------------------------------------------------|
| 1.   | Navigate to BOR Menus > BOR Payroll > Benefit Reconciliation > Supplemental<br>PDR Accounting > Supplemental PDR Processes > Create SUPPDR Acctg Entries |
| 2.   | Click the <b>Add a New Value</b> tab to create a new Run Control ID.                                                                                     |
| 3.   | Enter "create_SUPPLPDR_entries" in the Run Control ID field.                                                                                             |
| 4.   | Click the <b>Add</b> button.                                                                                                    |

### Favorites \* Main Menu \* > BOR Menus \* > BOR Payroll \* > Benefit Reconciliation \* > Supplemental PDR Accounting \* > Supplemental PDR Processes \* > Create SUPPDR Acctg Entries

## ORACLE<sup>®</sup>

Create SUPPDR Acctg Entries

Find an Existing Value Add a New Value

Run Control ID: create\_SUPPLPDR\_entries

Add

Find an Existing Value Add a New Value

Benefit Reconciliation User Guide

| Step | Action                                                                                                    |
|------|----------------------------------------------------------------------------------------------------|
| 5.   | Enter the institution business unit in the <b>Business Unit</b> field.                                                                                                    |
| 6.   | Enter the date in the <b>Accounting Date</b> field. Normally, this date would be the last day of the month for which the benefits were accrued.                                                                                                    |
|      | Once the accounting date is populated, the fiscal year, accounting period and calendar year will auto-populate.                                                                                                    |
|      | <b>Note:</b> The accounting date will become the journal date in the ACTUALS ledger at the time this process is run. All supplemental PDR reconciliation processes should be completed and journals posted before the accounting period is closed in order for accurate benefit reconciliation of GL accounts. |
| 7.   | Enter the appropriate account in the <b>Cash Account</b> field.                                                                                                    |
| 8.   | <b>Distribute to GL</b> check box is <b>on</b> . The <b>Distribute to GL</b> flag determines whether a transaction will be sent to the general ledger                                                                                                    |
| 9.   | Process selection is "Load and Validate Accounting"                                                                                                    |
| 10.  | Click the <b>Save</b> button.                                                                                                    |
| 11.  | Click the <b>Run</b> button.                                                                                                    |
| 12.  | Click the <b>OK</b> button.                                                                                                    |
| 13.  | Click the <b>Process Monitor</b> link. Process Monitor                                                                                                    |

Benefit Reconciliation User Guide

 $<sup>\</sup>ensuremath{\mathbb{C}}$  2015 Board of Regents of the University System of Georgia. All Rights Reserved.

Favorites \* Main Menu \* > BOR Menus \* > BOR Payroll \* > Benefit Reconciliation \* > Supplemental PDR Accounting \* > Supplemental PDR Processes \* > Create SUPPDR Acctg Entries

## ORACLE

## Create Supplemental PDR Accounting Entries

| Run C                                       | ontrol ID create_SUPPLPDR_entries Report Manager Process Monitor Run |
|---------------------------------------------|----------------------------------------------------------------------|
| Processing Param                            | eters                                                                |
| Business Unit<br>Accounting Date<br>Account | 71000 Georgia Perimeter College 10/31/2014                           |
| Fiscal Year<br>Process                      | 2015 Period 4 Calendar Year 2014                                     |
| ✓ Distribute to G                           | L                                                                    |
| 🖷 Save 🔯 Reti                               | ım to Search 🎁 Previous in List 📲 Next in List 📃 Add 🔎 Update/Dis    |

Benefit Reconciliation User Guide

<sup>© 2015</sup> Board of Regents of the University System of Georgia. All Rights Reserved.

| Step | Action                                                                                                    |  |  |  |  |  |  |
|------|----------------------------------------------------------------------------------------------------|--|--|--|--|--|--|
| 14.  | Once the process monitor indicates this process is complete any mapping errors<br>must be corrected before accounting entries may be created and journal<br>generated.               |  |  |  |  |  |  |
|      | <b>Note</b> : When mapping errors exist the process monitor will show the run status as <b>"Warning"</b> . If no mapping errors exist the run status will show as <b>"Success"</b> . |  |  |  |  |  |  |

| Favorit | es 🔻 🗌                | Main             | Menu≖ → PeopleTools ▼ | > Process Sche | eduler 🔻 > Proce | ess Monitor                  |            |                        |         |
|---------|-----------------------|------------------|-----------------------|----------------|------------------|------------------------------|------------|------------------------|---------|
| OR      | ACLE                  | E                |                       |                |                  |                              |            |                        |         |
|         |                       |                  |                       |                |                  |                              |            |                        |         |
| Proce   | ess List              | <u>S</u> erv     | er List               |                |                  |                              |            |                        |         |
| View I  | Process R             | leque            | st For                |                |                  |                              |            |                        |         |
| ι       | Jser ID OII           | тмсо             | ARLE 🔍 Type           | ~              | Last N           | 10 Days                      | ~          | Refresh                |         |
|         | Server                |                  | ✓ Name                | 1              | Instance         | 6383394 to 6383394           |            |                        |         |
| Run     | Status                |                  | ✓ Distribution        | Status         | <b>~</b>         | Save On Refresh              |            |                        |         |
| Proce   | ee Liet               |                  |                       |                |                  | Percendize   Find   View All | 7          | First 🕢 1 of 1         | ) Last  |
| Select  | Instance              | Seq.             | Process Type          | Process Name   | User             | Run Date/Time                | Run Status | Distribution<br>Status | Details |
|         | 6383394               |                  | Application Engine    | BOR_SUPACCT    | OIITMCCARLEY     | 02/12/2015 10:39:16AM EST    | Warning    | Posted                 | Details |
|         |                       |                  |                       |                |                  |                              |            |                        |         |
|         |                       |                  |                       |                |                  |                              |            |                        |         |
|         |                       | N1-126-          |                       |                |                  |                              |            |                        |         |
| S:      | ave 🖃                 | Notify           |                       |                |                  |                              |            |                        |         |
| Proces: | ave 🔛<br>s List   Ser | Notify<br>ver Li | st                    |                |                  |                              |            |                        |         |

 $<sup>\</sup>ensuremath{\mathbb{C}}$  2015 Board of Regents of the University System of Georgia. All Rights Reserved.

# 

| Step | Action                                                                       |
|------|------------------------------------------------------------------------------|
| 15.  | Click on the <b>details</b> link of the completed BOR_SUPACCT process.       |
| 16.  | Click on the <b>message log</b> to confirm errors exist and need correcting. |

| Favorites • Main Menu • PeopleTools • Process S                     | Sche | duler 🔻 🗄                                                                                                    | > Process Monit                                    | or                                                                                                    |                                |                  |                      |                     |   |    |
|---------------------------------------------------------------------|------|----------------------------------------------------------------------------------------------------|----------------------------------------------------|----------------------------------------------------------------------------------------------------|--------------------------------|------------------|----------------------|---------------------|---|----|
| ORACLE <sup>®</sup>                                                 | PI   | Process Detail                                                                                                  |                                                    |                                                                                                    |                                |                  |                      |                     |   |    |
| Process List         Server List           View Process Request For | P    | Process<br>Message Log                                                                                          |                                                    |                                                                                                    |                                |                  |                      |                     | × |    |
| User ID OIITMCCARLE Type Server Name Server Distribution Status     |      | Proces                                                                                                    | Process Instance: 6383394 Type: Application Engine |                                                                                                    |                                |                  |                      |                     |   | ng |
|                                                                     |      | Name: BOR_SUPACCT Description: Supplemental PDR Accounti<br>Personalize   Find   View All   2   E First ④ 1-8 ( |                                                    |                                                                                                    |                                |                  |                      | ting<br>of 8 🕑 Last |   |    |
| Select Instance Seq. Process Type Process Nam                       |      | Severity                                                                                                    | Log Time<br>10:39:31AM                             | Message Text<br>Skipping - Load<br>accounting line                                                                                                    | ling temporary<br>table: BOR_A | Supplementa      | I PDR<br>9 (99999,1) | Explain<br>Explain  |   |    |
| 6383394 Application Engine BOR_SUPAC                                |      |                                                                                                    | 10:39:31AM                                         | Loading end-us                                                                                                    | ser corrections                | (99999,1)        | _                    | Explain             |   |    |
| 🔚 Save 🔚 Notify                                                     |      |                                                                                                    | 10:39:31AM                                         | Skipping - Purg<br>Tables (99999,                                                                                                    | ing Temp, Erro<br>1)           | or and Account   | )<br>ting Line       | Explain             |   |    |
| Process List   Server List                                          |      |                                                                                                    | 10:39:31AM                                         | Finalize Procesing - Errors Exist - Complete Error<br>Correction (99999,1)                                                                                                  |                                | Explain          |                      |                     |   |    |
|                                                                     |      |                                                                                                    | 10:39:31AM                                         | Supplemental PDR Accounting Entry Process is complete<br>(99999,1)<br>Published message with ID 5f1a34dc-b2cd-11e4-8aea-<br>efe4eb4061d2 to create entry in folder GENERAL. |                                |                  |                      | Explain             |   |    |
|                                                                     |      |                                                                                                    | 10:39:46AM                                         |                                                                                                    |                                |                  | Explain              |                     |   |    |
|                                                                     |      |                                                                                                    | 10:39:46AM                                         | Successfully po<br>repository                                                                                                    | osted generate                 | d files to the r | eport                | Explain             |   |    |
|                                                                     |      | Retu                                                                                                    | rn                                                 |                                                                                                    |                                |                  |                      |                     |   | :  |

 $<sup>\</sup>ensuremath{\mathbb{C}}$  2015 Board of Regents of the University System of Georgia. All Rights Reserved.

## Load Supplemental PDR Error Corrections

**Overview**: Once error correction is complete, the Create Supplemental PDR Accounting Entries process has to be executed again in order to load the error corrections. The Load Error Corrections process will extract corrected transactions from the BOR\_ADP\_SUP\_ERR table and insert them into the BOR\_ADP\_SUP\_TMP table. If all errors are corrected, PERS\_SERV\_BOR and HR\_ACCTG\_LINE will be populated with balanced accounting entries.

As discussed in the Load / Validate Supplemental PDR Accounting entries, the following steps outline the process required to create Supplemental PDR Accounting Lines:

1) Load and Validate the Supplemental PDR Accounting Lines

- 2) Correct Supplemental PDR Errors
- 3) Load Error Corrections
- 4) Journal Generate, Edit, Budget Check and Post Supplemental PDR Accounting Lines

**Prerequisite**: Load / Validate Supplemental PDR Accounting Lines **Related Processes**: Correct Supplemental PDR Errors

 $<sup>\</sup>ensuremath{\mathbb{C}}$  2015 Board of Regents of the University System of Georgia. All Rights Reserved.
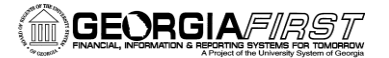

# Procedure

The steps required to Load Error Corrections are:

| Step | Action                                                                                                    |
|------|----------------------------------------------------------------------------------------------------|
| 1.   | Navigate to BOR Menus > BOR Payroll > Benefit Reconciliation ><br>Supplemental PDR Accounting > Supplemental PDR Processes > Create<br>SUPPDR Acctg Entries.                     |
| 2.   | Enter the institutions business unit in the <b>Business Unit</b> field.                                                                                                    |
| 3.   | Enter "create_SUPPLPDR_entries" in the Run Control ID field on the Find an Existing Value tab. (Use the same run control ID used to Create Supplemental PDR Accounting Entries). |
|      | <b>Note</b> : The <b>Run Control ID begins with</b> field may be left blank to search for all values.                                                                            |

Favorites 
Main Menu 
BOR Menus 
BOR Payroll 
Benefit Reconciliation 
Supplemental PDR Accounting 
Supplemental PDR Processes 
Create SUPPDR Acctg Entries

#### Create SUPPDR Acctg Entries

Enter any information you have and click Search. Leave fields blank for a list of all values.

Find an Existing Value Add a New Value

Search Criteria

Search by: Run Control ID begins with
Case Sensitive

Search Advanced Search

 
 Search Results

 View All
 First
 1-6 of 8
 Last

 Run Control ID
 Language Code
 Language

 Jrnl\_Gen\_Adjustments
 English

 build\_retiree\_aging\_tbl
 English

 oreate\_SUPPLPDR\_entries
 English

 load\_adjustments
 English

 purge\_benefit\_acctg
 English

Find an Existing Value Add a New Value

Benefit Reconciliation User Guide

| Step | Action                                                                                                    |
|------|----------------------------------------------------------------------------------------------------|
| 4.   | The <b>Accounting Date</b> field should be pre-populated with the current benefit accounting entries load date.                                                                                                    |
| 5.   | The <b>Cash Account</b> field should be pre-populated with the account used in the current benefit accounting load.                                                                                                    |
| 6.   | <b>Fiscal year, Period and Calendar year</b> fields should be pre-populated from the current benefit accounting entries load date.                                                                                                    |
| 7.   | Distribute to GL check box is checked on.                                                                                                    |
| 8.   | Process selection is "Load Error Corrections".                                                                                                    |
|      | <b>Note:</b> This should be pre-populated if all errors have been corrected.                                                                                                    |
| 9.   | Click the <b>Save</b> button.                                                                                                    |
| 10.  | Click the <b>Run</b> button.                                                                                                    |
| 11.  | Click the <b>OK</b> button.                                                                                                    |
| 12.  | Click the <b>Process Monitor</b> link. Process Monitor                                                                                                    |
| 13.  | To validate that the data successfully loaded run the <b>Personal Services Detail</b> query on the appropriate <b>date range</b> and <b>account range</b> for current reconciling period. Select all or one <b>Empl ID</b> to validate data processed accurately. Use the <b>SP%</b> for <b>Transaction Code</b> . |

Benefit Reconciliation User Guide

 $<sup>\</sup>ensuremath{\mathbb{C}}$  2015 Board of Regents of the University System of Georgia. All Rights Reserved.

# GEORGIA/IRST

Favorites \* Main Menu \* > BOR Menus \* > BOR Payroll \* > Benefit Reconciliation \* > Supplemental PDR Accounting \* > Supplemental PDR Processes \* > Create SUPPDR Acctg Entries

# ORACLE"

# Create Supplemental PDR Accounting Entries

| Run C<br>Processing Paran        | Control ID create_SUPPLPDR_entries Report Manager Process Mc<br>neters             | nitor              |
|----------------------------------|------------------------------------------------------------------------------------|--------------------|
| Business Unit<br>Accounting Date | 71000 Georgia Perimeter College                                                    |                    |
| Account<br>Fiscal Year           | 219822   Cash Clearing - Supp PDR     2015   Period     4   Calendar Year     2014 |                    |
| Process                          | Load Error Corrections 🗸                                                           |                    |
| UISTUDUTE TO C                   | IL                                                                                 |                    |
| 🖷 Save 🔯 Ret                     | um to Search 🛛 🎁 Previous in List 📮 Next in List                                   | 🛃 Add 🖉 Update/Dis |

Benefit Reconciliation User Guide

# GEORGIA/IRST

| Step | Action                                                                                                    |
|------|----------------------------------------------------------------------------------------------------|
| 14.  | Once the process monitor indicates this process is complete click on the <b>details</b> link of the BOR_SUPACCT process. |
| 15.  | Click on the <b>message log</b> to confirm load error corrections process is successful.                                 |

| -avontes - Main Menu - People I ools - Process Scr   | ieduler 💌 | > Process Monitor                                                                                                    |  |
|------------------------------------------------------|-----------|----------------------------------------------------------------------------------------------------|--|
| DRACLE                                               | Proces    | ss Detail                                                                                                    |  |
| Bracana Liet Sapar Liet                              | Process   | л<br>S                                                                                                    |  |
| View Process Request For                             |           | Message Log                                                                                                    |  |
|                                                      |           | Help<br>Process                                                                                                    |  |
| Server V Name BQ<br>Run Status V Distribution Status | Run       | Instance: 6383397 Type: Application Engine                                                                               |  |
|                                                      |           | Perconalize   Find   View All   2   Errst () 1.8 of 9 () 1.set                                                           |  |
| Process List                                         |           | Severity Log Time Message Text Explain                                                                                   |  |
| Select instance Seq. Process Type Process Name       |           | 10:46:05AM Skipping - Loading temporary Supplemental PDR accounting line table: BOR_ADP_SUP_TMP (99999,1) Explain        |  |
| 6383397 Application Engine BOR_SUPACC                | Date/Tir  | 10:46:05AM Loading end-user corrections (99999,1) Explain                                                                |  |
|                                                      |           | 10:46:05AM Skipping - Purging Temp, Error and Accounting Line Tables (99999,1) Explain                                   |  |
| Rave Notify                                          |           | 10:46:05AM Finalize Procesing - No Errors Exist - Creating Accounting Explain Entries (99999.1)                          |  |
| ocess List   Server List                             |           | 10:46:05AM Distribute to GL: Y (99999,1) Explain                                                                         |  |
|                                                      |           | 10:46:09AM Supplemental PDR Accounting Entry Process is complete Explain (99999,1)                                       |  |
|                                                      | ОК        | 10:46:20AM Published message with ID 4a1ddb82-b2ce-11e4-8aea-<br>efe4eb4061d2 to create entry in folder GENERAL. Explain |  |
|                                                      |           | 10:46:20AM Successfully posted generated files to the report Explain Explain                                             |  |
|                                                      |           | Return                                                                                                    |  |
|                                                      |           |                                                                                                    |  |

 $<sup>\</sup>ensuremath{\mathbb{C}}$  2015 Board of Regents of the University System of Georgia. All Rights Reserved.

# **Purge Supplemental PDR Accounting Entries (optional)**

**Overview:** In the event there is a need to start the supplemental PDR accounting entry process over again, the Purge Supplemental PDR Accounting Line process allows users to purge all transaction tables for a given business unit and accounting period.

If the process completes successfully, the following tables will be purged for the specified business unit and accounting date range:

BOR\_ADP\_PDR\_TMP
 BOR\_ADP\_PDR\_ERR
 PERS\_SERV\_BOR
 HR\_ACCTG\_LINE

**Prerequisites**: Load / Validate Supplemental PDR Accounting Lines **Prerequisites**: Supplemental PDR Error Correction **Prerequisites**: Load Error Corrections - Supplemental PDR Accounting Lines **Related Processes**: Delete PDR Journal (if created)

 $<sup>\</sup>ensuremath{\mathbb{C}}$  2015 Board of Regents of the University System of Georgia. All Rights Reserved.

# Procedure

The steps required to Purge Supplemental PDR Accounting Lines are:

| Step | Action                                                                                                    |
|------|----------------------------------------------------------------------------------------------------|
| 1.   | Navigate to BOR Menus > BOR Payroll > Benefit Reconciliation > Supplemental<br>PDR Accounting > Supplemental PDR Processes > Create SUPPDR Acctg<br>Entries.                     |
| 2.   | Enter the institution business unit in the <b>Business Unit</b> field.                                                                                                    |
| 3.   | Enter "create_SUPPLPDR_entries" in the Run Control ID field on the Find an Existing Value tab. (Use the same run control ID used to Create Supplemental PDR Accounting Entries). |
|      | values.                                                                                                    |

# Favorites Main Menu Sor Menus BOR Menus BOR Payroll Benefit Reconciliation Supplemental PDR Accounting Supplemental PDR Processes Create SUPPDR Acctg Entries

#### **Create SUPPDR Acctg Entries**

Enter any information you have and click Search. Leave fields blank for a list of all values.

Find an Existing Value Add a New Value

Search Criteria

Search by: Run Control ID begins with

Case Sensitive

Search Advanced Search

Search Results View All First 🕢 1-8 of 8 🕟 Last Run Control ID Language Code JRNL GEN PDR ENTRIES English Jrnl\_Gen\_Adjustments English English build retiree aging tbl create\_SUPPLPDR\_entries inglish create\_retiree\_acctg English jrnl\_gen\_retiree\_benefits English load\_adjustments English purge\_benefit\_acctg English

Find an Existing Value | Add a New Value

Benefit Reconciliation User Guide

| Step | Action                                                                                                    |
|------|----------------------------------------------------------------------------------------------------|
| 4.   | The <b>Accounting Date</b> field should already be pre-populated based on the accounting entries loaded and errors corrected.                 |
| 5.   | The <b>Cash Account</b> field should be pre-populated with the account used in the current benefit accounting load and error correction load. |
| 6.   | <b>Fiscal year, Period</b> and <b>Calendar year</b> fields should be pre-populated from the current benefit accounting entries load date.     |
| 7.   | Distribute to GL check box is checked on.                                                                                                    |
| 8.   | Click the <b>Process Purge Accounting Entries</b> list item.                                                                                  |
|      | <b>Note</b> : All errors must to be corrected before accounting entries will be created.                                                      |
| 9.   | Click the <b>Save</b> button.                                                                                                    |
| 10.  | Click the <b>Run</b> button.                                                                                                    |
| 11.  | Click the <b>OK</b> button.                                                                                                    |

| · · · · · · · · · · · · · · · · · · ·                                                                                                    |
|----------------------------------------------------------------------------------------------------|
| Favorites * Main Menu * > BOR Menus * > BOR Payroll * > Benefit Reconciliation * > Supplemental PDR Accounting * > Supplemental PDR Processes * > Create SUPPDR Acctg Entries |
| ORACLE                                                                                                    |
|                                                                                                    |
|                                                                                                    |
|                                                                                                    |
| Create Sumplemental DDB Association Entries                                                                                                    |
| Create Supplemental PDR Accounting Entries                                                                                                    |
| Run Control ID, create SI IPPI PDP, entries Report Manager, Process Maniter Run                                                                                               |
| Processing Parameters                                                                                                    |
|                                                                                                    |
| Business Unit 71000 🔍 Georgia Perimeter College                                                                                                    |
| Accounting Date 10/31/2014                                                                                                    |
|                                                                                                    |
| Account 219822 Cash Clearing - Supp PDR                                                                                                    |
| Fiscal Year 2015 Period 4 Calendar Year 2014                                                                                                    |
| Process Purge Accounting Entries                                                                                                    |
|                                                                                                    |
|                                                                                                    |
|                                                                                                    |
|                                                                                                    |
| 🛅 Save 🖳 Ketum to Search 📲 Previous in List 📲 Next in List                                                                                                    |
|                                                                                                    |

Benefit Reconciliation User Guide

 $\ensuremath{\mathbb{C}}$  2015 Board of Regents of the University System of Georgia. All Rights Reserved.

GEORGIA/FIRST

| Step | Action                                 |
|------|----------------------------------------|
| 12.  | Click the <b>Process Monitor</b> link. |
|      | Process Monitor                        |

| Favori | ies 🔻      | Maii  | n Menu 🗸    | > BOR Menus | <ul> <li>BOR Payroll</li> </ul> | <ul> <li>Benefit Rec</li> </ul> | onciliation               | al PDR Accounting | <ul> <li>Supplet</li> </ul> | nental PE | R Processes 🔻 | > Create SUPPDR Acctg Entries | > Process Monitor |
|--------|------------|-------|-------------|-------------|---------------------------------|---------------------------------|---------------------------|-------------------|-----------------------------|-----------|---------------|-------------------------------|-------------------|
| OR.    | ACLE       | E     |             |             |                                 |                                 |                           |                   |                             |           |               |                               |                   |
| Proce  | ss List    | Ser   | ver List    |             |                                 |                                 |                           |                   |                             |           |               |                               |                   |
| View F | Process R  | leque | est For     |             |                                 |                                 |                           |                   |                             |           |               |                               |                   |
| ι      | Jser ID OI | ITMC  | CARLE       | Туре        | V                               | Last                            | 1 Da                      | ys 🗸              | Refresh                     |           |               |                               |                   |
|        | Server     |       | V           | Name        | Q                               | Instance                        | 6383406 to 63834          | 06                |                             |           |               |                               |                   |
| Run    | Status     |       | V           | Distributio | n Status                        | V                               | Save On Refresh           |                   |                             |           |               |                               |                   |
|        |            |       |             |             |                                 |                                 |                           |                   |                             |           |               |                               |                   |
| Proce  | ss List    |       |             |             |                                 |                                 | Personalize   Find   View | w All   💷   🔜     | First 🕅 1 of 1              | 🕑 Last    |               |                               |                   |
| Select | Instance   | Seq.  | Process Typ | е           | Process Name                    | User                            | Run Date/Time             | Run Status        | Distribution<br>Status      | Details   |               |                               |                   |
|        | 6383406    |       | Application | Engine      | BOR_SUPACCT                     | OIITMCCARLEY                    | 02/12/2015 11:24:44AM EST | Success           | Posted                      | Details   |               |                               |                   |

### Go back to Create SUPPDR Acctg Entries

🔒 Save 🗄 Notify

Process List | Server List

 $<sup>\</sup>ensuremath{\mathbb{C}}$  2015 Board of Regents of the University System of Georgia. All Rights Reserved.

#### 

| Step | Action                                                                     |
|------|----------------------------------------------------------------------------|
| 13.  | When the process successfully completes, click on the <b>Details</b> link. |
| 14.  | Click on the <b>Message Log</b> link to confirm purge process completed.   |

| Favorites - Main Menu - BOR Menus - BOR Payroll | $\star$ > Benefit Reconciliation $\star$ > Supplemental PDR Accounting                                                                                                    | ${}_{\rm T}$ $\rightarrow$ Supplemental PDR Processes ${}_{\rm T}$ $\rightarrow$ Create | SUPPDR Acctg Entries $\rightarrow$ Process Monitor |
|-------------------------------------------------|----------------------------------------------------------------------------------------------------|-----------------------------------------------------------------------------------------|----------------------------------------------------|
| ORACLE                                          | Process Detail                                                                                                    |                                                                                         | X                                                  |
|                                                 | Process                                                                                                    | H                                                                                       | elp                                                |
| Process List Server List                        | Instance 6383406                                                                                                    | Type Application Engine                                                                 |                                                    |
| View Process Request For                        | Name BOR_SUPACCT                                                                                                    | Description Supplemental PDR Accounting                                                 |                                                    |
| User ID OITMCCARLE V Type                       | Run Status Success Distri                                                                                                    | Undate Process                                                                          |                                                    |
| Run Status V Distribution Status                | Run Control ID create_SUPPLPDR_entries                                                                                                    | O Hold Request O usus Permet                                                            |                                                    |
| Process List                                    | Location Server<br>Server PSADP                                                                                                    | Cancel Request                                                                          |                                                    |
| Select Instance Seq. Process Type Process Name  | Recurrence                                                                                                    | Restart Request                                                                         |                                                    |
| 6383406 Application Engine BOR_SUPACCT          | Date/Time                                                                                                    | Actions                                                                                 |                                                    |
| Go back to Create SUPPDR Acctg Entries          | Request Created On 02/12/2015 11:24:45AM EST<br>Run Anytime After 02/12/2015 11:24:44AM EST<br>Began Process At 02/12/2015 11:25:02AM EST<br>Ended Process At 02/12/2015 11:25:17AM EST | Parameters Transfer<br>Message Log View Locks<br>Batch Timings<br>View Log/Trace        |                                                    |
|                                                 | OK Cancel                                                                                                    |                                                                                         | .:                                                 |

 $<sup>\</sup>ensuremath{\mathbb{C}}$  2015 Board of Regents of the University System of Georgia. All Rights Reserved.

# 

| Favorites - Main Menu - BOR Menus - BOR Payrol | <b>•</b> > | Benefi | it Reconciliation 🔻 | $\rightarrow$ Supplemental PDR Accounting $\star$ > Sup                                    | oplemental PDR  | Processes | ▼  | Create SUPPD | R Acctg Entries | > Process Monitor |
|------------------------------------------------|------------|--------|---------------------|--------------------------------------------------------------------------------------------|-----------------|-----------|----|--------------|-----------------|-------------------|
| ORACLE"                                        | Pr         | ocess  | Detail              |                                                                                            |                 |           |    |              |                 |                   |
|                                                |            |        |                     |                                                                                            |                 |           |    | Help         |                 |                   |
| Process List Server List                       | Pr         | Mes    | sage Log            |                                                                                            |                 | Help      | ×  |              |                 |                   |
|                                                | 1          | Proce  | ess                 |                                                                                            |                 |           | ^  |              |                 |                   |
| User ID OITTMCCARLE' Type                      |            | Insta  | ance: 6383400       | 6 Type: Application En                                                                     | ngine           |           |    |              |                 |                   |
| Server V Name U                                | R          | Nam    | ne: BOR_S           | SUPACCT Description: Supplemental                                                          | PDR Accounting  |           |    |              |                 |                   |
| Run Status 🗸 Distribution Status               | _          |        |                     | Personalize   Find   View All   🖉   🔣                                                      | First 🛈 1-6 of  | 6 🕑 Last  |    |              |                 |                   |
| Process List                                   |            | Severi | ity Log Time        | Message Text                                                                               | E               | xplain    |    |              |                 |                   |
| Select Instance Seq. Process Type Process Name |            |        | 11:25:02AM          | Skipping - Loading temporary Supplemental PD<br>line table: BOR_ADP_SUP_TMP (99999,1)      | DR accounting   | Explain   |    |              |                 |                   |
| 6383406 Application Engine BOR SUPACCT         |            |        | 11:25:02AM          | Skipping - Loading end-user corrections (99999                                             | 9,1)            | Explain   |    |              |                 |                   |
|                                                | Da         |        | 11:25:02AM          | Purging Temp, Error and Accounting Line Table                                              | es (99999,1)    | Explain   |    |              |                 |                   |
|                                                |            |        | 11:25:03AM          | Supplemental PDR Accounting Entry Process (99999,1)                                        | is complete     | Explain   |    |              |                 |                   |
| Go back to Create SUPPDR Acctg Entries         |            |        | 11:25:18AM          | Published message with ID bb795aea-b2d3-11<br>efe4eb4061d2 to create entry in folder GENER | e4-8aea-<br>AL. | Explain   |    |              |                 |                   |
| Procese List I Server List                     |            |        | 11:25:18AM          | Successfully posted generated files to the repo                                            | ort repository  | Explain   |    |              |                 |                   |
|                                                |            |        |                     |                                                                                            |                 |           | v  |              |                 |                   |
|                                                |            | <      |                     |                                                                                            |                 | >         |    |              |                 |                   |
|                                                |            |        |                     |                                                                                            |                 |           | .: |              |                 |                   |

Benefit Reconciliation User Guide

 $\ensuremath{\mathbb{C}}$  2015 Board of Regents of the University System of Georgia. All Rights Reserved.

# **Supplemental PDR Error Correction**

**Overview:** The Supplemental PDR Error Correction component is used when an institution needs to correct invalid deduction codes, fund codes or account codes in the Supplemental PDR Accounting Process. Supplemental PDR errors typically occur during the mapping process from the benefit plan to the BeneDirect payment. In most instances, the Supplemental PDR Accounting Entry process successfully completes the mapping activity, however, there may be instances when the benefit plan and deduction code mapping is incomplete or the benefit election table is out of sync with the benefits enrollment. In those instances, error correction is required in order to account for all retiree charges.

The mapping process logic is as follows:

1) Select the payment made by benefit plan

2) Derive the deduction codes associated with the benefit plan

3) Review the benefit elections to determine what deduction code is associated with the employee

4) Review the deduction class table to determine the fund and account associated with the deduction code

Once all errors have been corrected, the Create Supplemental PDR Accounting process must be executed again to load the corrections and generate the accounting entries in HR\_ACCTG\_LINE and PERS\_SERV\_BOR

**Prerequisite:** Create Supplemental PDR Accounting

 $<sup>\</sup>ensuremath{\mathbb{C}}$  2015 Board of Regents of the University System of Georgia. All Rights Reserved.

# Procedure

The steps required to correct Supplemental PDR Accounting Errors are:

| Step | Action                                                                                                    |
|------|----------------------------------------------------------------------------------------------------|
| 1.   | Navigate to BOR Menus > BOR Payroll >Benefit Reconciliation > Supplemental<br>PDR Accounting > Supplemental PDR Process > Supplemental PDR Error Correct.                                                                                                    |
| 2.   | Enter the institution business unit in the <b>Business Unit</b> field.                                                                                                    |
| 3.   | Click the <b>Search</b> button to view mapping errors.                                                                                                    |
| 4.   | In order to view deduction codes associated with benefit plans,<br>Click the <b>View Plan</b> button.                                                                                                    |
| 5.   | A new window will open. Once the deduction code needed to correct the error has been obtained (copy/paste may be used), close the window to return to the Supplemental PDR error correction window.                                                                                                    |
| 6.   | Once the deduction code has been entered in the <b>Deduction Code</b> field,<br>PeopleCode will be executed to retrieve the fund code and the account value.<br>Once populated, institutions have the ability to override the account value.                                                                                                    |
| 7.   | If an institution is unsure of the correct deduction code to use, the benefit elections can also be displayed from the Supplemental PDR Error Correction component. In order to view benefit data, click the <b>View Winflex</b> button. A new window will open. Review the benefit election and determine the correct deduction code to use in the Supplemental PDR Error Correction component (copy/paste may be used). Close the window to return to the Supplemental PDR Error correction window. |
| 8.   | Repeat these steps until all errors are corrected.<br><b>Note</b> : In order for the Supplemental PDR Accounting Entries to be created, the<br>Error Status should be <b>None</b> for all lines.                                                                                                    |
| 9.   | Click on Save.                                                                                                    |

<sup>© 2015</sup> Board of Regents of the University System of Georgia. All Rights Reserved.

### Supplemental PDR Error Correct-before corrections

Favorites Main Ilenu -> BOR Menus +> BOR Payroll +> Benefit Reconciliation +> Supplemental PDR Accounting +> Supplemental PDR Processes +> Supplemental PDR Error Correct

### Supplemental PDR Accounting Error Correction

Business Unit 71000 Transaction ID 0000005357 Journal Date 10/31/2014 User ID OIITMCCARLEY

|                |                   |         |           |            |                |                              |                                                             |                    |          |           |                  |                 |                    | Persona          | alize   Find   View All   🕮 📕 | First 🕅 14 | 25 of 27 🕅 Last |
|----------------|-------------------|---------|-----------|------------|----------------|------------------------------|-------------------------------------------------------------|--------------------|----------|-----------|------------------|-----------------|--------------------|------------------|-------------------------------|------------|-----------------|
| Line<br>Number | Social Security # | Empl ID | Last Name | First Name | Employee Statu | s <sup>View</sup><br>Winflex | Benefit Plan                                                | *Deduction<br>Code | *Account | *Fund Cod | e Description    | Monetary Amount | Coverage From Date | Coverage To Date | Error Description             |            | Error Status    |
| 77             |                   |         | 2         |            | Unpaid Ter V   | Q                            | Delta Dental High Option Plan -<br>DTL23 (Self Funded Plan) |                    | 129210 🔾 | 62000     | ADP AR - Retiree | -30.660         | 10/01/2014         | 10/31/2014       | Dedod, CF, ID or Status NA    |            |                 |
| 242            |                   |         | 2         |            | Unpaid Ter 💊   | Q                            | Minn Life DLF- 50% - Family                                 |                    | 129210   | 62000     | ADP AR - Retiree | -2.350          | 10/01/2014         | 10/31/2014       | Dedcd, CF, ID or Status N/A   |            |                 |
| 382            |                   |         |           |            | Cobra 🔥        | Q                            | Eyemed Vision Plan                                          |                    | 129230   | 62000     | ADP AR - Cobra   | -6.380          | 10/01/2014         | 10/31/2014       | Dedcd, CF, ID or Status N/A   |            |                 |
| 383            |                   |         |           |            | Cobra 💊        | Q                            | Eyemed Vision Plan                                          |                    | 129230   | 62000     | ADP AR - Cobra   | -6.380          | 11/01/2014         | 11/30/2014       | Dedcd, CF, ID or Status N/A   |            |                 |
| 648            |                   |         |           |            | Cobra 🗸        | Q                            | Delta Dental High Option Plan -<br>D023 (Self Funded Plan)  |                    | 129230   | 62000     | ADP AR - Cobra   | -30.660         | 09/01/2014         | 09/30/2014       | Dedod, CF, ID or Status NA    |            |                 |
| 649            |                   |         |           |            | Cobra 🗸        | Q                            | Delta Dental High Option Plan -<br>D023 (Self Funded Plan)  |                    | 129230   | 62000     | ADP AR - Cobra   | -30.660         | 10/01/2014         | 10/31/2014       | Dedcd, CF, ID or Status N/A   |            |                 |
| 650            |                   |         |           |            | Cobra 🗸        | Q                            | Delta Dental High Option Plan -<br>D023 (Self Funded Plan)  |                    | 129230   | 62000     | ADP AR - Cobra   | -30.660         | 11/01/2014         | 11/30/2014       | Dedcd, CF, ID or Status N/A   |            |                 |
| 654            |                   |         |           |            | Cobra 💊        | Q                            | Eyemed Vision Plan                                          |                    | 129230 🔍 | 62000     | ADP AR - Cobra   | -6.380          | 09/01/2014         | 09/30/2014       | Dedcd, CF, ID or Status N/A   |            |                 |
| 665            |                   |         | 2         |            | Retiree 💊      | Q                            | Delta Dental Base Plan - DTL24<br>(Self Funded Plan)        |                    | 129210   | 62000     | ADP AR - Retiree | -49.620         | 10/01/2014         | 10/31/2014       | Dedod, CF, ID or Status NA    |            |                 |
| 666            |                   |         | 2         |            | Retiree 🛛      | Q                            | Delta Dental Base Plan - DTL24<br>(Self Funded Plan)        |                    | 129210   | 62000     | ADP AR - Retiree | -49.620         | 10/01/2014         | 10/31/2014       | Dedicd, CF, ID or Status N/A  |            |                 |
| 667            |                   |         |           |            | Retiree 💊      | Q                            | Delta Dental Base Plan - DTL24<br>(Self Funded Plan)        |                    | 129210   | 62000     | ADP AR - Retiree | -49.820         | 09/01/2014         | 09/30/2014       | Dedicd, CF, ID or Status N/A  |            |                 |
| 668            |                   |         | 2         |            | Retiree 💊      | Q                            | Delta Dental Base Plan - DTL24<br>(Self Funded Plan)        |                    | 129210   | 62000     | ADP AR - Retiree | -24.820         | 10/01/2014         | 10/31/2014       | Dedod, CF, ID or Status NA    |            |                 |
| 669            |                   |         |           |            | Retiree N      | Q                            | Delta Dental Base Plan - DTL24<br>(Self Funded Plan)        |                    | 129210   | 62000     | ADP AR - Retiree | -49.620         | 10/01/2014         | 10/31/2014       | Dedicd, CF, ID or Status NA   |            |                 |
| 670            |                   |         | 2         |            | Retiree N      | Q                            | Delta Dental Base Plan - DTL24                              |                    | 129210   | 62000     | ADP AR - Retiree | -24.820         | 10/01/2014         | 10/31/2014       | Dedcd. CF. ID or Status N/A   |            |                 |

Benefit Reconciliation User Guide

### Supplemental PDR Error Correct-after corrections

Favorites \* Main Ilenu \* > BOR Ilenus \*> BOR Payroll \*> Benefit Reconditation \*> Supplemental PDR Accounting \*> Supplemental PDR Processes \*> Supplemental PDR Error Correct

|            |                    |         |           |            |              |                                |                                                             |                    |          |           |                  |                 |                    | Person           | alize   Find   View All 🔯 🚦 🛛 First | 1-25 of 27 🕅 Last |
|------------|--------------------|---------|-----------|------------|--------------|--------------------------------|-------------------------------------------------------------|--------------------|----------|-----------|------------------|-----------------|--------------------|------------------|-------------------------------------|-------------------|
| Lin<br>Nur | e Social Security# | Empl ID | Last Name | First Name | Employee Sta | tus <sup>View</sup><br>Winflex | Benefit Plan                                                | *Deduction<br>Code | *Account | *Fund Cod | e Description    | Monetary Amount | Coverage From Date | Coverage To Date | Error Description                   | Error Status      |
|            | 77 (               |         | 2         |            | Unpaid Ter   | v۹                             | Delta Dental High Option Plan -<br>DTL23 (Self Funded Plan) | OODDHA 🕻           | 129210   | 62000     | ADP AR - Retiree | -30.660         | 10/01/2014         | 10/31/2014       |                                     | None              |
|            | 242 (              |         | <b>Q</b>  |            | Unpaid Ter   | VQ                             | Minn Life DLF- 50% - Family                                 | 00DLFA             | 129210   | 62000     | ADP AR - Retiree | -2.350          | 10/01/2014         | 10/31/2014       |                                     | None              |
|            | 382 (              |         |           |            | Cobra        | VQ                             | Eyemed Vision Plan                                          | OOVSNA             | 129230   | 62000     | ADP AR - Cobra   | -6.380          | 10/01/2014         | 10/31/2014       |                                     | None              |
|            | 383 (              |         |           |            | Cobra        | VQ                             | Eyemed Vision Plan                                          | OOVSNA             | 129230   | 62000     | ADP AR - Cobra   | -6.380          | 11/01/2014         | 11/30/2014       |                                     | None              |
|            | 648 (              |         |           |            | Cobra        | v Q                            | Delta Dental High Option Plan -<br>D023 (Self Funded Plan)  | OODDHA             | 129230   | 62000     | ADP AR - Cobra   | -30.660         | 09/01/2014         | 09/30/2014       |                                     | None              |
|            | 649 (              |         |           |            | Cobra        | VQ                             | Delta Dental High Option Plan -<br>D023 (Self Funded Plan)  | OODDHA 🔇           | 129230   | 62000     | ADP AR - Cobra   | -30.660         | 10/01/2014         | 10/31/2014       |                                     | None              |
|            | 650 (              |         |           |            | Cobra        | vQ                             | Delta Dental High Option Plan -<br>D023 (Self Funded Plan)  | OODDHA             | 129230   | 62000     | ADP AR - Cobra   | -30.660         | 11/01/2014         | 11/30/2014       |                                     | None              |
|            | 654 {              |         |           |            | Cobra        | VQ                             | Eyemed Vision Plan                                          | OOVSNA             | 129230   | 62000     | ADP AR - Cobra   | -6.380          | 09/01/2014         | 09/30/2014       |                                     | None              |
|            | 685 /              |         | ٩         |            | Retiree      | v۹                             | Delta Dental Base Plan - DTL24<br>(Self Funded Plan)        | OODDBA             | 129210   | 62000     | ADP AR - Retiree | -49.620         | 10/01/2014         | 10/31/2014       |                                     | None              |
|            | 668 2              |         | ٩         |            | Retiree      | vQ                             | Delta Dental Base Plan - DTL24<br>(Self Funded Plan)        | OODDBA             | 129210   | 62000     | ADP AR - Retiree | -49.620         | 10/01/2014         | 10/31/2014       |                                     | None              |
|            | 887 2              |         | Ŋ         |            | Retiree      | VQ                             | Delta Dental Base Plan - DTL24<br>(Self Funded Plan)        | OODDBA             | 129210   | 62000     | ADP AR - Retiree | -49.620         | 09/01/2014         | 09/30/2014       |                                     | None              |
|            | 668 2              |         | 4         |            | Retiree      | VQ                             | Delta Dental Base Plan - DTL24<br>(Self Funded Plan)        | OODDBA             | 129210   | 62000     | ADP AR - Retiree | -24.820         | 10/01/2014         | 10/31/2014       |                                     | None              |
|            | 669 2              |         | A.        |            | Retiree      | v Q                            | Delta Dental Base Plan - DTL24<br>(Self Funded Plan)        | OODDBA             | 129210   | 62000     | ADP AR - Retiree | -49.620         | 10/01/2014         | 10/31/2014       |                                     | None              |

Benefit Reconciliation User Guide

# Journal Generate Supplemental PDR Accounting Entries

**Overview:** Institutions may journal generate the supplemental PDR journal entries in the General Ledger once the create supplemental PDR accounting entries process has been run, errors corrected and data validated. A new accounting entry definition has been created (PYRLSPDEF) to isolate the Supplemental PDR Accounting Entries. These journal entries can be identified by the Journal ID Mask of SP and a journal source of PAY.

**Note:** The creation of these entries will not be included in the nightly batch schedule as institutions expressed a desire to run the process on demand.

**Prerequisite:** Supplemental PDR Accounting process completion **Prerequisite:** Run the Personnel Services Detail Query **Related Process:** Journal Edit, Budget Check and Post

 $<sup>\</sup>ensuremath{\mathbb{C}}$  2015 Board of Regents of the University System of Georgia. All Rights Reserved.

### Procedure

The steps required to Journal Generate Supplemental PDR Accounting Entries are:

| Step | Action                                                                                                    |
|------|----------------------------------------------------------------------------------------------------|
| 1.   | Navigate to BOR Menus > BOR Payroll > Benefit Reconciliation > Supplemental<br>PDR Accounting > Supplemental PDR Processes > Jrnl Generate Supplemental<br>PDR |
| 2.   | Click the <b>Add a New Value</b> tab.                                                                                                    |
| 3.   | Enter "JRNL_GEN_PDR_ENTRIES" in the Run Control ID field.                                                                                                    |
| 4.   | Click the <b>Add</b> button.                                                                                                    |

Favorites 
Main Menu 
BOR Menus 
BOR Menus 
BOR Payroll 
Bor Benefit Reconciliation 
Supplemental PDR Accounting 
Supplemental PDR Processes 
Jml Generate Supplemental PDR
BOR Menus 
Bor Menus 
Bor Menus 
Bor Menus 
Bor Menus 
Bor Menus 
Bor Menus 
Bor Menus 
Bor Menus 
Bor Menus 
Bor Menus 
Bor Menus 
Bor Menus 
Bor Menus 
Bor Menus 
Bor Menus 
Bor Menus 
Bor Menus 
Bor Menus 
Bor Menus 
Bor Menus 
Bor Menus 
Bor Menus 
Bor Menus 
Bor Menus 
Bor Menus 
Bor Menus 
Bor Menus 
Bor Menus 
Bor Menus 
Bor Menus 
Bor Menus 
Bor Menus 
Bor Menus 
Bor Menus 
Bor Menus 
Bor Menus 
Bor Menus 
Bor Menus 
Bor Menus 
Bor Menus 
Bor Menus 
Bor Menus 
Bor Menus 
Bor Menus 
Bor Menus 
Bor Menus 
Bor Menus 
Bor Menus 
Bor Menus 
Bor Menus 
Bor Menus 
Bor Menus 
Bor Menus 
Bor Menus 
Bor Menus 
Bor Menus 
Bor Menus 
Bor Menus 
Bor Menus 
Bor Menus 
Bor Menus 
Bor Menus 
Bor Menus 
Bor Menus 
Bor Menus 
Bor Menus 
Bor Menus 
Bor Menus 
Bor Menus 
Bor Menus 
Bor Menus 
Bor Menus 
Bor Menus 
Bor Menus 
Bor Menus 
Bor Menus 
Bor Menus 
Bor Menus 
Bor Menus 
Bor Menus 
Bor Menus 
Bor Menus 
Bor Menus 
Bor Menus 
Bor Menus 
Bor Menus 
Bor Menus 
Bor Menus 
Bor Menus 
Bor Menus 
Bor Menus 
Bor Menus 
Bor Menus 
Bor Menus 
Bor Menus 
Bor Menus 
Bor Menus 
Bor Menus 
Bor Menus 
Bor Menus 
Bor Menus 
Bor Menus 
Bor Menus 
Bor Menus 
Bor Menus 
Bor Menus 
Bor Menus 
Bor Menus 
Bor Menus 
Bor Menus 
Bor Menus 
Bor Menus 
Bor Menus 
Bor Menus 
Bor Menus 
Bor Menus 
Bor Menus 
Bor Menus 
Bor Menus 
Bor Menus 
Bor Menus 
Bor Menus 
Bor Menus 
Bor Menus 
Bor Menus 
Bor Menus 
Bor Menus 
Bor Menus 
Bor Menus 
Bor Menus 
Bor Menus 
Bor Menus 
Bor Menus 
Bor Menus 
Bor Menus 
Bor Menus 
Bor Menus 
Bor Menus 
Bor Menus 
Bor Menus 
Bor Menus 
Bor Menus 
Bor Menus 
Bor Menus 
Bor Menus 
Bor Menus 
Bor Menus 
Bor Menus 
Bor Menus 
Bor Menus 
Bor Menus 
Bor Menus 
Bor Menus 
Bor Menus 
Bor Menus 
Bor Menus 
Bor Menus 
Bor Menus 
Bor Menus 
Bor Menus 
Bor Menus 
Bor Menus 
Bor Menus 
Bor Menus 
Bor Menus 
Bor Menus 
Bor Menus 
Bor Menus 
Bor Menus 
Bor

# ORACLE<sup>®</sup>

#### Generate Journals

Find an Existing Value Add a New Value

Run Control ID: JRNL\_GEN\_PDR\_ENTRIES

Add

Find an Existing Value Add a New Value

Benefit Reconciliation User Guide

| Step | Action                                                                                                    |
|------|----------------------------------------------------------------------------------------------------|
| 5.   | <b>Journal Processing Options</b> are institution specific. Generally <b>Edit</b> and <b>Budget</b><br><b>Check</b> boxes are checked on, but <b>NOT Post</b> . |
| 6.   | Click the <b>Always</b> option on for <b>Processing Frequency</b> .                                                                                             |
| 7.   | Enter the institution SETID in the <b>SetID</b> field.                                                                                                    |
| 8.   | Enter/Select " <b>PYRLSPDEF</b> " in the <b>Accounting Definition Name</b> field.                                                                               |
|      | <b>Note:</b> The creation of a new accounting entry definition prevents any other journal generation process from picking up benefit accounting lines.          |
| 9.   | Enter the institution business unit in the <b>Application Business Unit</b> field.                                                                              |
| 10.  | Enter "ACTUALS" in the Ledger Group field.                                                                                                    |
| 11.  | Enter <b>"PAYROLL_SP"</b> in the <b>Template</b> field.                                                                                                    |
| 12.  | Enter " <b>Specify Date</b> " in the <b>From Date Option</b> field.                                                                                             |
| 13.  | Enter the begin date of the month the supplemental PDR acctg data loaded in the <b>From Date</b> field.                                                         |
| 14.  | Select <b>"Specify Date"</b> in the <b>To Date Option</b> field.                                                                                                |
| 15.  | Enter the end date of the month the supplemental PDR acctg data loaded in the <b>To Date</b> field.                                                             |
| 16.  | Click the <b>Save</b> button.                                                                                                    |
| 17.  | Click the <b>Run</b> button.                                                                                                    |
| 18.  | Click the <b>OK</b> button.                                                                                                    |

 $<sup>\</sup>ensuremath{\mathbb{C}}$  2015 Board of Regents of the University System of Georgia. All Rights Reserved.

GEORGIAFIRST

Favorites 🔻 Main Menu \* > BOR Menus \* > BOR Payroll \* > Benefit Reconciliation \* > Supplemental PDR Accounting \* > Supplemental PDR Processes \* > Jrnl Generate Supplemental PDR

+ -

From Date 10/01/2014 🛐

To Date 10/31/2014 🛐

🛃 Add 🖉 Update/Display

### ORACLE"

### Generate Journals Request

Leave a field blank to select all its values.

| Run Control ID JRNL_G                                              | EN_PDR_ENTRIES Report Manager | Process Monitor Run | 1                                                     |                                               |
|--------------------------------------------------------------------|-------------------------------|---------------------|-------------------------------------------------------|-----------------------------------------------|
| Journal Processing Options                                         |                               |                     |                                                       |                                               |
| ✓ Edit                                                             | ✓ Budget Check                | Post                |                                                       |                                               |
| Process Request Parameters Process Frequency Once Always Don't Run |                               | *                   | Find   View All<br>Request M<br>Accounting Definition | First I of 1 Last<br>Number 1<br>*SetID 71000 |
| Application Bus                                                    | iness Unit 71000 🔍            |                     |                                                       |                                               |

V

۷

Ledger Group ACTUALS

\*From Date Option Specify Date

\*To Date Option Specify Date

Template PAYROLL\_SP

🔚 Save 🔯 Return to Search 1 Previous in List 📮 Next in List 🖹 Notify 🔗 Refresh

<sup>© 2015</sup> Board of Regents of the University System of Georgia. All Rights Reserved.

| Step | Action                                                                      |
|------|-----------------------------------------------------------------------------|
| 19.  | Click the <b>Process Monitor</b> link. Process Monitor                      |
| 20.  | Click in the <b>Details</b> link of the completed journal generate process. |

| Favorites * Main Menu * > BOR Menus * > BOR Payroll * > Benefit Reconciliation * > Supplemental PDR Accounting * > Supplemental PDR Processes * > Jml Generate Supplemental PDR | R → Process Monitor |
|----------------------------------------------------------------------------------------------------|---------------------|
| ORACLE                                                                                                    |                     |
| Process List Server List                                                                                                    |                     |
| View Process Request For                                                                                                    |                     |
| User ID OIITMCCARLE Last V 30 Days V Refresh                                                                                                    |                     |
| Server Name Instance 6383399 to 6383399                                                                                                    |                     |
| Run Status 🔽 Distribution Status 🔽 V 🗹 Save On Refresh                                                                                                    |                     |
|                                                                                                    |                     |
| Process List Personalize   Find   View All   🖓   🚟 First 🔍 1 of 1 🔍 Last                                                                                                    |                     |
| Select Instance Seq. Process Type Process Name User Run Date/Time Run Status Distribution Status                                                                                |                     |

Posted

Details

Go back to Generate Journals

Application Engine

🔒 Save 🔛 Notify

6383399

Process List | Server List

Benefit Reconciliation User Guide

FS\_JGEN\_BOR OIITMCCARLEY 02/12/2015 10:51:21AM EST Success

<sup>© 2015</sup> Board of Regents of the University System of Georgia. All Rights Reserved.

| Step | Action                                                                                                    |
|------|----------------------------------------------------------------------------------------------------|
| 21.  | Click the Message Log link.                                                                                                    |
| 22.  | Review the message log. There should be a message stating 1 journal entry has been created. The journal number and date should be shown. |
|      | Note: Go to Main Menu > General Ledger > Journals > Journal Entry > Create/Update Journals to review, submit and print journal.          |

| Favorites * Main Menu * > BOR Menus * > BOR Payroll *                                                                               | $r$ > Benefit Reconciliation $\star$ > Supplemental PDR Accounting                                                                                                    | $\star$ > Supplemental PDR Processes $\star$ > Jrr                                                                               | nl Generate Supplemental PDR | > Process Monitor |
|----------------------------------------------------------------------------------------------------|----------------------------------------------------------------------------------------------------|----------------------------------------------------------------------------------------------------|------------------------------|-------------------|
| ORACLE <sup>®</sup>                                                                                                    |                                                                                                    |                                                                                                    |                              |                   |
|                                                                                                    | Process Detail                                                                                                    |                                                                                                    | X                            |                   |
| Process List Server List                                                                                                    | Drasses                                                                                                    |                                                                                                    | Help                         |                   |
| View Process Request For                                                                                                    | Instance 6383399                                                                                                    | Type Application Engine                                                                                                    | -                            |                   |
| User ID OIITMCCARLE 🔍 Type 🔽 🗸                                                                                                    | Name FS_JGEN_BOR                                                                                                    | Description FS_JGEN_BOR                                                                                                    |                              |                   |
| Server 🗸 Name 🗎 🔍                                                                                                    | Run Status Success Distri                                                                                                    | bution Status Posted                                                                                                    |                              |                   |
| Run Status 🗸 🗸 Distribution Status                                                                                                  | Run                                                                                                    | Update Process                                                                                                    |                              |                   |
| Process List       Select Instance     Seq.     Process Type     Process Ilame       6383399     Application Engine     FS_JGEN_BOR | Run Control ID JRNL_GEN_PDR_ENTRIES<br>Location <sub>Server</sub><br>Server PSUNX<br>Recurrence                                                                                         | <ul> <li>Hold Request</li> <li>Queue Request</li> <li>Cancel Request</li> <li>Delete Request</li> <li>Restart Request</li> </ul> |                              |                   |
|                                                                                                    | Date/Time                                                                                                    | Actions                                                                                                    |                              |                   |
| Go back to Generate Journals                                                                                                    | Request Created On 02/12/2015 10:51:25AM EST<br>Run Anytime After 02/12/2015 10:51:21AM EST<br>Began Process At 02/12/2015 10:51:40AM EST<br>Ended Process At 02/12/2015 10:52:10AM EST | Parameters Transfer<br>Message Log View Locks<br>Batch Timings<br>View Log/Trace                                                 |                              |                   |
|                                                                                                    | OK Cancel                                                                                                    |                                                                                                    |                              |                   |

Benefit Reconciliation User Guide

 $\ensuremath{\mathbb{C}}$  2015 Board of Regents of the University System of Georgia. All Rights Reserved.

# 

| Favorites • Main Menu • > BOR Menus • > BOR Payroll            | ▼ > Benefit Reconciliation | on $*$ > Supplemental PDR Accounting $*$ > Supplement                                                 | al PDR Processes ▼ > Jrnl Generate | e Supplemental PDR> Process Monitor |
|----------------------------------------------------------------|----------------------------|----------------------------------------------------------------------------------------------------|------------------------------------|-------------------------------------|
| ORACLE"                                                        |                            |                                                                                                    |                                    |                                     |
|                                                                | Process Detail             |                                                                                                    | 114                                |                                     |
| Process List Server List                                       | Message Log                |                                                                                                    | Help                               |                                     |
| View Process Request For                                       |                            |                                                                                                    | Help                               |                                     |
| User ID OIITMCCARLE                                            | Process                    |                                                                                                    |                                    |                                     |
| Server V Name                                                  | Instance: 638339           | 9 Type: Application Engine                                                                            |                                    |                                     |
| Run Status 💙 Distribution Status                               | Name: FS_JGI               | EN_BOR Description: FS_JGEN_BOR                                                                       |                                    |                                     |
| Derver Liet                                                    | Severity Log Time          | Personalize   Find   View All   🖾   👪 First 🖤 1-13                                                    | of 13 🕐 Last                       |                                     |
| Process List<br>Select Instance Seq. Process Type Process Name | 10 10:51:40AM              | Journal Generator processing has begun 2015-02-12-<br>10.51.40.000000.                                | Explain                            |                                     |
| 6383399 Application Engine FS_JGEN_BOR                         | 10 10:51:46AM              | Request 1 complete 2015-02-12-10.51.46.000000. 1<br>Journals created.                                 | Explain                            |                                     |
|                                                                | 10 10:51:46AM              | Interunit assignment processing has begun 2015-02-12-<br>10.51.46.000000.                             | Explain                            |                                     |
| Go back to Generate Journals                                   | 10 10:51:46AM              | I/U Assignment updated for journal 71000 SP00150085 2014-10-31.                                       | Explain                            |                                     |
| 🖷 Save 🖹 Notify                                                | 10 10:51:46AM              | I/U Assignment processing complete.                                                                   | Explain                            |                                     |
| Process List   Server List                                     | 10 10:51:47AM              | No more requests. Journal Generator calling Journal<br>Edit.                                          | Explain                            |                                     |
|                                                                | 10:51:49AM                 | WARNING: UNABLE TO PERFORM COMMIT - FORCING<br>USE OF BASE TABLE FOR COMB_PRJ_TAO                     | Explain                            |                                     |
|                                                                | 10 10:51:52AM              | Commitment Control Budget Processing has begun.                                                       | Explain                            |                                     |
|                                                                | 10 10:51:56AM              | Request Statistics. Documents Processed: 1, Errors: 0, Warnings: 0                                    | Explain                            |                                     |
|                                                                | 10 10:51:56AM              | Commitment Control Budget Processing Complete.                                                        | Explain                            |                                     |
|                                                                | 10 10:51:56AM              | Journal Generator processing complete 2015-02-12-<br>10.51.56.000000.                                 | Explain                            |                                     |
|                                                                | 10:52:10AM                 | Published message with ID 1af3f110-b2cf-11e4-abb5-<br>aeeab5cd780e to create entry in folder GENERAL. | Explain                            |                                     |
|                                                                | 10:52:10AM                 | Successfully posted generated files to the report<br>repository                                       | Explain                            |                                     |
|                                                                | Return                     |                                                                                                    | .:                                 |                                     |

Benefit Reconciliation User Guide

 $\ensuremath{\mathbb{C}}$  2015 Board of Regents of the University System of Georgia. All Rights Reserved.

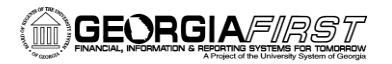

# **Supplemental PDR Mapping**

**Overview:** The Supplemental PDR Mapping page/component is used to map Benefit Plans to Benefit Type, Benefit Option and the associated Carrier Enrollment Services Plan ID and Descriptions. Carrier Enrollment Services and the Supplemental Premium Distribution (PDR) reports do not always have the same plan descriptions and the mapping process links the two together. This mapping is a critical component in performing the monthly benefit reconciliation processes.

The Supplemental PDR Mapping page/component will allow plans to be added, edited or deleted from the BOR\_ADP\_SUP\_MAP table by Support Users only. Institutional Users will have read access only.

 $<sup>\</sup>ensuremath{\mathbb{C}}$  2015 Board of Regents of the University System of Georgia. All Rights Reserved.

# Procedure

The steps required to view the Supplemental PDR Mapping are:

| Step | Action                                                                                                    |
|------|----------------------------------------------------------------------------------------------------|
| 1.   | Navigate to BOR Menus > BOR Payroll > Benefit Reconciliation > Supplemental<br>PDR Accounting > Supplemental PDR Processes > Supplemental PDR Mapping |
| 2.   | Select a search by option from <b>Search By</b> list.                                                                                                 |

Favorites 
Main Menu 
Supplemental PDR Menus 
Supplemental PDR Mapping

# Supplemental PDR Mapping

Enter any information you have and click Search. Leave fields blank for a list of all values.

| Find an Exist | ing Value        |             |   |  |
|---------------|------------------|-------------|---|--|
| V Saarah Cr   | itoria           |             | 1 |  |
| Search Cr     | Benefit Option   |             |   |  |
|               | Benefit Type     |             |   |  |
| Search by:    | Plan description | begins with | ] |  |
| Case Sensi    | tive             |             |   |  |

Search Advanced Search

Benefit Reconciliation User Guide

# 

| Step | Action                                                                                           |
|------|--------------------------------------------------------------------------------------------------|
| 3.   | Enter the appropriate value in the <b>begins with</b> field.                                     |
|      | <b>Note</b> : Query lists all options with the associated data field by using the (%) wild card. |
| 4.   | Click on Search.<br>Search                                                                       |

Favorites \* Main Menu \* > BOR Menus \* > BOR Payroll \* > Benefit Reconciliation \* > Supplemental PDR Accounting \* > Supplemental PDR Processes \* > Supplemental PDR Mapping

#### ORACLE

#### Supplemental PDR Mapping

Enter any information you have and click Search. Leave fields blank for a list of all values.

Find an Existing Value

Search Criteria

Search by: Plan description ♥ begins with B%

Case Sensitive

#### Search Advanced Search

Search Results

| View All                                              | First 🕢 1-5  | 9 of 59 🕟 Last |
|-------------------------------------------------------|--------------|----------------|
| Plan description                                      | Benefit Type | Benefit Option |
| BCBS GA HDHP Consumer Choice Medical M015             | Medical      | 15             |
| BCBS GA HDHP Medical M014                             | Medical      | 14             |
| BCBS GA Indemnity Medical M011                        | Medical      | 11             |
| BCBS GA PPO Choice Medical M013                       | Medical      | 13             |
| BCBS GA PPO Choice Medical M013 (Self Funded Plan)    | Medical      | 13             |
| BCBS GA PPO Medical M012                              | Medical      | 12             |
| BCBS GA PPO Medical M012 (Self Funded Plan)           | Medical      | 12             |
| BCBS HDHP Medical Plan MED14                          | Medical      | 14             |
| BCBS HSA Open Access POS - M032 (Self Funded Plan)    | Medical      | 32             |
| BCBS HSA Open Access POS - M032 - (Self Funded Plan)  | Medical      | 32             |
| BCBS HSA Open Access POS - MED32 (Self Funded Plan)   | Medical      | 32             |
| BCBS HSA PPO Medical with Rx Plan                     | Unmapped     | 00             |
| BCBS Open Access POS - M031 (Self Funded Plan)        | Medical      | 31             |
| BCBS Open Access POS - M031 - (Self Funded Plan)      | Medical      | 31             |
| BCBS Open Access POS - MED31 (Self Funded Plan)       | Medical      | 31             |
| BCBS PPO Choice Medical Plan MED13                    | Medical      | 13             |
| BCBS PPO Choice Medical Plan MED13 (Self Funded Plan) | Medical      | 13             |

#### Benefit Reconciliation User Guide

| Step | Action                                                           |
|------|------------------------------------------------------------------|
| 5.   | Select the option to view.                                       |
| 6.   | Review benefit plan and the associated benefit type and option.  |
| 7.   | Report any necessary changes to ITS at <u>helpdesk@usg.edu</u> . |

# Supplemental PDR Mapping

Benefit Plan BCBS Open Access POS - M031 (Self Funded Plan)

Benefit Type MED - Medical

Benefit Option 31

| Ass<br>Plan | ociated CES<br>s | Personalize   Find   View All   🔯   🛗 First 🚺 1 of 1 🖸 La |  |
|-------------|------------------|-----------------------------------------------------------|--|
|             | CES Plan ID      | Description                                               |  |
| 1           | H031             | BCBSGA PPO Alt                                            |  |
|             |                  |                                                           |  |

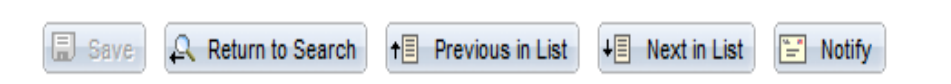

Benefit Reconciliation User Guide

# **Benefit Recon Audit Tools**

**Overview:** Audit queries have been developed to assist institutions and auditors in the validation of benefit reconciliation data and processes. The queries may be run after the Benefit Reconciliation processes are completed.

Benefit Reconciliation User Guide © 2015 Board of Regents of the University System of Georgia. All Rights Reserved.

# **Personnel Services Detail Query**

**Overview:** The Personnel Services Detail Query allows users to view all payroll related transactions for an employee. Users have the ability to enter a business unit, account range, date range, employee id and a transaction type. This query is integral in validating the accuracy of accounting entries prior to distribution to the General Ledger and Journal Generating. During month end processing and reconcilement, institutions should be able to utilize this query to reconcile the net activity for any account.

### Procedure

| Step | Action                                                                                                    |
|------|----------------------------------------------------------------------------------------------------|
| 1.   | Navigate to BOR Menus > BOR Payroll > Benefit Reconciliation > Benefit<br>Accounting Audit Tools > Personal Services Detail |
| 2.   | Enter the business unit in the <b>Business Unit</b> field.                                                                  |
| 3.   | Enter earliest date needed in the <b>From Date</b> field.                                                                   |
| 4.   | Enter latest date needed in the <b>To Date</b> field.                                                                       |
| 5.   | Enter first account in range needed in the <b>From Account</b> field.                                                       |
| 6    | Enter last account in range needed in the To Account field                                                                  |
| 0.   | <b>Note</b> : Query lists all accounts when using the <b>(%) wild card</b> .                                                |
| 7.   | Enter <b>Empl ID</b> in the <b>Empl ID</b> field.                                                                           |
|      | <b>Note</b> : Query lists all Empl ID's when using the <b>(%) wild card.</b>                                                |
| 8.   | Enter a specified transaction type in the <b>Transaction Type</b> field.                                                    |
|      | <b>Note</b> : Query lists all Transaction Types when using the <b>(%) wild card.</b>                                        |
| 9.   | Click the <b>View Results</b> button.                                                                                       |
| 10.  | Click the Excel SpreadSheet link.                                                                                           |

The steps required to run the Personal Services Detail query are:

<sup>© 2015</sup> Board of Regents of the University System of Georgia. All Rights Reserved.

# GEORGIA/IRST

Favorites - | Main Menu - > BOR Menus -> BOR Payroll -> Benefit Reconciliation -> Benefit Accounting Audit Tools -> Personnel Services Detail

#### DRACLE<sup>®</sup>

BOR\_ADP\_PERSSERV\_DTL - Personnel Services Detail

| Business Unit:    |            |    |
|-------------------|------------|----|
| From Date:        | 10/01/2014 | 31 |
| To Date:          | 10/31/2014 | 31 |
| From Account:     | 226%       |    |
| To Account:       | 235951     |    |
| Empl ID:          | %          |    |
| Transaction Type: | %          |    |
| View Results      |            |    |

#### Download results in : Excel SpreadSheet CSV Text File XML File (6869 kb)

#### View All

First 🕢 1-100 of 8025 🜔 Last

Home Worklist

|   | Unit  | Report ID | Trans<br>Type | ID | SSN | Name | Position | Pool<br>ID | Payroll<br>Distrib | Account | Dept | Pay<br>Run<br>ID | Fund  | Program | Class F | Project | Bud<br>Ref | Encumbered | Expended | Date       | Group | Run Date   | SeqNum I | Line | Job<br>Code | Job<br>Family | Description       | Earnings,<br>Tax, | Check<br>No | Description                               | Journal L<br>ID | .ine<br># |
|---|-------|-----------|---------------|----|-----|------|----------|------------|--------------------|---------|------|------------------|-------|---------|---------|---------|------------|------------|----------|------------|-------|------------|----------|------|-------------|---------------|-------------------|-------------------|-------------|-------------------------------------------|-----------------|-----------|
| 1 | 42000 | 00000535  | S ERC         |    |     |      |          | A          |                    | 229900  | (    | CES              | 62000 |         |         |         | 2015       | 0.000      | -11.48   | 10/31/2014 | CES   | 10/31/2014 | 21       | 1    |             |               | CES Plan:<br>B014 | 00BLIA N          |             | Cvrg:2014-<br>10-01<br>Eff:2014-01-<br>01 |                 | 0         |
| 2 | 42000 | 00000535  | 6 ERD         |    |     |      |          | A          |                    | 235951  | (    | CES              | 62000 |         |         |         | 2015       | 0.000      | 11.48    | 10/31/2014 | CES   | 10/31/2014 | 21       | 2    |             |               | CES Plan:<br>B014 | 00BLIA N          |             | Cvrg:2014-<br>10-01<br>Eff:2014-01-<br>01 |                 | 0         |
| 3 | 42000 | 00000535  | S EEC         |    |     |      |          | A          |                    | 229900  | (    | CES              | 62000 |         |         |         | 2015       | 0.000      | -61.30   | 10/31/2014 | CES   | 10/31/2014 | 21       | 3    |             |               | CES Plan:<br>D023 | 00DDHB<br>E       |             | Cvrg:2014-<br>10-01<br>Eff:2014-01-<br>01 |                 | 0         |
| 4 | 42000 | 00000535  | S EED         |    |     |      |          | A          |                    | 226972  | (    | CES              | 62000 |         |         |         | 2015       | 0.000      | 61.30    | 10/31/2014 | CES   | 10/31/2014 | 21       | 4    |             |               | CES Plan:<br>D023 | 00DDHB<br>E       |             | Cvrg:2014-<br>10-01<br>Eff:2014-01-<br>01 |                 | 0         |
| 5 | 42000 | 00000535  | S EEC         |    |     |      |          | A          |                    | 229900  | (    | CES              | 62000 |         |         |         | 2015       | 0.000      | -180.00  | 10/31/2014 | CES   | 10/31/2014 | 21       | 5    |             |               | CES Plan:<br>H031 | 00PALB<br>E       |             | Cvrg:2014-<br>10-01<br>Eff:2012-01-<br>01 |                 | 0         |
| 6 | 42000 | 00000535  | 6 EED         |    |     |      |          | A          |                    | 226903  | (    | CES              | 62000 |         |         |         | 2015       | 0.000      | 180.00   | 10/31/2014 | CES   | 10/31/2014 | 21       | 6    |             |               | CES Plan:<br>H031 | 00PALB<br>E       |             | Cvrg:2014-<br>10-01<br>Eff:2012-01-<br>01 |                 | 0         |

Benefit Reconciliation User Guide

# **Benefit Control Report query**

**Overview:** In order to ensure the cash posted in the Benefit Accounting and Retiree Benefit Accounting processes reconciles to the Data Dump file, users should run the Benefit Control Report query.

**Prerequisites:** Benefit Accounting process is complete. **Prerequisites:** Retiree Benefit Accounting process is complete.

# Procedure

The steps required to run the Benefit Control Report query are:

| Step | Action                                                                                                    |
|------|----------------------------------------------------------------------------------------------------|
| 1.   | Navigate to BOR Menus > BOR Payroll > Benefit Reconciliation > Benefit<br>Accounting Audit Tools > Benefit Control Report query                                                                                                    |
| 2.   | Enter the business unit in the <b>Business Unit</b> field.                                                                                                    |
| 3.   | Enter the first day of the reconciliation process month in the <b>From Date</b> field.                                                                                                    |
| 4.   | Enter last day of the reconciliation process month in the <b>To Date</b> field.                                                                                                    |
| 5.   | Click the <b>View Results</b> button.                                                                                                    |
| 6.   | The query results will contain 3 sets of data:<br>1) Trial Balance from the Benefit Reconciliation Accounting process<br>2) Trial Balance from Retiree Benefit Accounting process<br>3) Cash Total from the Carrier Enrollment Data Dump file<br>The account activity in 1 and 2 should equal the total in 3. |
| 7.   | Click the Excel SpreadSheet link.                                                                                                    |

<sup>© 2015</sup> Board of Regents of the University System of Georgia. All Rights Reserved.

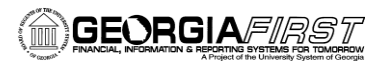

Favorites - Main Menu - > BOR Menus - > BOR Payroll - > Benefit Reconciliation - > Benefit Accounting Audit Tools - > Benefit Control Report

#### ORACLE"

BOR\_ADP\_CES\_CONTROL\_REPORT - Benefit Control Report

| Business Unit: | Q          |    |
|----------------|------------|----|
| From Date:     | 10/01/2014 | 31 |
| To Date:       | 10/31/2014 | 31 |
|                |            |    |

View Results

#### Download results in : Excel SpreadSheet CSV Text File XML File (4 kb)

View All

First 🕢 1-21 of 21 🕟 Last

Home Worklist

|    | Descr           | Unit | Account | Descr                          | Amount      | Date       |
|----|-----------------|------|---------|--------------------------------|-------------|------------|
| 1  | 1-CES Acctg     |      | 226903  | Pay Ded - BCBS PPO             | 41599.000   | 10/31/2014 |
| 2  | 1-CES Acctg     |      | 226908  | PR DED - BOR HDHP-SELF-FUNDED  | 11851.000   | 10/31/2014 |
| 3  | 1-CES Acctg     |      | 226952  | Pay Ded-Dependent Life-Regents | 793.080     | 10/31/2014 |
| 4  | 1-CES Acctg     |      | 226953  | PayDed-Supp Life ADD Regents   | 6171.640    | 10/31/2014 |
| 5  | 1-CES Acctg     |      | 226972  | Pay Ded - Dental - Delta       | 10419.120   | 10/31/2014 |
| 6  | 1-CES Acctg     |      | 226974  | Pay Ded - Long-Term Disability | 1274.960    | 10/31/2014 |
| 7  | 1-CES Acctg     |      | 226977  | Pay Ded- Short Term Disability | 910.080     | 10/31/2014 |
| 8  | 1-CES Acctg     |      | 226978  | Pay Ded - Group Vision         | 2062.220    | 10/31/2014 |
| 9  | 1-CES Acctg     |      | 226981  | Pay Ded-Prepaid Legal Services | 198.000     | 10/31/2014 |
| 10 | 1-CES Acctg     |      | 229900  | ADP Clearing - Benefits        | -243440.500 | 10/31/2014 |
| 11 | 1-CES Acctg     |      | 235903  | Empr PR Liab - BCBS PPO        | 98183.000   | 10/31/2014 |
| 12 | 1-CES Acctg     |      | 235908  | EMPR LIAB-BOR-HDHP-SELF-FUNDED | 66764.000   | 10/31/2014 |
| 13 | 1-CES Acctg     |      | 235951  | Empr PR Liab-Basic Life-Regent | 3214.400    | 10/31/2014 |
| 14 | 2-Retiree Acctg |      | 128001  | AR Clearing-Leave of Absence   | 411.910     | 10/31/2014 |
| 15 | 2-Retiree Acctg |      | 129210  | ADP AR - Retiree               | 32774.310   | 10/31/2014 |
| 16 | 2-Retiree Acctg |      | 129230  | ADP AR - Cobra                 | 1227.000    | 10/31/2014 |
| 17 | 2-Retiree Acctg |      | 229900  | ADP Clearing - Benefits        | -102357.560 | 10/31/2014 |
| 18 | 2-Retiree Acctg |      | 553123  | GRP HLTH INS - PPO ALT         | 60605.000   | 10/31/2014 |
| 19 | 2-Retiree Acctg |      | 553128  | GRP HLTH INS - HDHP ALT        | 5544.000    | 10/31/2014 |
| 20 | 2-Retiree Acctg |      | 553201  | Grp Life Ins-Basic Life-Regent | 1795.340    | 10/31/2014 |
| 21 | 3-CES Dump      |      | Total   |                                | 3/6798.060  | 10/01/201/ |

Benefit Reconciliation User Guide

# **Benefit Process Audit**

**Overview**: The Benefit Process Audit provides a review of reconciliation activities by institution and user ID. This table is used as a control to verify that all institutions are utilizing the automated reconciliation procedures. The view provides Benefit Reconciliation processes and their run date, effective date and user ID and may be also used as a validation of what benefit reconciliation processes were run and when.

### Prerequisites: None

# Procedure

The steps required to view the Benefit Process Audit panel are:

| Step | Action                                                                                                    |
|------|----------------------------------------------------------------------------------------------------|
| 1.   | Navigate to BOR Menus > BOR Payroll > Benefit Reconciliation > Benefit<br>Accounting Audit Tools > Benefit Process Audit |
| 2.   | Enter the business unit in the <b>Business Unit</b> field.                                                               |

| Favorites * Main Menu * > BOR Menus * > BOR Payroll * > Benefit Reconciliation * > Benefit Accounting Audit Tools * > Benefit Process Audit |
|----------------------------------------------------------------------------------------------------|
| ORACLE                                                                                                    |
|                                                                                                    |
| Benefit Process Audit                                                                                                    |
| Enter any information you have and click Search. Leave fields blank for a list of all values.                                               |
| Find an Existing Value                                                                                                    |
| Search Criteria                                                                                                    |
| Business Unit: begins with 🗸                                                                                                    |
| Search Clear Basic Search Criteria                                                                                                    |

Benefit Reconciliation User Guide

#### GEORGIAFIRST PRANCIAL, INFORMATION & REPORTS FOR THE STORE FOR APPrinted of the United Statement of Generative

| Step | Action                                                      |
|------|-------------------------------------------------------------|
| 3.   | Completed processes are shown in descending run date order. |

Favorites - Main Menu - > BOR Menus - > BOR Payroll - > Benefit Reconciliation - > Benefit Accounting Audit Tools - > Benefit Process Audit

ORACLE"

#### Benefit Reconciliation Process Audit

Business Unit

|    |                             | Personalize   Find   🚺 💷   🔤 🛛 First 🕚 1-100 of 851 🕚 Last |            |            |             |                        |                       |             |            |                       |  |  |
|----|-----------------------------|------------------------------------------------------------|------------|------------|-------------|------------------------|-----------------------|-------------|------------|-----------------------|--|--|
|    | Journal Line Description    | User ID                                                    | Begin Date | End Date   | Parm 1      | Descr2                 | Description           | Description | Identifier | Last Update DateTime  |  |  |
| 1  | Supplemental PDR<br>Process | OIITMCCARLEY                                               |            |            | BOR_SUPACCT | P Purge                | Y Distribute to<br>GL | 2014-10-31  |            | 02/12/2015 11:25:03AM |  |  |
| 2  | Retiree Benefits Process    | OIITMCCARLEY                                               |            |            | BOR_RETACCT | P Purge                | Y Distribute to GL    | 2014-10-31  |            | 02/12/2015 11:18:43AM |  |  |
| 3  | Supplemental PDR<br>Process | OIITMCCARLEY                                               |            |            | BOR_SUPACCT | C Correct<br>Errors    | Y Distribute to<br>GL | 2014-10-31  |            | 02/12/2015 10:46:09AM |  |  |
| 4  | Supplemental PDR<br>Process | OIITMCCARLEY                                               |            |            | BOR_SUPACCT | C Correct<br>Errors    | Y Distribute to<br>GL | 2014-10-31  |            | 02/12/2015 10:39:31AM |  |  |
| 5  | Supplemental PDR<br>Process | OIITMCCARLEY                                               |            |            | BOR_SUPACCT | L Load and<br>Validate | Y Distribute to<br>GL | 2014-10-31  |            | 02/12/2015 10:28:17AM |  |  |
| 6  | Supplemental PDR<br>Process | OIITMCCARLEY                                               |            |            | BOR_SUPACCT | P Purge                | Y Distribute to<br>GL | 2014-10-31  |            | 02/12/2015 10:25:13AM |  |  |
| 7  | Supplemental PDR<br>Process | OIITMCCARLEY                                               |            |            | BOR_SUPACCT | C Correct<br>Errors    | Y Distribute to<br>GL | 2014-10-31  |            | 02/12/2015 10:22:01AM |  |  |
| 8  | Retiree Benefits Process    | OIITMCCARLEY                                               |            |            | BOR_RETACCT | C Correct<br>Errors    | Y Distribute to<br>GL | 2014-10-31  |            | 02/10/2015 3:47:53PM  |  |  |
| 9  | Supplemental PDR<br>Process | dhickey                                                    |            |            | BOR_SUPACCT | L Load and<br>Validate | Y Distribute to<br>GL | 2014-10-31  |            | 11/21/2014 8:19:52AM  |  |  |
| 10 | Retiree Benefits Process    | dhickey                                                    |            |            | BOR_RETACCT | L Load and<br>Validate | Y Distribute to<br>GL | 2014-10-31  |            | 11/20/2014 8:22:21PM  |  |  |
| 11 | CES Accounting Process      | dhickey                                                    |            |            | BOR_CESACCT | L Load and<br>Validate | Y Distribute to<br>GL | 2014-10-31  |            | 11/17/2014 11:35:41AM |  |  |
| 12 | Load Payroll Adjustment     | NATALIE                                                    | 07/08/2014 | 07/08/2014 |             |                        |                       |             |            | 07/08/2014 10:23:05AM |  |  |
| 13 | CES Reconciliation          | NATALIE                                                    | 06/01/2014 | 06/30/2014 |             |                        |                       |             |            | 07/03/2014 9:34:09AM  |  |  |
| 14 | Supplemental PDR<br>Process | NATALIE                                                    |            |            | BOR_SUPACCT | C Correct<br>Errors    | Y Distribute to<br>GL | 2014-06-30  |            | 07/03/2014 8:58:54AM  |  |  |
| 15 | Supplemental PDR<br>Process | NATALIE                                                    |            |            | BOR_SUPACCT | L Load and<br>Validate | Y Distribute to<br>GL | 2014-06-30  |            | 07/03/2014 8:53:25AM  |  |  |

Benefit Reconciliation User Guide

# **Open Coupon query**

**Overview**: The Open Coupon data is generated by ADP Cobra Services (BeneDirect) division showing a snapshot of the coupon balances of retirees and Cobra participants. The data used in the report is loaded monthly by ITS into PS Financials. The Open Coupon query provides users a way of reviewing receivable balances as of month end. Users will utilize the Open Coupon query along with the Supplemental PDR detail file (found on the SSC/FTP site each month) to reconcile retiree and COBRA receivable accounts. Query data is downloaded to Excel, pivot tables are created so that receivable accounts may be reconciled.

Prerequisite: Receive Open Coupon Data Load Notification

# Procedure

The steps required to view the Benefit Process Audit panel are:

| Step | Action                                                                                                    |
|------|----------------------------------------------------------------------------------------------------|
| 1.   | Navigate to BOR Menus > BOR Payroll > Benefit Reconciliation > Benefit<br>Accounting Audit Tools > Open Coupon Query                      |
| 2.   | Enter the business unit in the <b>Business Unit</b> field.                                                                                |
| 3.   | Enter the as of date in the <b>As of Date</b> field. <b>Note</b> : The as of date us usually the last day of the month for the data load. |

Benefit Reconciliation User Guide

<sup>© 2015</sup> Board of Regents of the University System of Georgia. All Rights Reserved.

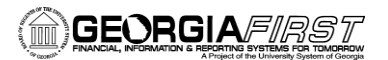

Favorites \* Main Menu \* > BOR Menus \*> BOR Payroll \*> Benefit Reconciliation \*> Benefit Accounting Audit Tools \*> Open Coupon Query

#### ORACLE

BOR\_ADP\_COBRARET\_RCV\_VW - Cobra and Retiree Recv. View

Business Unit: ] As of Date: 10/31/2014 🕃

View Results

#### Download results in : Excel SpreadSheet CSV Text File XML File (20 kb)

View All

| Beneficiary | SSN LastN | ime FirstName | BEGC Code | Unit  | Bene Type      | Benefic Status             | ARRA Status | Plan Descr                             | From Date  | To Date    | Monthly Premium | Tot Unpaid Prem | ID |
|-------------|-----------|---------------|-----------|-------|----------------|----------------------------|-------------|----------------------------------------|------------|------------|-----------------|-----------------|----|
| 1           |           |               | 710GP     | 71000 | COBRA          | COBRA Current              |             | Delta Dental High Option Plan - D023   | 10/01/2014 | 11/01/2014 | 30.660          | 30.660 (        |    |
| 2           |           |               | 710GP     | 71000 | COBRA          | COBRA Current              |             | Delta Dental High Option Plan - D023   | 10/01/2014 | 11/01/2014 | 30.660          | 494.680 (       |    |
| 3           |           |               | 710GP     | 71000 | COBRA          | COBRA Current              |             | Eyemed Vision Plan                     | 10/01/2014 | 11/01/2014 | 6.380           | 494.680 (       |    |
| 4           |           |               | 710GP     | 71000 | COBRA          | COBRA Current              |             | Kaiser HMO Medical M018                | 10/01/2014 | 11/01/2014 | 457.640         | 494.680 (       |    |
| 5           |           |               | 710GP     | 71000 | Normal Retiree | Direct Billing Participant |             | Delta Dental High Option Plan - DTL23  | 10/01/2014 | 11/01/2014 | 98.100          | 497.100 (       |    |
| 6           |           |               | 710GP     | 71000 | Normal Retiree | Direct Billing Participant |             | Kaiser HMO Medical Plan MED18          | 10/01/2014 | 11/01/2014 | 399.000         | 497.100         |    |
| 7           |           |               | 710GP     | 71000 | Normal Retiree | Direct Billing Participant |             | Eyemed Vision Plan                     | 10/01/2014 | 11/01/2014 | 18.840          | 417.840 (       |    |
| 8           |           |               | 710GP     | 71000 | Normal Retiree | Direct Billing Participant |             | Kaiser HMO Medical Plan MED18          | 10/01/2014 | 11/01/2014 | 399.000         | 417.840         |    |
| 9           |           |               | 710GP     | 71000 | Normal Retiree | Direct Billing Participant |             | BCBS Open Access POS - MED31           | 10/01/2014 | 11/01/2014 | 377.000         | 466.730         |    |
| 10          |           |               | 710GP     | 71000 | Normal Retiree | Direct Billing Participant |             | Delta Dental High Option Plan - DTL23  | 10/01/2014 | 11/01/2014 | 61.300          | 466.730         |    |
| 11          |           |               | 710GP     | 71000 | Normal Retiree | Direct Billing Participant |             | Eyemed Vision Plan                     | 10/01/2014 | 11/01/2014 | 14.380          | 466.730 (       |    |
| 12          |           |               | 710GP     | 71000 | Normal Retiree | Direct Billing Participant |             | Minnesota SEL w/o AD&D - SEL52         | 10/01/2014 | 11/01/2014 | 11.700          | 466.730 (       |    |
| 13          |           |               | 710GP     | 71000 | Normal Retiree | Direct Billing Participant |             | Minnesota Spouse Life Retiree          | 10/01/2014 | 11/01/2014 | 2.350           | 466.730 (       |    |
| 14          |           |               | 710GP     | 71000 | Normal Retiree | Direct Billing Participant |             | Delta Dental High Option Plan - DTL23  | 10/01/2014 | 11/01/2014 | 58.240          | 306.740 (       |    |
| 15          |           |               | 710GP     | 71000 | Normal Retiree | Direct Billing Participant |             | Kaiser HMO Medical Plan MED18          | 10/01/2014 | 11/01/2014 | 248.000         | 306.740 (       |    |
| 16          |           |               | 710GP     | 71000 | Normal Retiree | Direct Billing Participant |             | Minnesota Life CLF                     | 10/01/2014 | 11/01/2014 | 0.500           | 306.740 (       |    |
| 17          |           |               | 710GP     | 71000 | Normal Retiree | Direct Billing Participant |             | Med B BCBS Open Access POS - MED33     | 10/01/2014 | 11/01/2014 | 203.000         | 228.600 (       |    |
| 18          |           |               | 710GP     | 71000 | Normal Retiree | Direct Billing Participant |             | Minn Life DLF- 50% - Family            | 10/01/2014 | 11/01/2014 | 2.350           | 228.600         |    |
| 19          |           |               | 710GP     | 71000 | Normal Retiree | Direct Billing Participant |             | Minnesota SEL w/o AD&D - SEL52         | 10/01/2014 | 11/01/2014 | 23.250          | 228.600         |    |
| 20          |           |               | 710GP     | 71000 | Normal Retiree | Direct Billing Participant |             | BCBS Open Access POS - MED31           | 10/01/2014 | 11/01/2014 | 180.000         | 216.520         |    |
| 21          |           |               | 710GP     | 71000 | Normal Retiree | Direct Billing Participant |             | Delta Dental Base Plan - DTL24         | 10/01/2014 | 11/01/2014 | 24.820          | 216.520 (       |    |
| 22          |           |               | 710GP     | 71000 | Normal Retiree | Direct Billing Participant |             | Minnesota SEL w/o AD&D - SEL52         | 10/01/2014 | 11/01/2014 | 11.700          | 216.520         |    |
| 23          |           |               | 710GP     | 71000 | Normal Retiree | Direct Billing Participant |             | Delta Dental High Option Plan - DTL23  | 10/01/2014 | 11/01/2014 | 61.300          | 462.650 (       |    |
| 24          |           |               | 710GP     | 71000 | Normal Retiree | Direct Billing Participant |             | Minn Life DLF- 50% - Family            | 10/01/2014 | 11/01/2014 | 2.350           | 462.650         |    |
| 25          |           |               | 710GP     | 71000 | Normal Retiree | Direct Billing Participant |             | Non-Med B BCBS Open Access POS - MED34 | 10/01/2014 | 11/01/2014 | 399.000         | 462.650 (       |    |
| 26          |           |               | 710GP     | 71000 | Normal Retiree | Direct Billing Participant |             | Blue Choice HMO - MED06                | 10/01/2014 | 11/01/2014 | 297.000         | 346.620 (       |    |
| 27          |           |               | 710GP     | 71000 | Normal Retiree | Direct Billing Participant |             | Delta Dental Base Plan - DTL24         | 10/01/2014 | 11/01/2014 | 49.620          | 346.620 L       |    |

Benefit Reconciliation User Guide

© 2015 Board of Regents of the University System of Georgia. All Rights Reserved.

Home Worklis

First 🕢 1-27 of 27 🕟 Last

# **ONLINE PAYROLL ADJUSTMENTS**

**Overview:** During normal processing there may be data entries that need to be corrected and captured in the PERS\_SERV\_BOR table due to errors in the benefits reconcilement process or reclassification of journal entries for personal services that have already been posted. Manual journals entries entered online in the General Ledger module or uploaded using the Journal Spreadsheet load process do not insert personal services journal lines into the PERS\_SERV\_BOR table and the adjusted or reclassified journal data will not be included in online queries and reports created using the PERS\_SERV\_BOR table.

Benefit Reconciliation User Guide © 2015 Board of Regents of the University System of Georgia. All Rights Reserved.

# **Create Payroll Adjustments**

The Create Payroll Recon Adjustments is a batch process that will auto create, by deduction code or account, personal services adjustment data rows and insert them into the PERS\_SERV\_BOR table for inclusion in queries and reports used for reconcilement and reporting purposes.

The Create Payroll Adjustments process will capture variances between the reconcilement data and payroll data loaded and captured in the PERS\_SERV\_BOR table by Account or Deduction code based on a specified account or range of accounts and amount of variance range. Typically the amount of variance range will not exceed .01 - 0.99 or whatever the acceptable amount of write-off has been specified by the institution.

The functionality of this module is similar to creating an online journal entry. The advantage is that by using this module, data will be captured at the EMPLID level and then rolled up into a Journal Entry.

Most refer to this process as "writing off rounding cents" variances that occur from differences in payroll processing deductions for benefits and the actual benefit premiums charged to institutions.

The Create Payroll Adjustment Process should be run after the Create Benefit Acctg Entries is completed and before the Create Benefit Reporting Table is run in order for the adjustments to appear in the Benefit Reconciliation Detail query.

The Create Payroll Adjustment Process <u>may only be run for current reconciling month</u>. Any previous month's variances from rounding cents should be written off with a manual journal entry and will be excluded from the pers\_serv\_bor table and subsequent reporting.

 $<sup>\</sup>ensuremath{\mathbb{C}}$  2015 Board of Regents of the University System of Georgia. All Rights Reserved.
### Procedure

The steps required to Create Payroll Adjustments are:

| Step | Action                                                                                                    |
|------|----------------------------------------------------------------------------------------------------|
| 1.   | Navigate to BOR Menus > BOR Payroll > Benefit Reconciliation > Payroll Adjustments > Create Payroll Recon Adjustmnt |
| 2.   | Click the <b>Add a New Value</b> tab.                                                                               |
| 3.   | Enter "Create_Adjustments" in the Run Control ID field.                                                             |
| 4.   | Click the <b>Add</b> button.                                                                                        |

| Favorites 🔻 | Main Menu 🔻 | > BOR Menus 🔹 | BOR Payroll 🔹 | Benefit Reconciliation | r → Payroll Adjustments | Create Payroll Recon Adjustmnt |
|-------------|-------------|---------------|---------------|------------------------|-------------------------|--------------------------------|
|             |             |               |               |                        |                         |                                |

### ORACLE<sup>®</sup>

#### Create Payroll Recon Adjustmnt

| Eind an Existing Value Add a New Value |  |
|----------------------------------------|--|
|                                        |  |
| Run Control ID: CREATE_ADJUSTMENTS     |  |
|                                        |  |
| Add                                    |  |
|                                        |  |

Find an Existing Value | Add a New Value

Benefit Reconciliation User Guide

| Step | Action                                                                                                    |
|------|----------------------------------------------------------------------------------------------------|
| 5.   | Enter institution business unit in the <b>Business Unit</b> field.                                                                                                    |
| 6.   | Enter the first day of the month for the benefits data load the <b>From Date</b> field.                                                                                                    |
| 7.   | Enter the last day of the month for the benefits data load the <b>To Date</b> field.                                                                                                    |
|      | Note: This is the TRANSACTION DATE needed to look up the adjustment.                                                                                                    |
| 8.   | The <b>Offset Account</b> field is institution specific. This will be the account where variances included in the adjustment are charged.                                                  |
| 9.   | The <b>Offset Account Code</b> field is institution specific. This will be the account code where variances included in the adjustment are charged.                                        |
| 10.  | Enter "0.001" in the From Amount (ABS) field.                                                                                                    |
| 11.  | Enter "0.099" in the To Amount (ABS) field.                                                                                                    |
|      | <b>Note</b> : These values are absolute values i.e. you should enter positive amounts only in these fields. The process will look for +/- the values when creating the adjustment entries. |
| 12.  | The <b>Recon Option</b> should default to " <b>Deduction Code</b> ". You can also choose "Account" as the <b>Recon Option</b> from the dropdown list.                                      |
| 13.  | Enter the appropriate deduction code in the <b>Deduction Code</b> field if the recon option is "deduction code".                                                                           |
|      | Enter the appropriate account code or range of accounts if recon option is "account".                                                                                                    |
| 14.  | Click the <b>Save</b> button.                                                                                                    |
| 15.  | Click the <b>Run</b> button.                                                                                                    |

 $<sup>\</sup>ensuremath{\mathbb{C}}$  2015 Board of Regents of the University System of Georgia. All Rights Reserved.

#### Create Adjustments by Deduction Code

Favorites - Main Menu - > BOR Menus - > BOR Payroll - > Benefit Reconciliation - > Payroll Adjustments - > Create Payroll Recon Adjustmnt

# ORACLE<sup>®</sup>

## Create Payroll Reconciliation Adjustments

| Run (            | Control ID Create_Ad | justments            | Report Manager    | Process Monitor | Run   |               |
|------------------|----------------------|----------------------|-------------------|-----------------|-------|---------------|
| Processing Param | eters                |                      |                   |                 |       |               |
| Business Unit    | 71000 🔍 Geo          | rgia Perimeter Colle | ge                |                 |       |               |
| From Date        | 12/01/2014           | To Date 12/3         | 1/2014            |                 |       |               |
| Offset Account   | 569100               | Offset Account C     | code 717209301051 | E 🔍             |       |               |
| From Amount (AB  | S)                   | 0.00                 | 1 To Amount       | (ABS)           |       | 0.099         |
| Recon Option     | Deduction Code       | V                    |                   |                 |       |               |
| Deduction Code   | 00STDA 🔍             |                      |                   |                 |       |               |
| From Account     |                      | To Account           |                   |                 |       |               |
|                  |                      |                      |                   |                 |       |               |
| 🖥 Save 📔 Noti    | fy                   |                      |                   |                 | 👍 Add | 🤰 Update/Disp |

<sup>© 2015</sup> Board of Regents of the University System of Georgia. All Rights Reserved.

#### Create Adjustments by Account

Favorites - Main Menu - > BOR Menus - > BOR Payroll - > Benefit Reconciliation - > Payroll Adjustments - > Create Payroll Recon Adjustment

ORACLE<sup>®</sup>

## Create Payroll Reconciliation Adjustments

| Run              | Control ID Create_Adjustments | Report Manager       | Process Monitor | Run     |              |
|------------------|-------------------------------|----------------------|-----------------|---------|--------------|
| Processing Param | neters                        |                      |                 |         |              |
| Business Unit    | 71000 🤍 Georgia Perimeter Co  | ollege               |                 |         |              |
| From Date        | 12/01/2014 🛐 To Date 1        | 2/31/2014            |                 |         |              |
| Offset Account   | 569100 Q Offset Accour        | nt Code 717209301051 | Q               | b       |              |
| From Amount (AB  | (S) 0                         | .001 To Amount       | (ABS)           |         | 0.099        |
| Recon Option     | Account                       | V                    |                 |         |              |
| Deduction Code   |                               |                      |                 |         |              |
| From Account     | 226903 🤍 To Account           | 235951               |                 |         |              |
| 🔒 Save 📔 Noti    | fy                            |                      |                 | 👍 Add 👔 | Dpdate/Displ |

Benefit Reconciliation User Guide

| Step | Action                                                                                                    |
|------|----------------------------------------------------------------------------------------------------|
| 16.  | Click the <b>Process Monitor</b> link. Process Monitor                                                    |
| 17.  | Click in the <b>Details</b> column of the completed adjustment process.                                   |
| 18.  | Click the <b>Message Log</b> link.<br>Message Log                                                         |
| 19.  | If there are any adjustments created, this message will indicate "1 row inserted into Adjustment Header". |

| Favorites → Main Menu → BOR Menus ▼ >                                                                                                    | BOR Payroll $\checkmark$ > Benefit Reconciliation $\checkmark$ > Payroll Adjustmer                                                                                                  | nts 🔹 🖂 Create Payroll Recon Adjustmnt                                                                                           | > Process Monitor |
|----------------------------------------------------------------------------------------------------|----------------------------------------------------------------------------------------------------|----------------------------------------------------------------------------------------------------|-------------------|
| DRACLE'                                                                                                    | Process Detail                                                                                                    |                                                                                                    | ×                 |
| Process List Server List<br>View Process Request For                                                                                                    | Process Instance 6385631 Name BOR_PYRLADJT                                                                                                    | Type Application Engine Description Payroll Recon Adjustment                                                                     |                   |
|                                                                                                    | Run Status Success Distri                                                                                                    | ibution Status Posted                                                                                                    |                   |
| Due Otatua                                                                                                    | Run                                                                                                    | Update Process                                                                                                    |                   |
| Process List       Select Instance     Seq. Process Type       6385631     Application Engine                                                                                                    | Run Control ID       Create_Adjustments         Location       Server         Server       PSUNX         Recurrence                                                                 | <ul> <li>Hold Request</li> <li>Queue Request</li> <li>Cancel Request</li> <li>Delete Request</li> <li>Restart Request</li> </ul> |                   |
| 6385623 Application Engine BO                                                                                                    | Date/Time                                                                                                    | Actions                                                                                                    |                   |
| 6385616       Application Engine       BO         6385570       Application Engine       FS_         6385546       Application Engine       BO         Go back to Create Payroll Recon Adjustmnt | Request Created On 01/13/2015 3:52:33PM EST<br>Run Anytime After 01/13/2015 3:52:28PM EST<br>Began Process At 01/13/2015 3:52:44PM EST<br>Ended Process At 01/13/2015 3:53:44PM EST | Parameters Transfer<br>Message Log View Locks<br>Batch Timings<br>View Log/Trace                                                 |                   |
| Save 🖆 Notify                                                                                                    |                                                                                                    |                                                                                                    | v                 |
| Process List   Server List                                                                                                    |                                                                                                    |                                                                                                    | <b>&gt;</b>       |

Benefit Reconciliation User Guide

 $\ensuremath{\mathbb{C}}$  2015 Board of Regents of the University System of Georgia. All Rights Reserved.

| Process Deta        |                     |        |             |           | ail      |         |         |                  |                   |                                      |            |                 |      |
|---------------------|---------------------|--------|-------------|-----------|----------|---------|---------|------------------|-------------------|--------------------------------------|------------|-----------------|------|
|                     |                     |        |             | Deres     | Mess     | age Lo  | g       |                  |                   |                                      |            |                 | X    |
| rocess List Sen     | ver List            |        |             | Process   |          |         |         |                  |                   |                                      |            | Η               | lelp |
| ew Process Requ     | est For             |        |             |           | Proces   | SS      |         |                  |                   |                                      |            |                 |      |
| User ID OIITMC      | CARLEY              | īype [ |             | P         | Instar   | nce:    | 6385631 |                  | Туре:             | Application Eng                      | jine       |                 |      |
| Server              | V N                 | ame    |             | K         | Name     |         | BOR_PY  | RLADJT           | Descriptior       | 1: Payroll Recon A                   | Adjustment |                 |      |
| Run Status          | V                   | Distr  | ibution Sta | Run       |          |         |         | Personal         | ize   Find   Vie  | w All   💷   🔣                        | First 🕚 f  | 1-3 of 3 🕦 Last | t    |
|                     |                     |        |             | Rur       | Severity | Log Tir | ne      | Message Text     | 1                 |                                      |            | Explain         |      |
| ocess List          |                     |        |             |           | 10       | 3:53:44 | 1PM     | 1 rows inserted  | d into Adjustmen  | t Header                             | -000       | Explain         |      |
| elect Instance Seq. | Process Type        |        | Proc        |           |          | 3:53:44 | IPM     | a20b7917513a     | to create entry i | 1104a-9000-11e4-<br>1 folder GENERAL | a902-<br>  | Explain         |      |
| 6385631             | Application Engine  |        | BOF         | I         | 2        | 3:53:44 | IPM     | Successfully pos | sted generated f  | iles to the report re                | pository   | Explain         |      |
| 6385623             | Application Engine  |        | BOF         | Date/Time |          |         |         |                  |                   |                                      |            |                 |      |
| 6385616             | Application Engine  |        | BOF         | Date/Time |          |         |         |                  |                   |                                      |            |                 |      |
| 6385570             | Application Engine  |        | FS_         | R         | e        |         |         |                  |                   |                                      |            |                 |      |
| 6385546             | Application Engine  |        | BOF         |           |          |         |         |                  |                   |                                      |            |                 |      |
| back to Create Pay  | roll Recon Adjustmn | t      |             |           |          |         |         |                  |                   |                                      |            |                 |      |
| Sava 🖃 Noti         | iv ,                |        |             |           |          |         |         |                  |                   |                                      |            |                 | V    |
|                     | y                   |        |             |           | <        |         |         |                  |                   |                                      |            | )               |      |

Benefit Reconciliation User Guide

 $\ensuremath{\mathbb{C}}$  2015 Board of Regents of the University System of Georgia. All Rights Reserved.

### **Enter Payroll Adjustments**

**Overview:** This module allows you enter payroll adjustments. The functionality of this module is similar to creating an online journal entry. The advantage is that by using this module, data will be captured at the EMPLID level and then rolled up into a Journal Entry.

The Enter Payroll Recon Adjustments is a process that will create, by Empl ID, deduction code or account, personal services adjustment data rows and insert them into the PERS\_SERV\_BOR table for inclusion in queries and reports used for reconcilement and reporting purposes.

The overall business process flow is:

- 1. Manually enter online adjustments as needed (example benefit termination rows split by employee status codes in the data dump file)
- 2. Save adjustment to generate a Transaction ID
- 3. Review and Validate(or Delete) the adjustments created using the online payroll adjustment pages
- 4. Load the adjustments
- 5. Print the adjustments
- 6. Journal Generate, Edit, Budget Check and Post the Payroll Adjustments

**Note**: Adjustments generated during the reconciling and accounting period should be completed before running the Create Benefit Reporting Table to be included in the Benefit Reconciliation Detail Query.

 $<sup>\</sup>ensuremath{\mathbb{C}}$  2015 Board of Regents of the University System of Georgia. All Rights Reserved.

### Procedure

The steps required to Enter Payroll Adjustments are:

| Step | Action                                                                                                    |
|------|----------------------------------------------------------------------------------------------------|
| 1.   | Navigate to BOR Menus > BOR Payroll > Benefit Reconciliation > Payroll Adjustments > Enter Payroll Adjustments |
| 2.   | Process defaults to the "Add a New Value" tab.                                                                 |
| 3.   | Enter institution business unit in the <b>Business Unit</b> field.                                             |
| 4.   | "Next" is the value for Transaction ID field (System will assign value).                                       |
| 5.   | System/Current date is the default value for Transaction Dt field.                                             |
|      | <b>Note</b> : Adjustments may be backdated to the reconciling month if Accounting Period has not been closed.  |
| 6.   | Click the <b>Add</b> button.                                                                                   |

| Favorites - | Main Menu -> BOR Menus -> BOR Payroll -> Benefit Reconciliation -> Payroll Adjustments -> Enter Payroll Adjustments |  |
|-------------|----------------------------------------------------------------------------------------------------|--|
| ORACL       | E                                                                                                    |  |

#### Enter Payroll Adjustments

| Find an Existing Value Add a New Value |  |
|----------------------------------------|--|
|                                        |  |
| Business Unit: 42000 🔍                 |  |
| Transaction ID NEXT                    |  |
| Transaction Dt: 12/31/2014             |  |
|                                        |  |
| Add                                    |  |
|                                        |  |
|                                        |  |
| Find an Existing Value Add a New Value |  |

Benefit Reconciliation User Guide

| Step | Action                                                                                                    |
|------|----------------------------------------------------------------------------------------------------|
| 7.   | Business Unit field should auto-populate based on user security.                                                                                                    |
| 8.   | Transaction ID field is blank until Payroll Adjustment Entry panel is saved.                                                                                                    |
| 9.   | Transaction Dt field defaults from Enter Payroll Adjustments Transaction Dt field.                                                                                                    |
| 10.  | Enter the reason for the adjustment in the <b>Purpose</b> field.                                                                                                    |
| 11.  | Status field defaults to "Edit Req'd" until adjustment is validated or deleted.                                                                                                    |
| 12.  | Source field defaults to "Online Entry".                                                                                                    |
| 13.  | <b>Operator</b> field defaults to user.                                                                                                    |
| 14.  | On <b>Line 1</b> enter the Empl ID of the employee to be adjusted in the <b>Empl ID</b> field. The search option may be used to locate Empl ID.                                                                                                    |
|      | <b>Note</b> : Name field should auto-populate based on Empl ID entered                                                                                                    |
| 15.  | <b>Distribution Type</b> field has 3 options: <b>"EE Deduction", "ER Deduction" and "Acct</b><br><b>Cd"</b> . The account cd option will insert the <b>Account Code</b> field into the adjustment<br>panel to adjust amounts associated with an <b>Account Code</b> . |
|      | <b>Note</b> : Distribution Type field and Deduction Code field will determine what account will auto-populate the Account field and what fund will auto-populate the Fund Code field.                                                                                 |
| 16.  | Enter the appropriate deduction code in the <b>Deduction Code</b> field. The search option may be used to locate deduction codes.                                                                                                    |
|      | <b>Note</b> : Tabbing out of the Deduction Code field should auto-populate the Account field and the Fund Code field.                                                                                                    |
| 17.  | Enter the adjustment amount in the <b>Monetary Amount</b> field.                                                                                                    |
| 18.  | <b>Account</b> field auto-populates based on the <b>Distribution Type</b> field and the <b>Deduction Code</b> field.                                                                                                    |
|      | <b>Note:</b> Account field may be changed manually if determined necessary.                                                                                                    |
| 19.  | <b>Fund Code</b> field auto-populates based on <b>Distribution Type</b> and <b>Deduction Code</b> and may not be changed.                                                                                                    |
| 20.  | Department field auto-populates based on Account Code and may not be changed.                                                                                                    |
| 21.  | <b>Program Code</b> field auto-populates based on <b>Account Code</b> and may not be changed.                                                                                                    |
| 22.  | <b>Class Code</b> field auto-populates based on <b>Account Code</b> and may not be changed.                                                                                                    |
| 23.  | <b>Project</b> field auto-populates based on <b>Account Code</b> and may not be changed.                                                                                                    |
| 24.  | <b>Budget Reference</b> field auto-populates based on <b>Transaction Dt</b> and may not be changed.                                                                                                    |
| 25.  | Reference field is open for manual editing.                                                                                                    |
| 26.  | <b>Line Description</b> auto-populates based on <b>Deduction Code</b> field or <b>Account Code</b> field.                                                                                                    |

Benefit Reconciliation User Guide

 $\ensuremath{\mathbb{C}}$  2015 Board of Regents of the University System of Georgia. All Rights Reserved.

# 

| Step | Action                                                                                                    |
|------|----------------------------------------------------------------------------------------------------|
| 27.  | Insert data entry rows as needed to complete adjustment.                                                                           |
| 28.  | Click the <b>Save</b> button when adjustment is complete.          Save         Note: Saved adjustments generate a Transaction ID. |
| 29.  | Click the <b>Run</b> button.                                                                                                    |

| Favorite                   | s <del>v</del> Mai                 | in Menu≠ → BO                  | R Menus 🔹 BOR                       | Payroll ▼ > Benefit Re                                          | conciliation 🔹 Pa                                  | yroll Adjustments 🔹 🖓                         | Enter Payroll Adjustme                                          | nts      |           |            |                 |             |         |                     |                   |                                 |            |
|----------------------------|------------------------------------|--------------------------------|-------------------------------------|-----------------------------------------------------------------|----------------------------------------------------|-----------------------------------------------|-----------------------------------------------------------------|----------|-----------|------------|-----------------|-------------|---------|---------------------|-------------------|---------------------------------|------------|
| ORA                        | CLE                                |                                |                                     |                                                                 |                                                    |                                               |                                                                 |          |           |            |                 |             |         |                     | Home              | Worklist Add to Favorites       | Sign o     |
|                            |                                    |                                |                                     |                                                                 |                                                    |                                               |                                                                 |          |           |            |                 |             |         |                     |                   | New Window Help Personalize     | Page       |
| Payr                       | oll Adjust                         | tment Entry                    |                                     |                                                                 | Pr                                                 | ocessing Option                               |                                                                 | V        | Execute   |            |                 |             |         |                     |                   |                                 |            |
| Busine<br>Transa<br>Transa | ess Unit<br>action ID<br>action Dt | Рип<br>000005540<br>12/31/2014 | new retiree who<br>both payroll lia | ose active benefit terminatio<br>bility accounts and retiree re | n rows are split betwee<br>coeivable accounts to b | n status codes caused g<br>e out of balance g | Status Edit Regid<br>Source Online Entry<br>Operator OliTMCCARL | EY       |           |            |                 |             |         |                     |                   |                                 |            |
|                            |                                    |                                |                                     |                                                                 |                                                    |                                               |                                                                 |          |           |            |                 |             |         | Persona             | alize   Find   Vi | iew All   💷   🔣 🛛 First 🕚 1-4 o | f 4 🕅 Last |
| Line                       | Status                             | Empl ID                        | Distribution<br>Type                | Name                                                            | Deduction Code                                     | Account Code                                  | Monetary Amount                                                 | *Account | Fund Code | Department | Program<br>Code | Class Field | Project | Budget<br>Reference | Reference         | Line Description                |            |
| 1                          | No Errors                          |                                | 🔍 EE Deduct 💊                       | /                                                               | 00PALB                                             |                                               | -193.0                                                          | 228903   | 62000     |            |                 |             |         | 2015                |                   | Comprehensive Care              | + -        |
| 2                          | No Errors                          |                                | 🔍 EE Deduct 🗸                       | /                                                               | 00PALB                                             |                                               | 193.000                                                         | 129210   | 62000     |            |                 |             |         | 2015                |                   | Comprehensive Care              | • -        |
| 3                          | No Errors                          |                                | 🔍 ER Deduct 💊                       | ·                                                               | 00PALB                                             |                                               | -450.000                                                        | 235903   | 62000     |            |                 |             |         | 2015                |                   | Comprehensive Care              | + -        |
| 4                          | No Errors                          |                                | 🔍 Acct Cd 🛛 🗸                       | ·                                                               |                                                    | 421004102001                                  | 450.000                                                         | 553123   | 10000     | 1004102    | 11100           | 11000       |         | 2015                |                   | Dept Health & Human Perform     | ŧ-         |
|                            |                                    |                                |                                     |                                                                 |                                                    |                                               |                                                                 |          |           |            |                 |             |         |                     |                   |                                 |            |

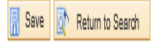

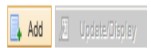

Benefit Reconciliation User Guide

### Validate/Delete Payroll Adjustments

**Overview:** The Validate/Delete Payroll Adjustments step is to review the adjustments generated by either the Create Payroll Adjustment process or the Enter Payroll Adjustment Process before they are loaded. Users may either VALIDATE or DELETE the adjustment. This process is performed in the Enter Payroll Adjustments panel for both adjustments "created" and "entered".

Note: If adjustment entries are valid, validation is required before they can be Loaded to GL.

Benefit Reconciliation User Guide © 2015 Board of Regents of the University System of Georgia. All Rights Reserved.

### Procedure

The steps required to Validate/Delete Payroll Adjustments are:

| Step | Action                                                                                                    |
|------|----------------------------------------------------------------------------------------------------|
| 1.   | Navigate to BOR Menus > BOR Payroll > Benefits Reconciliation > Payroll<br>Adjustments > Enter Payroll Adjustments                                                                                                    |
| 2.   | If the adjustment was "created" the <b>Transaction ID</b> is unknown. If the adjustment was entered then the <b>Transaction ID</b> is generated at the time the adjustment panel is saved. Search may be performed with or without a <b>Transaction ID</b> . |
| 3.   | Enter the date of the adjustment created in the <b>Transaction Dt</b> field.                                                                                                    |
| 4.   | Click on Search.<br>Search                                                                                                    |

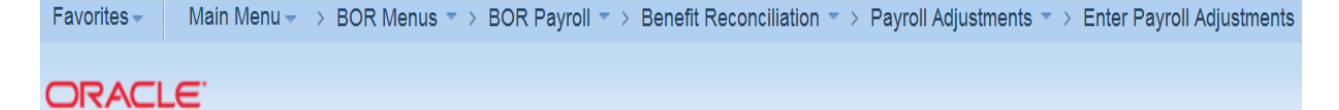

#### **Enter Payroll Adjustments**

Enter any information you have and click Search. Leave fields blank for a list of all values.

| Find an Exist  | ing Value   | Add a New V  | /alue    |                |   |
|----------------|-------------|--------------|----------|----------------|---|
|                |             |              |          |                |   |
| Search Cr      | iteria      |              |          |                |   |
|                |             |              |          |                |   |
| Business Unit  | = 🗸         | 42000        |          |                |   |
| Transaction ID | : begins wi | th 🗸         |          |                |   |
| Transaction D  | t: =        | ▶ 05/31/20   | )14      | 31             |   |
| Status:        | =           | ▼            |          |                | ~ |
|                |             |              |          |                |   |
|                |             |              |          |                |   |
| Search         | Clear       | Basic Search | 🛃 Save S | earch Criteria |   |

<sup>© 2015</sup> Board of Regents of the University System of Georgia. All Rights Reserved.

## GEORGIA/FIRST

| Step | Action                                                                                                |
|------|----------------------------------------------------------------------------------------------------|
| 5.   | Note the description on the adjustment. Review to ensure that the transaction reflects your criteria. |
| 6.   | Notice the STATUS says "Edit Req'd"                                                                   |

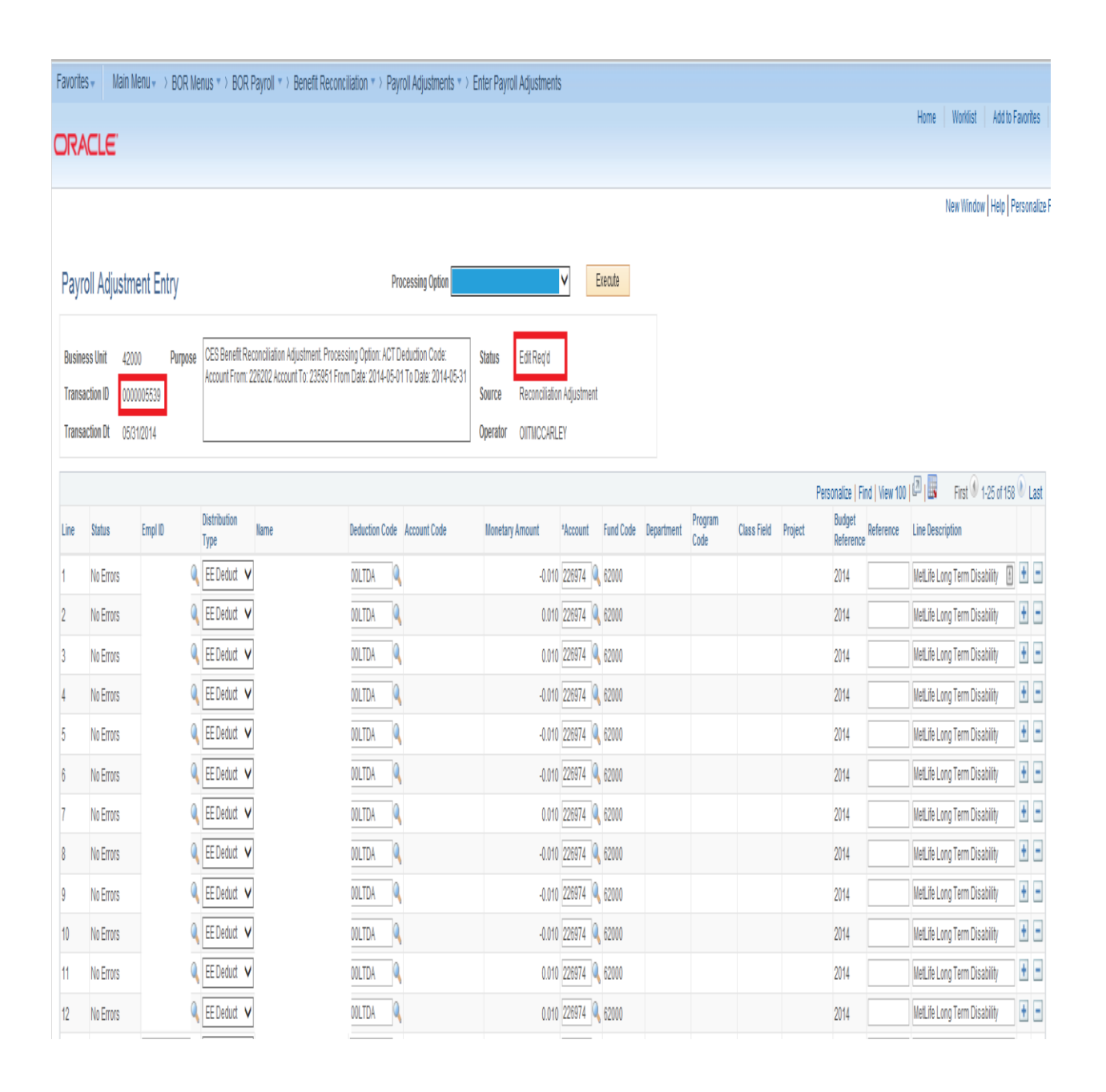

Benefit Reconciliation User Guide

| Step | Action                                                                                                    |
|------|----------------------------------------------------------------------------------------------------|
| 7.   | Click the <b>Processing Option</b> list.                                                                                                    |
| 8.   | There are two <b>Processing Options: "Validate Adjustment"</b> or " <b>Delete</b><br><b>Adjustment</b> ". If adjustment is correct choose " <b>Validate Adjustment</b> ". If opting to<br>delete the adjustment, choose " <b>Delete Adjustment</b> ".<br><b>Note</b> : If opting to delete adjustment, on pressing the " <b>Execute</b> " button this<br>adjustment entry will be permanently deleted and you will be returned to the<br>search screen. |
| 9.   | Click the <b>Execute</b> button.                                                                                                    |
| 10.  | Notice the status now says <b>"Valid</b> ".                                                                                                    |

| Favorit                    | es 🔻 Main N                                     | lenu → BOR N                         | lenus ▼ > BOR                     | .Payroll 🔹 Benefit Reco                                        | nciliation 🔹 Pa                           | yroll Adjustments 🔻 🖂                     | Enter Payroll Adjustmer                                  | nts                  |           |            |                 |             |         |                              |                              |                |
|----------------------------|-------------------------------------------------|--------------------------------------|-----------------------------------|----------------------------------------------------------------|-------------------------------------------|-------------------------------------------|----------------------------------------------------------|----------------------|-----------|------------|-----------------|-------------|---------|------------------------------|------------------------------|----------------|
|                            |                                                 |                                      |                                   |                                                                |                                           |                                           |                                                          |                      |           |            |                 |             |         |                              | Home Worklist Add            | l to Favorites |
| OK/                        | ACLE                                            |                                      |                                   |                                                                |                                           |                                           |                                                          |                      |           |            |                 |             |         |                              |                              |                |
|                            |                                                 |                                      |                                   |                                                                |                                           |                                           |                                                          |                      |           |            |                 |             |         |                              | New Window   Hel             | p Personaliz   |
| Payr                       | oll Adjustme                                    | ent Entry                            |                                   |                                                                | Pr                                        | ocessing Option Validate                  | e Adjustment                                             | V E                  | Execute   |            |                 |             |         |                              |                              |                |
| Busine<br>Transi<br>Transi | ss Unit 4200<br>ction ID 0000<br>ction Dt 05/31 | 0 <b>Purpose</b><br>005539<br>1/2014 | CES Benefit Re<br>Account From: 2 | conciliation Adjustment. Proce<br>226202 Account To: 235951 Fn | ssing Option: ACT E<br>om Date: 2014-05-0 | Deduction Code:<br>11 To Date: 2014-05-31 | Status Valid<br>Source Reconciliati<br>Operator OITMCCAR | on Adjustment<br>LEY |           |            |                 |             |         |                              |                              |                |
|                            |                                                 |                                      |                                   |                                                                |                                           |                                           |                                                          |                      |           |            |                 |             | P       | ersonalize   Find   View 100 | Erst () 1-25 of 1            | 158 🛈 Last     |
| Line                       | Status                                          | Empl ID                              | Distribution<br>Type              | Name                                                           | Deduction Code                            | Account Code                              | Monetary Amount                                          | *Account             | Fund Code | Department | Program<br>Code | Class Field | Project | Budget<br>Reference          | Line Description             |                |
| 1                          | No Errors                                       |                                      | EE Deduct 🗸                       |                                                                | OOLTDA                                    |                                           | -0.01                                                    | 0 226974 🔍           | 62000     |            |                 |             |         | 2014                         | MetLife Long Term Disability | : + -          |
| 2                          | No Errors                                       |                                      | EE Deduct 🗸                       |                                                                | OOLTDA                                    |                                           | 0.01                                                     | 0 226974 🔍           | 62000     |            |                 |             |         | 2014                         | MetLife Long Term Disability | • -            |
| 3                          | No Errors                                       |                                      | EE Deduct 🗸                       | ]                                                              | OOLTDA                                    |                                           | 0.01                                                     | 0 226974 🔍           | 62000     |            |                 |             |         | 2014                         | MetLife Long Term Disability | + -            |
| 4                          | No Errors                                       |                                      | EE Deduct 🗸                       |                                                                | OOLTDA                                    |                                           | -0.01                                                    | 0 226974 🔍           | 62000     |            |                 |             |         | 2014                         | MetLife Long Term Disability | • -            |
| 5                          | No Errors                                       |                                      | EE Deduct 🗸                       |                                                                | OOLTDA                                    |                                           | -0.01                                                    | 0 226974 🔍           | 62000     |            |                 |             |         | 2014                         | MetLife Long Term Disability | + -            |
| 6                          | No Errors                                       |                                      | EE Deduct 🗸                       |                                                                | OOLTDA 🔍                                  |                                           | -0.01                                                    | 0 226974 🔍           | 62000     |            |                 |             |         | 2014                         | MetLife Long Term Disability | • -            |
| 7                          | No Errors                                       |                                      | EE Deduct 🗸                       |                                                                | OOLTDA 🔍                                  |                                           | 0.01                                                     | 0 226974 🔍           | 62000     |            |                 |             |         | 2014                         | MetLife Long Term Disability | + -            |
| 8                          | No Errors                                       |                                      | EE Deduct 🗸                       |                                                                | OOLTDA 🔍                                  |                                           | -0.01                                                    | 0 226974 🔍           | 62000     |            |                 |             |         | 2014                         | MetLife Long Term Disability | • -            |
| 9                          | No Errors                                       |                                      | EE Deduct 🗸                       |                                                                | OOLTDA 🔍                                  |                                           | -0.01                                                    | 0 226974 🔍           | 62000     |            |                 |             |         | 2014                         | MetLife Long Term Disability | + -            |

#### Benefit Reconciliation User Guide

10

11 No Errors

No Errors

12 No Errors

EE Deduct 🗸

EE Deduct 🗸

EE Deduct 🗸

© 2015 Board of Regents of the University System of Georgia. All Rights Reserved.

OOLTDA 🔍

OOLTDA 🔍

OOLTDA 🔍

-0.010 226974 🔍 62000

0.010 226974 🔍 62000

0.010 226974 🔍 62000

+ -

+ -

+ -

MetLife Long Term Disability

MetLife Long Term Disability

MetLife Long Term Disability

2014

2014

2014

#### Load Payroll Adjustments to GL

Overview: The Load Payroll Adjustments to GL process loads all adjustment entries that are in VALID status to the PERS\_SERV\_BOR & HR\_ACCTG\_LINE tables. This process may be run after each adjustment is validated or after a group of adjustments are validated. If this process is run on multiple valid adjustments, only one journal will be created when Journal Generate Payroll Adjustments is run.

#### Procedure

The steps required to Load Payroll Adjustments are:

| Step | Action                                                                                                    |
|------|----------------------------------------------------------------------------------------------------|
| 1.   | Navigate to BOR Menus > BOR Payroll > Benefit Reconciliation > Payroll Adjustments > Load Payroll Adjustments to GL |
| 2.   | Click the Add a New Value tab.                                                                                      |
| 3.   | Enter "Load_Adjustments" in the Run Control ID field.                                                               |
| 4.   | Click the <b>Add</b> button.                                                                                        |

| Favorites - | Main Menu 👻 | > BOR Menus > | BOR Payroll 🔻 > | Benefit Reconciliation - | > | Payroll Adjustments - | > | Load Payroll Adjustments to GL |
|-------------|-------------|---------------|-----------------|--------------------------|---|-----------------------|---|--------------------------------|
|             |             |               |                 |                          |   |                       |   |                                |

ORACLE<sup>.</sup>

#### Load Payroll Adjustments to GL

Find an Existing Value Add a New Value

Run Control ID: Load\_Adjustments

Add

Find an Existing Value Add a New Value

Benefit Reconciliation User Guide

## 

| Step | Action                                                                                                    |
|------|----------------------------------------------------------------------------------------------------|
| 5.   | Business Unit field should auto-populate based on user security                                                                |
| 6.   | Enter the <b>Adjustment Transaction Dt</b> in the <b>From Date</b> field. Date should be within the current accounting period. |
|      | Note: If loading multiple adjustments at once enter the earliest <b>Transaction Dt</b> .                                       |
| 7.   | Enter the <b>Adjustment Transaction Dt</b> in the <b>To Date</b> field. Date should be within the current accounting period.   |
|      | Note: If loading multiple adjustments at once enter the latest <b>Transaction Dt</b> .                                         |
| 8.   | Click the <b>Save</b> button.                                                                                                  |
| 9.   | Click the <b>Run</b> button.                                                                                                   |

Favorites - Main Menu - > BOR Menus - > BOR Payroll - > Benefit Reconciliation - > Payroll Adjustments - > Load Payroll Adjustments to GL

#### Load Payroll Adjustments to GL

|                            | Control ID Load_Adjus       | stments                         | Report Manager       | Process Monitor | Run   |   |              |
|----------------------------|-----------------------------|---------------------------------|----------------------|-----------------|-------|---|--------------|
| Processing Para            | neters                      |                                 |                      |                 |       |   |              |
| Business Unit<br>From Date | 42000 🤍 Geo<br>12/01/2014 🔢 | rgia Southwestern<br>To Date 12 | St Univ<br>2/31/2014 |                 |       |   |              |
|                            |                             |                                 |                      |                 |       |   |              |
| Save                       |                             |                                 |                      |                 | 📑 Add | 2 | Update/Displ |

Benefit Reconciliation User Guide

#### GEORGIA/IRST INTERNAL INFORMATION & REPORT OF THE INFORMATION

| Step | Action                                                                                                    |
|------|----------------------------------------------------------------------------------------------------|
| 10.  | Click the <b>Process Monitor</b> link.                                                                                             |
| 11.  | Once the Load Adjustment process is successfully completed adjustment queries may be run and adjustments may be Journal Generated. |

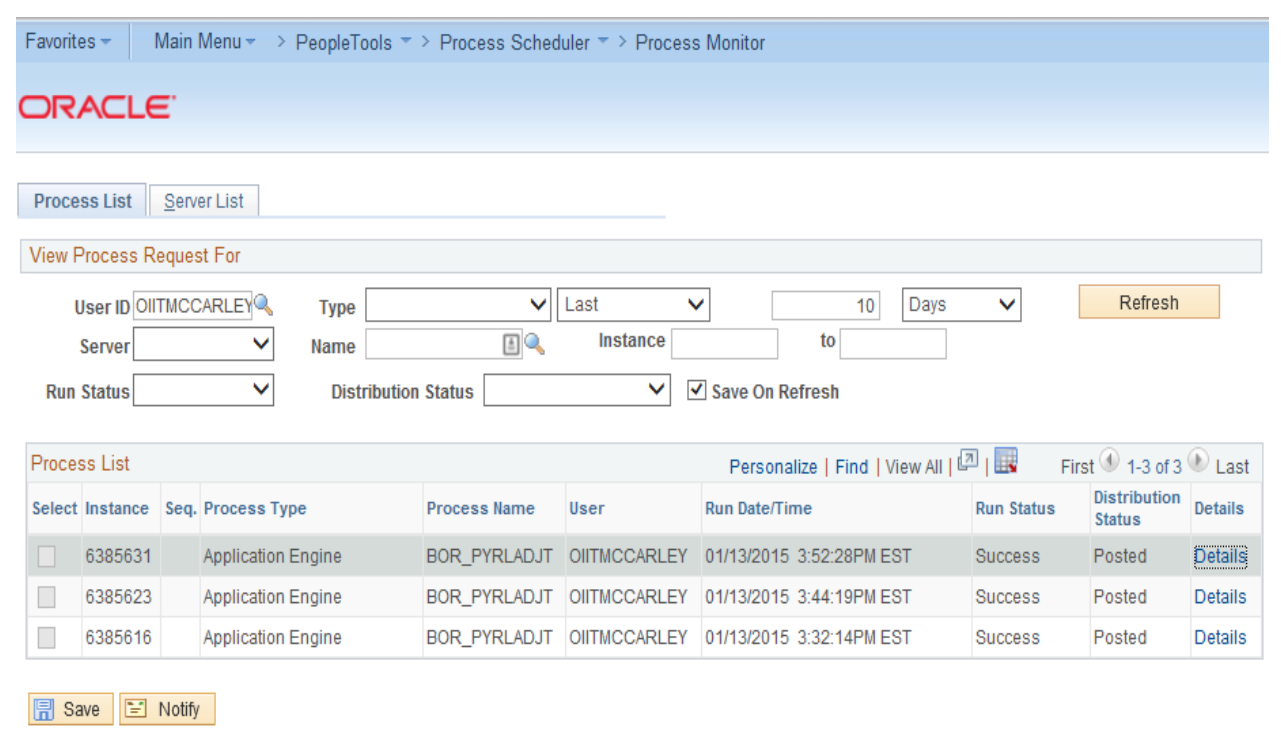

Process List | Server List

Benefit Reconciliation User Guide

### **Payroll Adjustments Not Posted query**

**Overview**: The Payroll Adjustments Not Posted query was developed to assist in determining if any adjustments have been created but not loaded/posted to the PERS\_SERV\_BOR & HR\_ACCTG\_LINE tables. The output data from this query will provide Transaction ID rows for any adjustment not loaded/posted, including the adjustment date, status and amount. This query is intended as a support tool to ensure completion of the adjustment process.

#### Procedure

The steps run the Payroll Adjustments Not Posted query are:

| Step | Action                                                                                                    |
|------|----------------------------------------------------------------------------------------------------|
| 1.   | Navigate to BOR Menus > BOR Payroll > Benefit Reconciliation > Payroll<br>Adjustments > Payroll Adjustments Not Posted |
| 2.   | Enter the business unit in the <b>Business Unit</b> field.                                                             |
| 3.   | Output data may be downloaded to Excel.                                                                                |

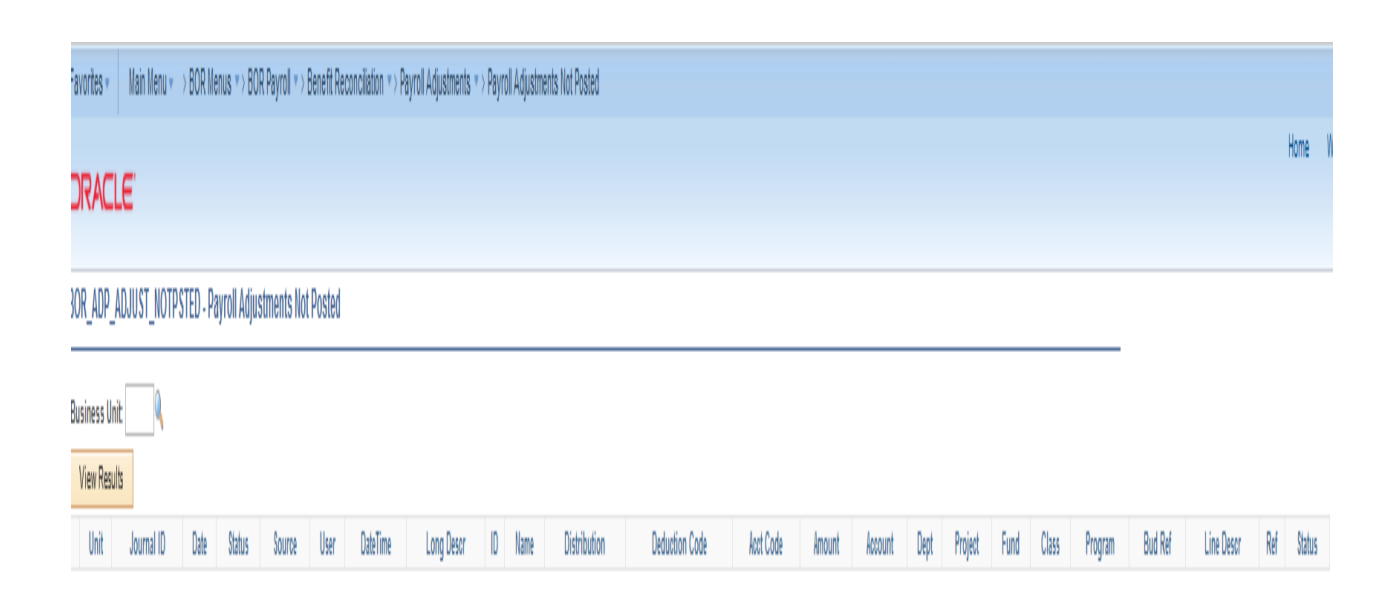

Benefit Reconciliation User Guide

### Print Payroll Adjustments query

**Overview**: The Print Payroll Adjustments query provides adjustment row data by Transaction ID, date and status. Business Unit, Transaction ID, Transaction Date and Adjustments Status are required fields to run this query. Query output may be downloaded to Excel, saved and printed to support adjustment journals.

#### Procedure

The steps run the Print Payroll Adjustments query are:

| Step | Action                                                                                                    |
|------|----------------------------------------------------------------------------------------------------|
| 1.   | Navigate to BOR Menus > BOR Payroll > Benefit Reconciliation > Payroll<br>Adjustments > Payroll Adjustments Not Posted |
| 2.   | Enter the business unit in the <b>Business Unit</b> field.                                                             |
| 3.   | Enter transaction ID in the <b>Transaction ID</b> field.                                                               |
| 4.   | Enter the adjustment begin date in the <b>From Date</b> field.                                                         |
| 5.   | Enter the adjustment end date in the <b>To Date</b> field.                                                             |
| 6.   | Select the appropriate adjustment <b>Status</b> from the dropdown list.                                                |
| 7.   | Output data may be downloaded to Excel.                                                                                |

| Favorites * Main Menu * > 80R Menus * > 80R Payrol * > Benefit Reconcilation * > Payrol Adjustments * > Print Payrol Adjustments                          |            |
|----------------------------------------------------------------------------------------------------|------------|
| ORACLE                                                                                                    | Home       |
| BOR_ADP_PYRL_ADJ - Print Payroll Adjustments                                                                                                    |            |
| Business Unit:                                                                                                    |            |
| Transaction ID:                                                                                                    |            |
| From Dale:                                                                                                    |            |
| To Date:                                                                                                    |            |
| Slatus:                                                                                                    |            |
| View Results                                                                                                    |            |
| Unit Journal ID Date Line # Status Source ID Hame Distribution Deduction Code Acct Code Amount Account Dept Project Fund Cless Program Bud Ref Line Descr | Ref Status |

Benefit Reconciliation User Guide

## 

| Favorites •                                                                                | Main Menu 🔹 🔅                                                                | BOR Menus 🆘     | BOR Payroll 🔻     | ) Benefit Recor | cilation *> | Payrol Adjustments 🔻 | ) Print Payrol Adjustments |                |              |            |         |         |         |       |       |         |         |                                |            |         |        |
|--------------------------------------------------------------------------------------------|------------------------------------------------------------------------------|-----------------|-------------------|-----------------|-------------|----------------------|----------------------------|----------------|--------------|------------|---------|---------|---------|-------|-------|---------|---------|--------------------------------|------------|---------|--------|
| ORAC                                                                                       | .E                                                                           |                 |                   |                 |             |                      |                            |                |              |            |         |         |         |       |       |         |         |                                |            | Horr    | e II   |
| BOR_ADP_                                                                                   | PYRL_ADJ - Prin                                                              | Payroll Adjustr | nents             |                 |             |                      |                            |                |              |            |         |         |         |       |       |         |         |                                |            |         |        |
| Business Un<br>Transaction I<br>From Date:<br>To Date:<br>Status:<br>View Resu<br>Download | tt 4200<br>0: 000005525<br>11/25/2014<br>11/25/2014<br>Posted to Ledge<br>ts | r(s) V          | 2<br>SV Terr File | XXII FILe (1)   | b           |                      |                            |                |              |            |         |         |         |       |       |         |         | -                              |            |         |        |
| View All                                                                                   |                                                                              |                 |                   | 1               | 1           |                      |                            |                |              |            |         |         |         |       |       |         |         |                                | First () 1 | -2 of 2 | ) Last |
| Unit                                                                                       | Journal ID                                                                   | Date            | Line# §           | atus Source     | 0           | Name                 | Distribution               | Deduction Code | Acct Code    | Amount A   | Account | Dept    | Project | Fund  | Class | Program | Bud Ref | Line Desor                     |            | Ref     | Status |
| 1 42000                                                                                    | 0000005525                                                                   | 11/25/2014      | 1 P               | ONL             |             |                      | Employer Deduction         | OOBLIA         |              | -11.480 23 | 85951   |         |         | 62000 |       |         | 2015    | Minnesota Basic Life-After Tax |            | 0       |        |
| 2 42000                                                                                    | 0000005525                                                                   | 11/25/2014      | 2 P               | ONL             |             |                      | Account Code               |                | 421001112005 | 11.480 55  | 53201   | 1001112 |         | 10500 | 11000 | 11100   | 2015    | Department of Music            |            | 0       |        |

wiid

 $<sup>\</sup>ensuremath{\mathbb{C}}$  2015 Board of Regents of the University System of Georgia. All Rights Reserved.

### Journal Generate Adjustments

**Overview:** Institutions can create journal entries in the General Ledger once the Payroll Adjustment processes are complete. A new accounting entry definition has been created (PYRLADDEF) to isolate the Payroll Adjustment Entries. Adjustment journal entries can be identified by the Journal ID Mask of AD and a journal source of PAY.

**Note:** The creation of these entries will not be included in the nightly batch schedule as institutions expressed a desire to run the process on demand.

**Prerequisite:** Create/Enter Payroll Adjustments **Prerequisite:** Validate Payroll Adjustments **Prerequisite:** Load Payroll Adjustments **Related Process:** Journal Edit, Budget Check and Post

#### Procedure

The steps required to Journal Generate Payroll Adjustments are:

| Step | Action                                                                                                    |
|------|----------------------------------------------------------------------------------------------------|
| 1.   | Navigate to BOR Menus > BOR Payroll > Benefit Reconciliation > Payroll<br>Adjustments > Jrnl Generate Adjustments |
| 2.   | Click the Add a New Value tab.                                                                                    |
| 3.   | Enter "Jrnl_Gen_Adjustments" in the Run Control ID field.                                                         |
| 4.   | Click the <b>Add</b> button.                                                                                      |

<sup>© 2015</sup> Board of Regents of the University System of Georgia. All Rights Reserved.

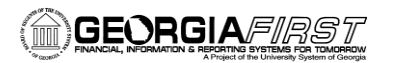

| Favorites - Main Menu - > BOR Menus - > BOR Payroll - > Benefit Reconciliation - > Payroll Adjustments - > Jrnl Generate Adjustments |
|----------------------------------------------------------------------------------------------------|
| ORACLE                                                                                                    |
| Generate Journals                                                                                                    |
| Eind an Existing Value Add a New Value                                                                                               |
| Run Control ID: Jrnl_Gen_Adjustments                                                                                                 |
| Add                                                                                                    |

Find an Existing Value Add a New Value

| Step | Action                                                                                                    |
|------|----------------------------------------------------------------------------------------------------|
| 5.   | <b>Journal Processing Options</b> are institution specific. Generally <b>Edit</b> and <b>Budget</b><br><b>Check</b> boxes are checked on, but <b>NOT Post</b> . |
| 6.   | Click the Always option on for Processing Frequency.                                                                                                    |
| 7.   | Enter the institution SETID in the <b>SetID</b> field.                                                                                                    |
| 8.   | Enter "PYRLADDEF" in the Accounting Definition Name field.                                                                                                    |
|      | Note: The creation of a new accounting entry definition prevents any other journal generation process from picking up Payroll Adjustment Lines.                 |
| 9.   | Enter the institution business unit in the <b>Application Business Unit</b> field.                                                                              |
| 10.  | Enter "ACTUALS" in the Ledger Group field.                                                                                                    |
| 11.  | Enter <b>"PAYROLL_AD"</b> in the <b>Template</b> field.                                                                                                    |
| 12.  | Enter "Specify Date" in the From Date Option field.                                                                                                    |
| 13.  | Enter the beginning date of the payroll adjustment in the <b>From Date</b> field.                                                                               |
| 14.  | Enter <b>"Specify Date</b> " in the <b>To Date Option</b> field.                                                                                                |
| 15.  | Enter the ending date of the payroll adjustment in the <b>To Date</b> field.                                                                                    |
| 16.  | Click the <b>Save</b> button.                                                                                                    |

Benefit Reconciliation User Guide

# 

| Step | Action                       |
|------|------------------------------|
| 17.  | Click the <b>Run</b> button. |
| 18.  | Click the <b>OK</b> button.  |

Favorites Main Menu Sor Menus Bor Payroll Bor Payroll Payroll Payroll Adjustments Sor Adjustments

#### Generate Journals Request

| Run Control ID Jrnl_Ge                        | n_Adjustments Report Manager      | Process Monitor     | Run                                   |
|-----------------------------------------------|-----------------------------------|---------------------|---------------------------------------|
| Journal Processing Options                    |                                   |                     |                                       |
| ✓ Edit                                        | ✓ Budget Check                    | Post                |                                       |
| Process Request Parameters                    |                                   |                     | Find   View All First 🕚 1 of 1 🕑 Last |
| Process Frequency                             |                                   |                     | Request Number 1                      |
| Once                                          |                                   |                     | *SetID 42000                          |
| <ul> <li>Always</li> <li>Don't Run</li> </ul> |                                   |                     | *Accounting Definition Name PYRLADDEF |
| Application Bu                                | siness Unit 42000 🔍               |                     |                                       |
| Le                                            | dger Group ACTUALS                |                     |                                       |
|                                               | Template PAYROLL_AD               |                     |                                       |
| *From I                                       | Date Option Specify Date          | ~                   | From Date 01/27/2015                  |
| *To [                                         | Date Option Specify Date          | ~                   | To Date 01/27/2015                    |
| Leave a field blank to select all its valu    | es.                               |                     |                                       |
| 🔚 Save 🔯 Return to Search                     | 1 Previous in List 📲 Next in List | st 🖹 Notify 🕄 Refre | esh 🛃 Add 🖉 Update/Display            |

Benefit Reconciliation User Guide

| Step | Action                                                               |
|------|----------------------------------------------------------------------|
| 19.  | Click the <b>Process Monitor</b> link. Process Monitor               |
| 20.  | Click in the <b>Details</b> column of the completed journal generate |

Favorites - Main Menu -> BOR Menus -> BOR Payroll -> Benefit Reconciliation -> Payroll Adjustments -> Jrnl Generate Adjustments -> Process Monitor

## ORACLE<sup>®</sup>

| Process List Server List |                                         |
|--------------------------|-----------------------------------------|
| View Process Request For |                                         |
| User ID OIITMCCARLEY     | Type Last V 1 Days V Refresh            |
| Server 🗸 🗸               | Name 🔲 🔍 Instance to                    |
| Run Status 🗸 🗸           | Distribution Status 🛛 🗸 Save On Refresh |

| Process List Personalize   Find   View All   💷   🔜 First 🕢 1-4 of 4 |            |      |                    |              |              |                          |            |                        |         |  |
|---------------------------------------------------------------------|------------|------|--------------------|--------------|--------------|--------------------------|------------|------------------------|---------|--|
| Select                                                              | t Instance | Seq. | Process Type       | Process Name | User         | Run Date/Time            | Run Status | Distribution<br>Status | Details |  |
|                                                                     | 6383018    |      | Application Engine | FS_JGEN_BOR  | OIITMCCARLEY | 01/27/2015 2:08:58PM EST | Success    | Posted                 | Details |  |
|                                                                     | 6383017    |      | Application Engine | BOR_PYRLADLD | OIITMCCARLEY | 01/27/2015 2:07:27PM EST | Success    | Posted                 | Details |  |
|                                                                     | 6383016    |      | Application Engine | FS_JGEN_BOR  | OIITMCCARLEY | 01/27/2015 2:00:41PM EST | Success    | Posted                 | Details |  |
|                                                                     | 6383015    |      | Application Engine | FS_JGEN_BOR  | OIITMCCARLEY | 01/27/2015 1:55:29PM EST | Success    | Posted                 | Details |  |

Go back to Generate Journals

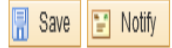

Process List | Server List

Benefit Reconciliation User Guide

## 

| Step | Action                                            |
|------|---------------------------------------------------|
| 21.  | Click the <b>Message Log</b> link.<br>Message Log |

| Favorites - Main Menu -      | BOR Menus * > BOR Payroll * > Benefit Reconciliation * > Payroll Adjustments * > Jrnl Generat                                                            | e Adju | stme | nts > Process Monitor |
|------------------------------|----------------------------------------------------------------------------------------------------|--------|------|-----------------------|
| ORACLE <sup>®</sup>          |                                                                                                    |        |      |                       |
|                              |                                                                                                    |        |      |                       |
| Process List Server List     | Process Detail                                                                                                    |        | ×    |                       |
| View Process Request For     | Process                                                                                                    | Help   |      |                       |
|                              |                                                                                                    |        |      |                       |
| Server                       | Instance 6383018                                                                                                    |        |      |                       |
| Run Status 🗸 🗸               | Name         FS_JGEN_BOR         Description         FS_JGEN_BOR           Run Status         Success         Distribution         Status         Posted |        |      |                       |
| Process List                 | Run Update Process                                                                                                    |        |      |                       |
| Select Instance Seq. Process | Run Control ID Jrnl_Gen_Adjustments O Hold Request                                                                                                    |        |      |                       |
| 6383018 Applicatio           | Location Server O Queue Request                                                                                                    |        |      |                       |
| 6383017 Applicatio           | Server PSUNX Concel Request                                                                                                    |        |      |                       |
| 6383016 Applicatio           | Recurrence Restart Request                                                                                                    |        |      |                       |
| 6383015 Applicatio           | Date/Time Actions                                                                                                    |        |      |                       |
| Go back to Generate Journals | Request Created On 01/27/2015 2:09:01PM EST Parameters Transfer                                                                                          |        |      |                       |
| Save Notify                  | Run Anytime After 01/27/2015 2:08:58PM EST Message Log View Locks                                                                                        |        |      |                       |
| Process List   Server List   | Began Process At 01/27/2015 2:09:16PM EST Batch Timings                                                                                                  |        |      |                       |
|                              | Ended Process At 01/27/2015 2:09:46PM EST View Log/Trace                                                                                                 |        |      |                       |
|                              |                                                                                                    |        | ~    |                       |
|                              | <                                                                                                    | >      |      |                       |
|                              |                                                                                                    |        | .::  |                       |
|                              |                                                                                                    |        |      |                       |

 $<sup>\</sup>ensuremath{\mathbb{C}}$  2015 Board of Regents of the University System of Georgia. All Rights Reserved.

### GEORGIA/FIRST

| Step | Action                                                                                                    |
|------|----------------------------------------------------------------------------------------------------|
| •    | Review the message log. There should be a message stating 1 journal entry has been created. The journal number and date should be shown. |
| •    | Go to Main Menu > General Ledger > Journals > Journal Entry > Create/Update<br>Journals to review, submit and print journal              |

| Favorites Main Menu A PeopleTools A Process Scheduler A Process Monitor |                     |          |           |        |                |                        |                 |                     |                |                    |                   |            |         |                    |     |      |   |         |              |
|-------------------------------------------------------------------------|---------------------|----------|-----------|--------|----------------|------------------------|-----------------|---------------------|----------------|--------------------|-------------------|------------|---------|--------------------|-----|------|---|---------|--------------|
| ORACLE"                                                                 |                     |          |           |        |                |                        |                 |                     |                |                    |                   |            |         |                    |     |      |   |         |              |
|                                                                         |                     |          |           |        |                |                        |                 |                     |                |                    |                   |            |         |                    |     |      |   |         |              |
| Process List                                                            | <u>S</u> erver List |          |           |        |                |                        |                 |                     |                |                    |                   |            |         |                    |     |      |   |         |              |
| View Process                                                            | Process             | Detail   |           |        |                |                        |                 |                     |                |                    |                   |            |         |                    |     |      |   |         |              |
| User ID C                                                               |                     |          |           |        |                |                        |                 |                     |                |                    |                   |            |         |                    |     | Help |   | Refresh |              |
| Server                                                                  | Process             | Messa    | age Log   |        |                |                        |                 |                     |                |                    |                   |            |         |                    | ×   |      | ^ |         |              |
| Run Status                                                              |                     | Proces   | S         |        |                |                        |                 |                     |                |                    |                   |            |         | -                  | eip |      |   |         |              |
| Process List                                                            |                     | Instan   | ce: 63    | 383021 |                |                        | Т               | ype:                | A              | pplicatio          | on Engir          | ie         |         |                    |     |      |   | 4.050   | <b>A</b> 1 4 |
| Colort Instance                                                         |                     | Name:    | : FS      | S_JGEN | N_BOF          | R                      | D               | escriptio           | on: F          | S_JGEN             | BOR               |            |         |                    |     |      |   | ibution | Detaile      |
| Select Instance                                                         | Run                 |          |           |        | Por            | reopolizo              | L Ein/          | d I Viow            | AU L É         | 7                  | Fin               |            | 12 of 1 | 12 🕑 Lac           | .+  |      |   | IS      | Details      |
| 6383021                                                                 |                     | Severity | Log Time  |        | Mess           | age Text               | 1 - 110         | 1   view/           | - I I I        |                    | EII               | 51 - 1-1   | E       | ro 🔍 Las<br>cplain | 5L  |      |   | ed      | Details      |
| 6383019                                                                 |                     | 10       | 7:53:01AM |        | Journ          | al Gener               | ator p          | rocessin            | ig ha          | s begun            | 2015-0            | 1-28-      | Γ       | Explain            |     |      |   | ed      | Details      |
| 6383018                                                                 |                     | 10       | 7:53:06AM |        | Requ           | lest 1 cor             | nplete          | 2015-01             | 1-28-          | 07.53.06           | 6.00000           | 0. 1       |         | Explain            |     |      |   | ed      | Details      |
| 6383016                                                                 |                     |          |           |        | Journ          | ials creat             | ed.             | torococi            | cina           | aac bog            | un 2015           | 01.29      |         |                    | -   |      |   | ed      | Details      |
| 638301                                                                  | Date/Time           | 10       | 7:53:06AM |        | 07.53          | 3.06.0000              | 00.             | t process           | Singi          | las beg            | 011 20 13         | -01-20-    |         | Explain            |     |      |   | ed      | Details      |
|                                                                         |                     | 10       | 7:53:06AM |        | I/U As<br>2015 | ssignmer<br>-01-27.    | nt upda         | ated for j          | ourna          | al 42000           | AD001             | 50065      |         | Explain            |     |      |   |         |              |
| 🖬 Save 🖃                                                                |                     | 10       | 7:53:06AM |        | I/U As         | ssignmer               | nt proc         | essing c            | comp           | lete.              |                   |            |         | Explain            |     |      |   |         |              |
| Process List   Se                                                       |                     | 10       | 7:53:06AM |        | No m           | ore requ               | ests.           | Journal (           | Gene           | rator cal          | ling Jou          | rnal Edit. |         | Explain            |     |      |   |         |              |
|                                                                         |                     |          | 7:53:09AM |        | WARI<br>OF B/  | NING: UN<br>ASE TABI   | IABLE           | TO PER              | FOR            | M COMN<br>I_TAO    | /IT - FOF         | RCING U    | SE      | Explain            |     |      |   |         |              |
|                                                                         |                     | 10       | 7:53:18AM |        | Com            | mitment (              | Contro          | l Budget            | t Prod         | essing             | has beg           | un.        |         | Explain            |     |      | ~ |         |              |
| L                                                                       | <                   | 10       | 7:53:24AM |        | Requ<br>Warn   | iest Stati:<br>ings: 0 | stics.          | Docume              | nts P          | rocesse            | ed: 1, Er         | rors: 0,   |         | Explain            |     | >    |   |         |              |
|                                                                         |                     | 10       | 7:53:24AM |        | Com            | mitment (              | Contro          | I Budget            | t Proc         | essing             | Comple            | te.        |         | Explain            |     |      |   |         |              |
|                                                                         |                     | 10       | 7:53:25AM |        | Journ<br>07.53 | 1al Gener<br>3.25.0000 | ator p<br>000.  | rocessin            | ig coi         | nplete 2           | 015-01-           | 28-        |         | Explain            |     |      |   |         |              |
|                                                                         |                     |          | 7:53:31AM |        | Publi<br>def05 | shed me<br>5fce5d9f t  | ssage<br>o crea | with ID ate entry i | a999<br>n folo | 8252-a6<br>Ier GEN | dec-11e4<br>ERAL. | l-aa8c-    |         | Explain            |     |      |   |         |              |
|                                                                         |                     |          | 7:53:31AM |        | Succ           | essfully p             | osted           | generat             | ed fil         | es to the          | report r          | epository  | /       | Explain            |     |      |   |         |              |
|                                                                         |                     | Retu     | Irn       |        |                |                        |                 |                     |                |                    |                   |            |         |                    |     |      |   |         |              |

Benefit Reconciliation User Guide

 $\ensuremath{\mathbb{C}}$  2015 Board of Regents of the University System of Georgia. All Rights Reserved.

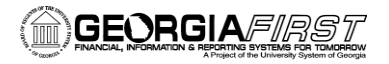

## Appendix

Benefit Reconciliation User Guide © 2015 Board of Regents of the University System of Georgia. All Rights Reserved.

### **Appendix A: PREREQUISITES**

There are a number of prerequisites in the Benefit Reconciliation Processes as most of the reporting is dependent on the various data builds within each reconciliation module. The very definition of prerequisite is something that must happen first or that is a condition of something else occurring.

The following is a list of benefit reconciliation prerequisites:

- Benefit data files (data dump files and open coupon files) must be received by ITS from Carrier Enrollment Services and BeneDirect before they can be loaded into PS Financials.
- Data Load Notifications **must** be received by institutions from ITS before benefit reconciliation processes may begin.
- All payroll to GL interface files for the current reconciling month <u>must</u> be processed and completed in PS Financials before any benefit reconciliation process may begin.
- The Create Benefit Accounting process must be complete before the Create Benefit Reporting Table process may be run.
- The Create Benefit Reporting Table process must be complete before the Benefit Reports and Queries will provide accurate data.
- The Create Payroll Recon Adjustment process must be complete before the Create Benefit Reporting Table process is run in order for adjustments to be included in the Create Benefit Reporting Table data.
- The Create Retiree Benefit Accounting and Supplemental PDR processes must be complete before the Build Retiree Receivable Aging Data process is run in order for retiree/COBRA receivable balances to be accurate.
- The Build Retiree Receivable Aging Data process must be complete before the Retiree Benefit Reports and Queries will provide accurate data.

<sup>© 2015</sup> Board of Regents of the University System of Georgia. All Rights Reserved.

### **Appendix B: Reconciliation Task List**

The following URL will access an Excel task list providing, in processing order, each task within the individual modules of the Benefit Reconciliation Process. Views, reports and queries are listed on a separate tab in the spreadsheet since the utilization of these tools are institution specific.

http://www.usg.edu/gafirst-fin/documents/Benefit\_Reconciliation\_Task\_List.xlsx

Benefit Reconciliation User Guide © 2015 Board of Regents of the University System of Georgia. All Rights Reserved.

### **Appendix C: Best Practices and Tips**

The following is a list of "Best Practices" and helpful tips. While these are not policy or required by BOR, they are recommended procedures and have been determined to provide efficiencies in the Benefit Reconcilement Process and the reconcilement of accounts.

- Best Practice is to utilize the ADP Benefits Clearing Account/229900 when completing the Benefit Accounting and Retiree Benefit Accounting processes. The processes will charge the payroll liability and retiree/COBRA receivable accounts and credit the ADP Benefits Clearing account/229900. This procedure limits the impact on bank reconciliation for cash accounts.
- Best Practice is to create a separate, unique run control ID for each recon process. Save the run parameters each time before executing the process.
- When benefits terminate for a participant there are two termination rows for each terminating benefit plan in the data dump file. If the employee is retiring (active benefits terminating) it is likely the two termination rows will be split between employee status codes "A" & "R" and subsequently, two accounts impacted (payroll liability and retiree receivable/expense accounts). An online payroll adjustment is required to correct these transactions. Another example is an employee on leave of absence who does not return to work and is terminated. Half of the two termination rows in the data dump file will post to the Banner Clearing/128001 (employee status "L") and the other half will post to the payroll liability accounts (Employee status "T"). An easy way to see this is to look at the participant's benefit rows and employee status codes in the actual data dump file.
- In the data dump file employee status codes determine where benefit premiums are charged.
  - 1. Employee status codes A, D, T & P are charged to payroll liability accounts.
  - 2. Employee status code L is charged to the Banner LOA clearing account.
  - 3. Employee status codes R, RS, RZ, Z & AD are charged to the retiree receivable account.
  - 4. Employee status code C is charged to the COBRA receivable account.

<sup>© 2015</sup> Board of Regents of the University System of Georgia. All Rights Reserved.

- Open Coupon Query data shows the ADP outstanding balances for 129210 and 129230 retiree/COBRA receivables. Institution's receivable accounts should balance to the Open Coupon Query data each month.
- The Supplemental PDR file contains payments received by BeneDirect for retirees and COBRA participants. Each month premiums collected are credited institutions via ACH credit. The actual Supplemental PDR detail file is on the SSC FTP site. Download file, sort by columns "PROD" and "Name". Filter on payment dates to find pre-payments (paid in advance). Prepaid premiums are not included in the Open Coupon query data and will be variances between receivable accounts and the Open Coupon data. GL totals/Retiree Aging query totals less any pre-payments on the Supplemental PDR should equal the Open Coupon Query data.
- Reconcile the Retiree Aging query (in PS Financials) to the general ledger activity for account 129210. Then balance the open coupon query data for retirees to the 129210 totals. There is a 3 way tie-out to reconcile receivable data to open coupon query data each month.
- Reconcile the COBRA with the Retiree Aging query (in PS Financials) to the general ledger activity for account 129230. Then balance the open coupon query data for COBRA to the 129230 totals. There is a 3 way tie-out to reconcile receivable data to open coupon query data each month.
- Key online payroll adjustments prior to "Creating the Benefits Reporting table" and the "Build Retiree Receivable Aging Data" each month so adjustments will be included in the recon reporting data. Online payroll adjustments may be keyed any time during the month and optimally best keyed before the Benefit Reconciliation process begins.
- Any adjustments needed for receivable accounts should be online payroll adjustments. Manual journal data is not reported in receivable reconciliation query data.

 $<sup>\</sup>ensuremath{\mathbb{C}}$  2015 Board of Regents of the University System of Georgia. All Rights Reserved.

Benefit Reconciliation User Guide © 2015 Board of Regents of the University System of Georgia. All Rights Reserved.